# emesent EMESENT COMMANDER USER MANUAL

DOCUMENT NUMBER: UM-030 REVISION NUMBER: 1.3 RELEASE DATE: 25 APR 2025

PREPARED BY: Emesent PTY LTD Level G, Building 4, Kings Row Office Park 40-52 McDougall ST, Milton, QLD, 4064 Australia

EMAIL: CUSTOMER-SUCCESS@EMESENT.IO PHONE: +61735489494

#### Copyright

The content of this document is confidential and intended for reading only by the addressee. All rights including Intellectual Property Rights flowing from, incidental to or contained in this document irrevocably vest in Emesent unless otherwise agreed to in writing.

#### ©Emesent 2024

#### Using this manual

Hovermap is a powerful system that can be used as a LiDAR mapping payload, but also as an advanced autopilot for drones and other platforms. We therefore recommended that you read the user manual thoroughly to make use of all its capabilities in a safe and productive way.

#### **Disclaimer and safety guidelines**

This product is *not* a toy and must not be used by any person under the age of 18. It must be operated with caution, common sense, and in accordance with the instructions in the user manual. Failure to operate it in a safe and responsible manner could result in product loss or injury.

By using this product, you hereby agree that you are solely responsible for your own conduct while using it, and for any consequences thereof. You also agree to use this product only for purposes that are in accordance with all applicable laws, rules and regulations.

The use of Remotely Piloted Aircraft Systems (RPAS) may result in serious injury, death, or property damage if operated without proper training and due care. Before using an RPAS, you must ensure that you are suitably qualified, have received all necessary training, and read all relevant instructions, including the user manual. When using an RPAS, you must adopt safe practices and procedures at all times.

#### Warnings

- This document is legally privileged, confidential under applicable law and is intended only for the use of the individual or entity to whom it is addressed. If you have received this transmission in error, you are hereby notified that any use, dissemination, distribution or reproduction is strictly prohibited. If you are not the intended recipient, please notify the sender and delete the message from your system.
- Do not attempt to disassemble, repair, tamper with, or modify the this product. This product contains no user-serviceable parts inside. Any disassembly of the product enclosure will invalidate the IP65 rating and disrupt the factory calibration of LiDAR. Contact Emesent for any repairs or modifications.
- Always be aware of moving objects that may cause serious injury, such as spinning propellers or other components. *Never* approach a drone while the propellers are spinning or attempt to catch an airborne drone.

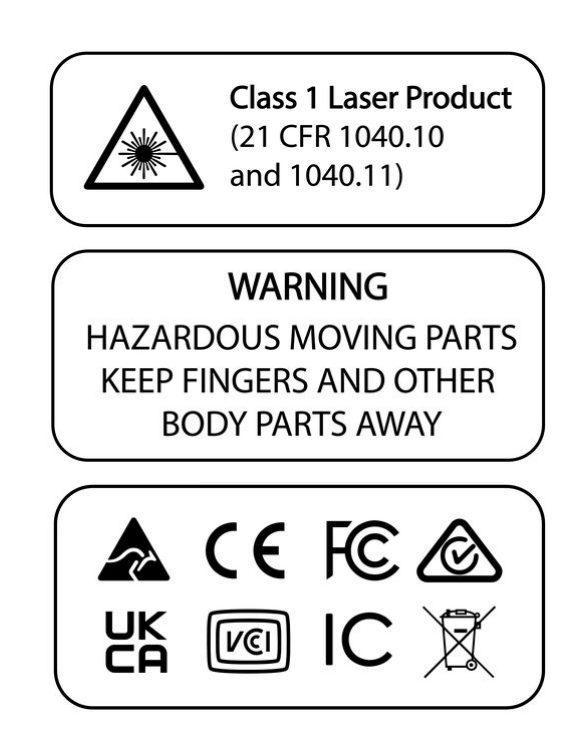

# Contents

| 1.      | Getting Started with Emesent Commander                     | 1  |
|---------|------------------------------------------------------------|----|
| 1.1     | Available Versions                                         | 1  |
| 1.2     | Supported Devices                                          | 2  |
| 1.3     | Installing the application                                 | 3  |
| 1.4     | Device Benchmarking                                        | 3  |
| 1.5     | Connecting to Hovermap                                     | 5  |
| 1.6     | Connecting to Hovermap via the Freefly PilotPro controller | 9  |
| 2.      | Emesent Commander User Interface                           | 10 |
| 2.1     | Landing Page                                               | 10 |
| 2.2     | Mission Workflow                                           | 12 |
| 2.3     | Main View                                                  | 14 |
| 2.3.1   | Options Menu                                               | 16 |
| 2.3.2   | Mission Settings                                           | 20 |
| 2.3.3   | Shield Settings                                            |    |
| 2.3.4   | Shield Indicator                                           | 23 |
| 2.3.5   | Battery Indicator                                          | 24 |
| 2.3.6   | FPV Camera (DJI only)                                      |    |
| 2.3.7   | Telemetry                                                  |    |
| 2.3.8   | System Indicators                                          |    |
| 2.3.8.1 | RTK Status descriptions                                    |    |
| 2.3.9   | Hovermap Control Indicator                                 |    |
| 2.3.9.1 | DJI Drones                                                 |    |
| 2.3.9.2 | Freefly Astro (ST-X only) and Astro Max (ST and ST-X)      |    |
| 2.3.10  | Mission Status Indicator                                   |    |
| 2.3.11  | Notifications                                              |    |
| 2.3.12  | Display Settings                                           |    |

# S

| 2.3.13 | Add Task / Task Manager                                             |    |
|--------|---------------------------------------------------------------------|----|
| 2.3.14 | Waypoints                                                           |    |
| 2.3.15 | Exploration                                                         | 41 |
| 2.3.16 | Mission Name                                                        | 41 |
| 2.3.17 | 3D View                                                             | 42 |
| 2.3.18 | Mission Action Buttons                                              | 42 |
| 2.3.19 | Start / Stop Buttons                                                | 43 |
| 2.3.20 | Camera Controls                                                     | 44 |
| 2.3.21 | Follow Robot Button                                                 | 45 |
| 3.     | Emesent Commander Operations                                        |    |
| 3.1    | Mapping, Pilot Assist, or Autonomous Mission                        | 46 |
| 3.1.1  | Step 1: Landing Page                                                | 46 |
| 3.1.2  | Step 2: Pre-mission checks                                          | 46 |
| 3.1.3  | Step 3: Connectivity                                                |    |
| 3.1.4  | Step 4: Pre-mission settings                                        | 49 |
| 3.1.5  | Step 5: Scan setup                                                  | 51 |
| 3.1.6  | Step 6: Arm your Robot (For Pilot Assist and Autonomous Mission)    | 54 |
| 3.1.7  | Step 7: Take Off (For Pilot Assist and Autonomous Mission)          | 55 |
| 3.1.8  | Step 8: Add / Edit Tasks (Only for Autonomous Mission)              |    |
| 3.1.9  | Step 9: Send Tasks to Hovermap (Only for Autonomous Mission)        | 58 |
| 3.1.10 | Step 10: Switch to Pilot Assist Mode (Only for Autonomous Mission)  | 59 |
| 3.1.11 | Step 11: Return to Home (For Pilot Assist and Autonomous Mission)   | 62 |
| 3.1.12 | Step 12: Disarm the Drone (For Pilot Assist and Autonomous Mission) | 64 |
| 3.1.13 | Step 13: Stop the Scan                                              | 65 |
| 3.1.14 | Step 14: Start a New Scan (Optional)                                | 66 |
| 3.1.15 | Step 15: Transferring Scan Data from Hovermap                       | 67 |
| 3.1.16 | Step 16: Processing your Data                                       | 67 |
| 3.2    | Operating on a Smartphone                                           | 69 |
| 3.3    | Using the Map Widget (DJI only) and Overlay View                    | 74 |

# Գ

| 3.3.1   | Downloading the Map                       | 74  |
|---------|-------------------------------------------|-----|
| 3.3.2   | Switching/Expanding Views                 | 79  |
| 3.3.3   | Adding Tasks                              | 79  |
| 3.4     | Observer Mode                             | 80  |
| 3.5     | Mission Review and Reports                | 82  |
| 3.5.1   | Review Missions                           |     |
| 3.5.1.1 | Overview                                  |     |
| 3.5.1.2 | Processing a Scan                         |     |
| 3.5.1.3 | Interacting with the Scan                 |     |
| 3.5.1.4 | Review Processed Missions                 |     |
| 3.5.1.5 | Processed Scan Location and File Transfer |     |
| 3.5.2   | Mission Reports                           |     |
| 3.6     | Calibrating the Drone Compass (DJI only)  |     |
| 3.7     | Monitoring RTK Status                     | 94  |
| 3.7.1   | Mission Workflow                          | 94  |
| 3.7.2   | Main View                                 | 95  |
| 3.7.2.1 | Expected RTK accuracy                     |     |
| 3.8     | Download Commander Log Files              |     |
| 3.9     | Resume a Mission in Progress              | 101 |
| 4.      | Failsafes and Notifications               |     |
| 4.1     | Operational Failsafes                     | 103 |
| 4.2     | Warnings and Notifications                | 112 |
| 4.2.1   | Notification Types                        | 112 |
| 4.2.2   | Notification Severities                   | 113 |
| 4.2.2.1 | Error Notifications                       | 113 |
| 4.2.2.2 | Operational Status Notifications          | 114 |
| 4.2.3   | Pre-mission Notifications                 | 114 |
| 4.2.4   | Notifications During Mission              | 117 |
| 4.2.5   | Platform Notifications                    | 119 |

# Գ

| 4.2.6 | DJI Notifications              | 120 |
|-------|--------------------------------|-----|
| 4.2.7 | Tablet Notifications           | 126 |
| 4.2.8 | Commander Status Notifications |     |

## 1. Getting Started with Emesent Commander

Emesent Commander is a cutting-edge application for mission planning and execution that is designed to interact seamlessly with your Hovermap. Whether you are an experienced user or new to the field, Commander simplifies mapping, pilot assistance, and autonomous mission planning and control. With its user-friendly workflow prompts and built-in failsafes, Emesent Commander offers unmatched ease of navigation and live point cloud visualization through its intuitive touchscreen interface, allowing you to perform your mission with confidence.

#### **1.1 Available Versions**

Emesent Commander is offered in two versions, each providing the same robust support for Hovermap, ensuring a seamless and highly compatible performance across multiple platforms.

| Platform                              | Commander App |
|---------------------------------------|---------------|
| Freefly Astro                         | Commander     |
| Freefly Astro Max                     | Commander     |
| DJI M350                              | Commander     |
| DJI M300<br>DJI Firmware v5 and above | Commander     |
| DJI M300<br>DJI Firmware v4 and below | Commander 210 |
| DJI M210                              | Commander 210 |

To help identify the application version, the main title bar will display "Emesent Commander (210)" if the app supports DJI M210 drones or uses DJI SDK v4.

If you are using a DJI M300 with DJI firmware v4 and below, or a DJI M210, **DO NOT** update past **Commander 1.5.2** and **Cortex 3.3.3** this is the latest supported version for DJI firmware v4.

8

A

#### **1.2 Supported Devices**

Emesent Commander can be installed on and supported by the following Android devices that meet the minimum and recommended specifications required to run the application.

| Device                                                               | Minimum Version |
|----------------------------------------------------------------------|-----------------|
| Freefly Pilot Pro Controller                                         | Android 13      |
| DJI RC Plus Remote Controller                                        | Android 10      |
| Samsung Galaxy Tab S9 5G<br>(recommended tablet specifications)      | Android 13      |
| Samsung Galaxy Tab Active3                                           | Android 13      |
| Samsung Galaxy Tab Active4 Pro 5G<br>(minimum tablet specifications) | Android 13      |
| Samsung Galaxy Tab Active5                                           | Android 14      |
| Samsung Galaxy S23<br>(minimum smartphone specifications)            | Android 13      |

You can install and operate the Commander application on an Android smartphone or tablet with similar or higher capabilities. However, it is advised to use the device with the recommended specifications listed above as it has been thoroughly tested for installing and operating the app to ensure you have smooth and reliable experience.

6

#### 1.3 Installing the application

Refer to the Emesent Commander App Installation guide for instructions.

#### 1.4 Device Benchmarking

If the Commander app is installed or updated on a Samsung Galaxy Tab Active Pro tablet that's below the minimum specification required for optimal performance, it has several ways to notify you.

When Commander first opens, a message will display to indicate that poor performance is expected on the device. The message will not appear again on the same installation.

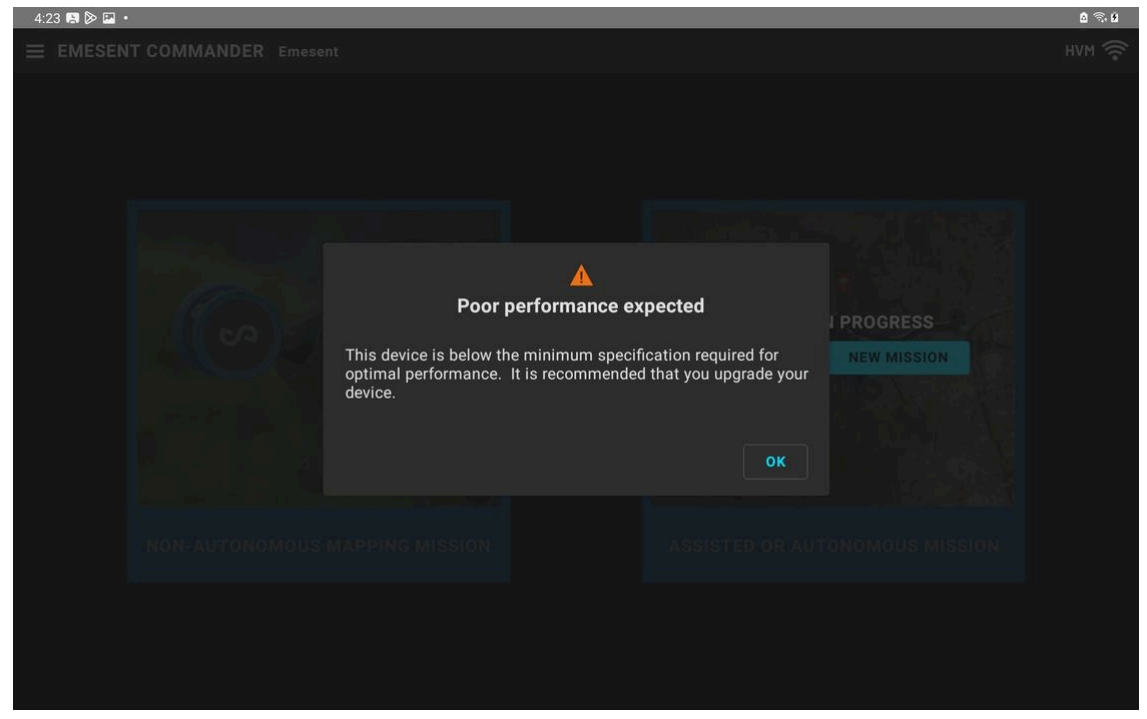

If you begin a Hovermap scan with Commander installed on a Samsung Galaxy Tab Active Pro tablet that's below the minimum specification, the notification that poor performance is expected will display on the sidebar.

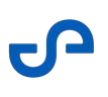

| 9:46 🖬 🛤 🌩 🔸                                                                                                    |                                   | 🗟 🗟, 🖄  |
|----------------------------------------------------------------------------------------------------|-----------------------------------|---------|
|                                                                                                    | ent                               | HVM 🔶   |
| Mission workflow                                                                                                    | SCAN SETUP                        |         |
| Service Pre-mission checks                                                                                                    | HOVERMAP RUNNING PRE-CHECKS       |         |
| Connectivity<br>Connected to M300 and<br>Hovermap                                                                                                    | Hovermap communications status    |         |
| Pre-mission settings                                                                                                    |                                   |         |
| Scan setup                                                                                                    | Set scan name and start           |         |
|                                                                                                    | Hovermap                          |         |
|                                                                                                    | Storage 1.2TB (63.5%) used        |         |
|                                                                                                    |                                   |         |
|                                                                                                    | Scan time: 0:12                   |         |
|                                                                                                    | Mission name: Hovermap_02         |         |
|                                                                                                    | Pre-scan check status             |         |
| Poor performance expected<br>This device is below the minimum<br>specification required for optimal<br>performance. It is recommended that<br>you upgrade your device. | Pre-scan checks running           |         |
| NOT READY FOR MISSION     All steps must be completed before the mission                                                                                               | ission is ready to start CONTINUE | KCANCEL |

In the About section of the Option menu, you will also see the message about the Samsung Galaxy Tab Active Pro tablet : 'Device rating: 1 - poor performance expected'.

| Ξ | EMESENT COMMANDER | Emesent |                                                                                                    | нум   | • |
|---|-------------------|---------|----------------------------------------------------------------------------------------------------|-------|---|
|   |                   |         | App version: 2.0.0_6<br>Robot version: Public: Unknown, Internal: 0.0.0<br>Emesent Cortex version: 0.0.0<br>Wi-Fi connection: Emesent<br>Ethernet: No connection<br>Hostname: 10.4.41.60<br>DJI compatibility: DJI SDK v5 (M300, M350) |       |   |
|   |                   |         | UPGRADE PAYLOAD FIRMWARE WEB UI                                                                                                    |       |   |
|   |                   |         | Device: Galaxy Tab Active Pro (SM-T540)<br>Device rating: 1 - Poor performance expected                                                                                                    |       |   |
|   |                   |         | LICENSES                                                                                                    |       |   |
|   |                   |         | NO LICENSE INFORMATION AVAILABLE                                                                                                    |       |   |
|   |                   |         | Contact Emesent at licensing@emesent.io for licensing assistance.                                                                                                    |       |   |
|   |                   |         |                                                                                                    |       |   |
|   |                   |         | PRIVACY POLICY EULA                                                                                                    |       |   |
|   |                   |         |                                                                                                    |       |   |
|   |                   |         |                                                                                                    |       |   |
|   |                   |         |                                                                                                    |       |   |
|   |                   |         |                                                                                                    | CLOSE |   |

If you have Commander in 3D View and poor performance on a Samsung Galaxy Tab Active Pro tablet is expected, a small turtle icon will appear on the bottom right of the screen.

#### 1.5 Connecting to Hovermap

- 1. Power on the Hovermap by connecting it to a battery or power source, then pressing the power button.
- 2. Wait until the status LEDs turn from blinking red to a blue pulsing light. This indicates that the Hovermap is ready to scan.
- 3. Launch Emesent Commander then tap **Connect** to display the **Network Settings** page.

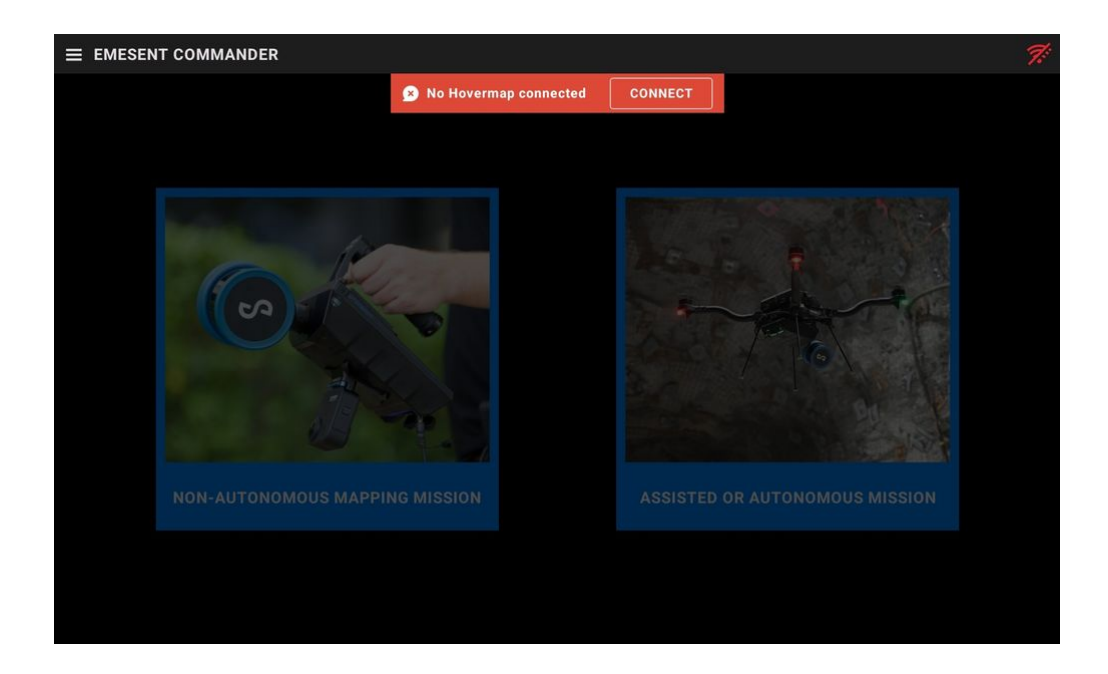

Your current connection status as well as previous and inactive connections are displayed.

| DER                                                       |                                  |   | 7:    |  |
|-----------------------------------------------------------|----------------------------------|---|-------|--|
|                                                           | Network Settings                 |   |       |  |
| Current network  M No network connection  CONNECT NETWORK | Hostname/IP address              |   |       |  |
| Previous connections                                      |                                  |   |       |  |
| <b>Inactive networks</b><br>⇒ Emesent                     | Hostname/IP address<br>hover.map | ۵ |       |  |
|                                                           |                                  |   |       |  |
|                                                           |                                  |   |       |  |
|                                                           |                                  |   | CLOSE |  |

4. Tap **Connect Network** or **Change Network** depending on whether or not there is an existing connection. This takes you to your device's native network manager. You can also specify the **Hostname** assigned to the Hovermap to connect to or enter its **IP address**.

A custom IP address is only required when using an Emesent LHD, Freefly Astro, or Astro Max. For most users, it is recommended to retain the default hostname: hover.map.

5. Look for **ST\_xxxx**, **HVM\_xxxx**, or **LRR\_xxxx** (where **xxxx** = Hovermap device to connect to) in the list of networks.

| Wi-Fi |         |                                         |  |   |
|-------|---------|-----------------------------------------|--|---|
|       | On      | •                                       |  |   |
|       | Availab | le networks                             |  |   |
|       | ((10)   | Emesent<br>Auto reconnect turned off    |  |   |
|       | ((10    | Emesent-Guest Auto reconnect turned off |  |   |
|       | ((10    | st_0000<br>Auto reconnect turned off    |  | Ø |
|       | ((10)   | CTC-QLD                                 |  |   |
|       | (10     | Elgato                                  |  |   |
|       | (10     | Emesent-IoT                             |  |   |
|       | ((10)   | hvm100_0031                             |  |   |
|       | ((;0    | ex_0101                                 |  |   |

6. Select the desired network. Enter the Wi-Fi password (**hovermap**) then click **Connect**. If prompted to keep the connection or disconnect, select **Keep WiFi connection**.

| < st_0000 |                |        |
|-----------|----------------|--------|
|           | Password       |        |
|           |                | Q      |
|           | Auto reconnect |        |
|           | Advanced       | $\sim$ |
|           | Connect        | Ŷ      |

• Make sure that the **Auto reconnect** option is enabled for the Hovermap network you are connecting to. This allows your device to automatically re-establish a connection to your Hovermap network if it gets disconnected and re-enters its coverage area.

However, keep in mind that your Android device typically maintains its connection to the current network until it either loses signal or you manually switch to a different network. Therefore, it is advisable to **disable the Auto reconnect option for other networks** that may be available within range during your flights. This prevents your Android device from automatically reconnecting to non-Hovermap Wi-Fi networks. If such a connection occurs, you will need to manually reselect the desired Hovermap network when it becomes available again.

7. Once the connection is established, the connected network is shown on the page and you will hear an audio message indicating you are "connected".

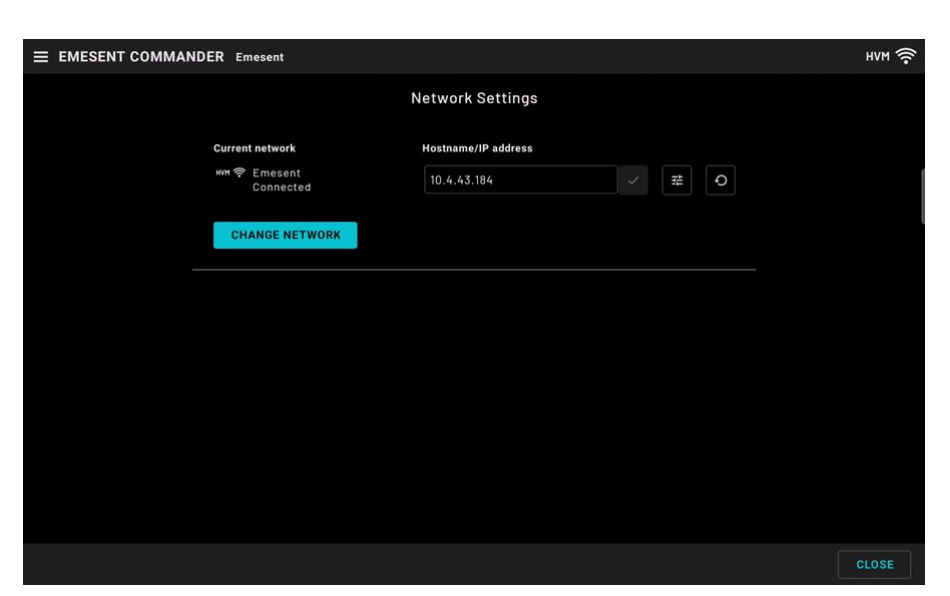

8. Click **Close** to navigate back to the main landing page.

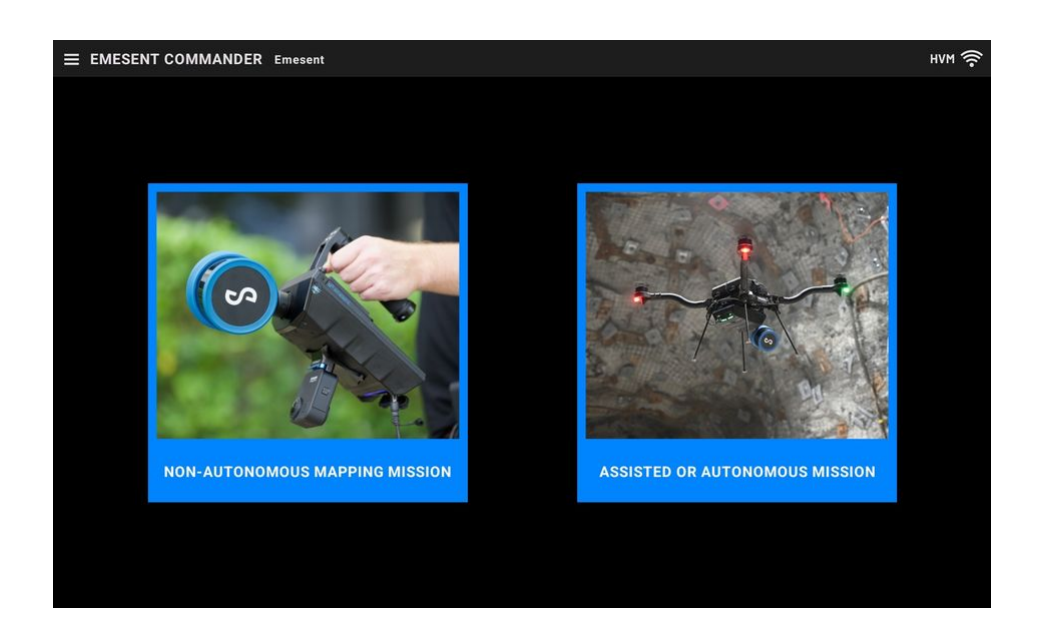

To connect to another Hovermap, tap the **Hamburger** button on the top left of the screen to access the **Options Menu**. Tap **Network settings** then repeat steps 4 to 6.

0

# 1.6 Connecting to Hovermap via the Freefly PilotPro controller

Emesent Commander communicates directly with the Hovermap ST-X via the Freefly PilotPro controller. Connection to the Hovermap's Wi-Fi network is not required.

- 1. Hold the power button on the Pilot Pro tablet for 4 seconds. This will power on both the tablet and the controller. Press again when prompted on the controller to complete powering on.
- 2. Turn off the Wi-Fi on the Pilot Pro tablet.

Emesent Commander communicates directly with the Hovermap ST-X via the Freefly PilotPro controller. Connection to the Hovermap's Wi-Fi network is not required. The Wi-Fi on the Pilot Pro tablet <u>MUST BE DISABLED</u>.

3. Power on your Hovermap.

• As stated in the next step, perform this step before launching the Emesent Commander app.

4. Launch Emesent Commander then tap **Connect** to display the **Network Settings** page.

If the app has been opened before powering on your Hovermap, you need to restart the app.

- 5. Set **Hostname** to **192.168.144.101** then tap the tick button to connect.
- 6. Once the connection is established, you will hear an audio message indicating that you are "Connected" and the mission tiles are enabled.

8

## 2. Emesent Commander User Interface

The Emesent Commander user interface has three main sections:

- Landing Page
- Mission Workflow
- Main View

For instructions on how to set up a scan, refer to the Emesent Commander Operations section of this manual.

#### 2.1 Landing Page

The Landing Page displays when the Emesent Commander application is first loaded. A connection with Hovermap must be established before license information can be detected and the mission tiles enabled.

For more information, refer to the Getting Started with Emesent Commander section of this manual.

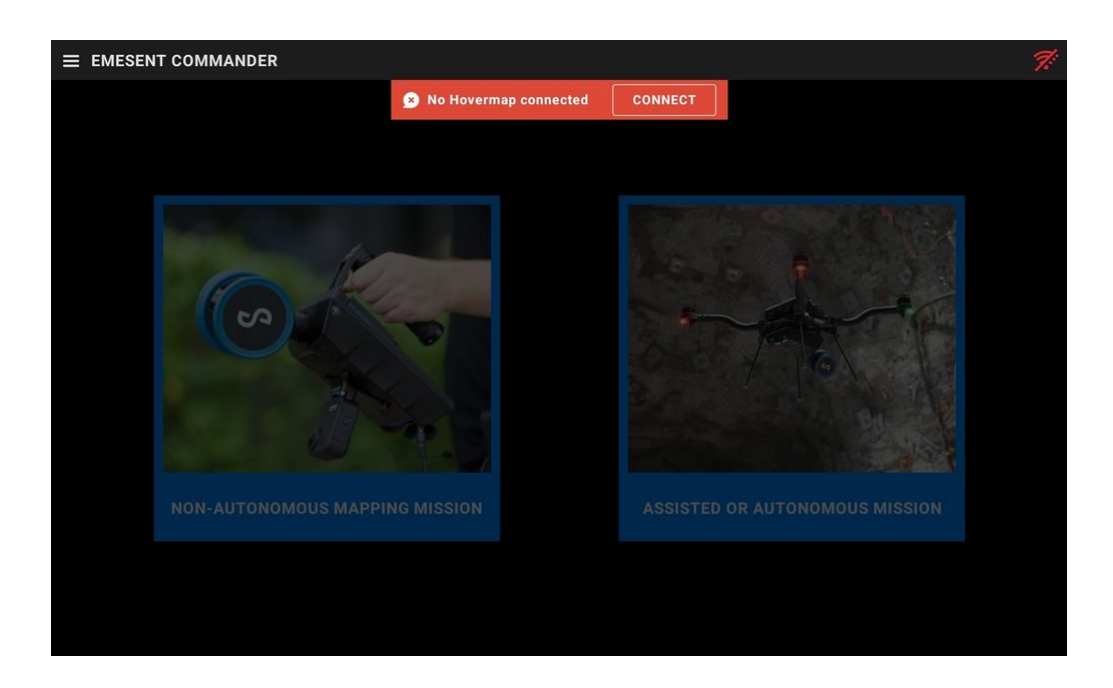

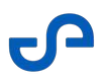

Once connected, the network name is displayed on the application's title bar, and the mission tiles are enabled. In addition, expired licenses or grace periods (if any), are shown at the bottom of the screen. If all licenses are active, no licensing information is displayed.

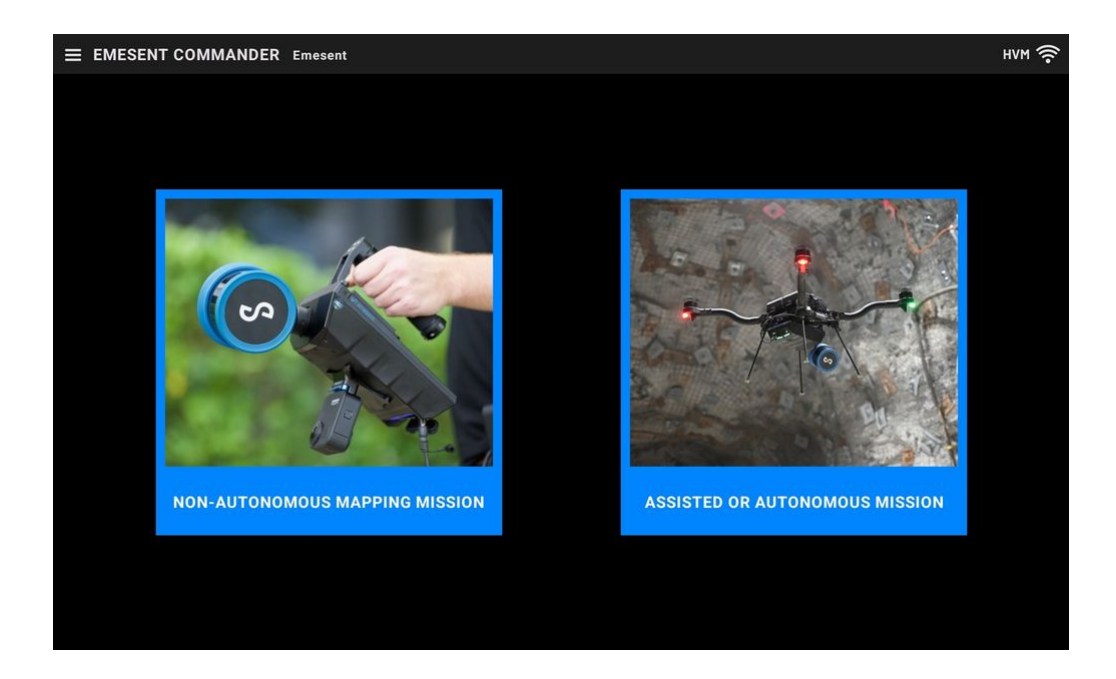

#### 2.2 Mission Workflow

When you tap on a mission tile, you are directed to its **Mission workflow**. This guides you through the prerequisites of the mission. The workflow steps vary (including the required pre-mission checks) depending on the selected mission mode.

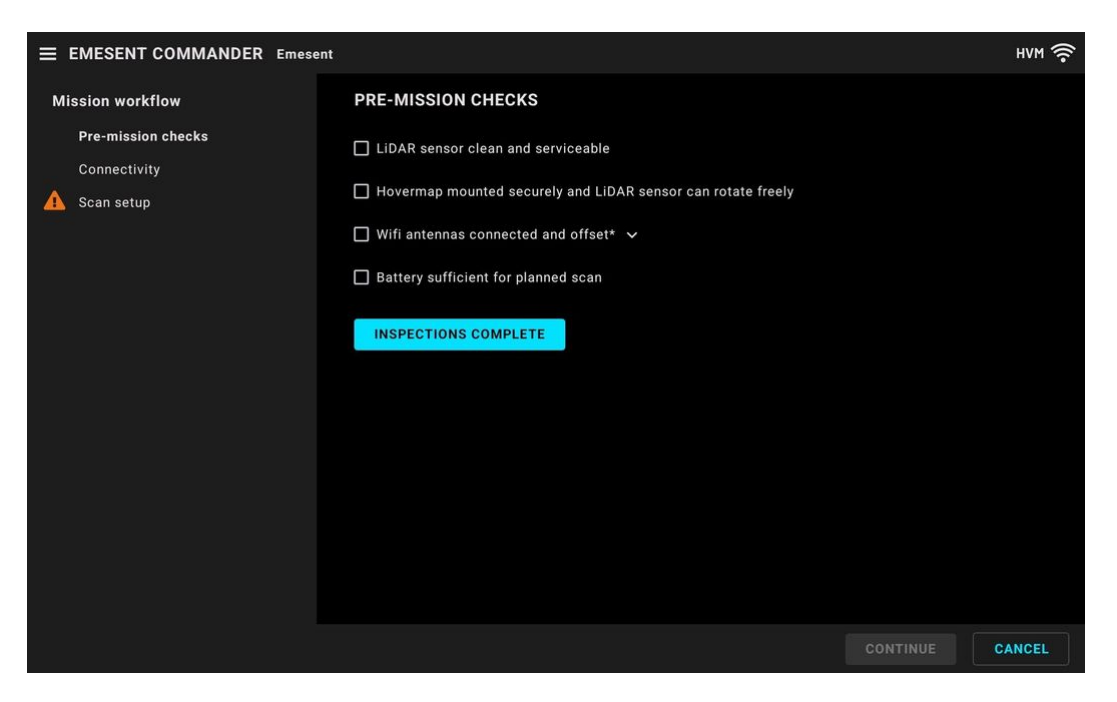

Figure 1 Mission Workflow - Mapping mode

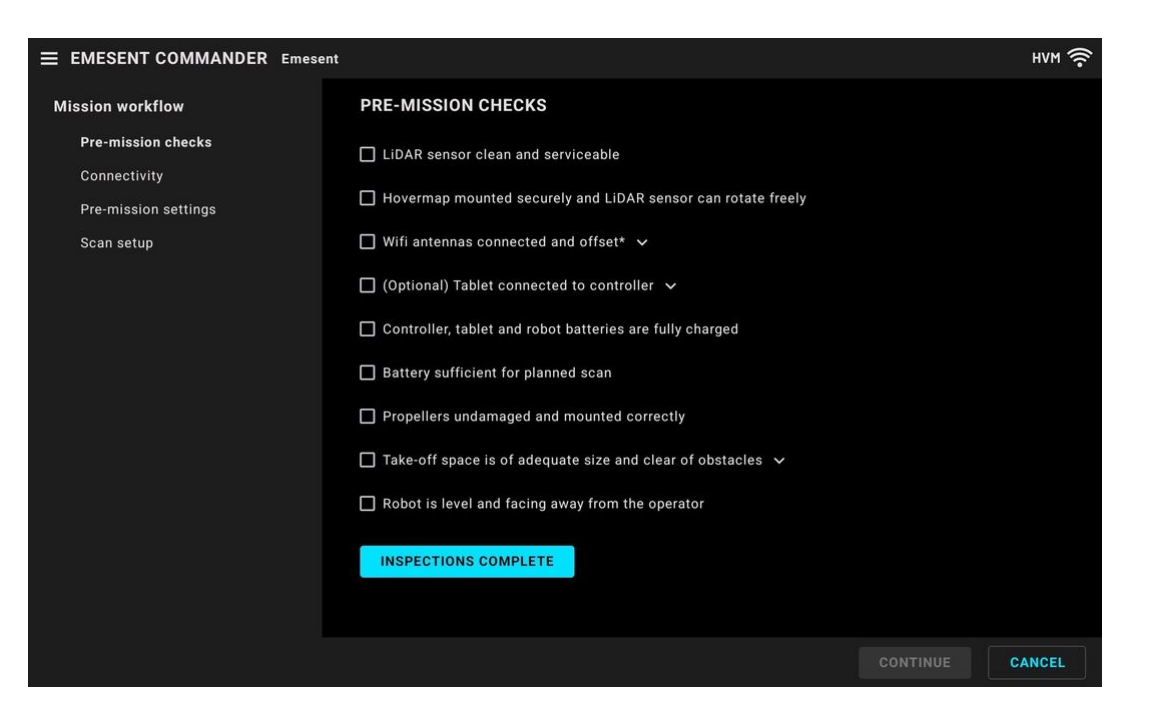

Figure 2 Mission Workflow - Pilot Assist / Autonomous mode

J.

#### 2.3 Main View

The Main View provides an interface to view the 3D environment in real time while the system is in operation. It contains features to help you complete your mission such as checking device status, viewing notifications, changing shield settings, adding/editing waypoints, accessing mission buttons, switching camera views, changing display settings, and stopping/starting a scan.

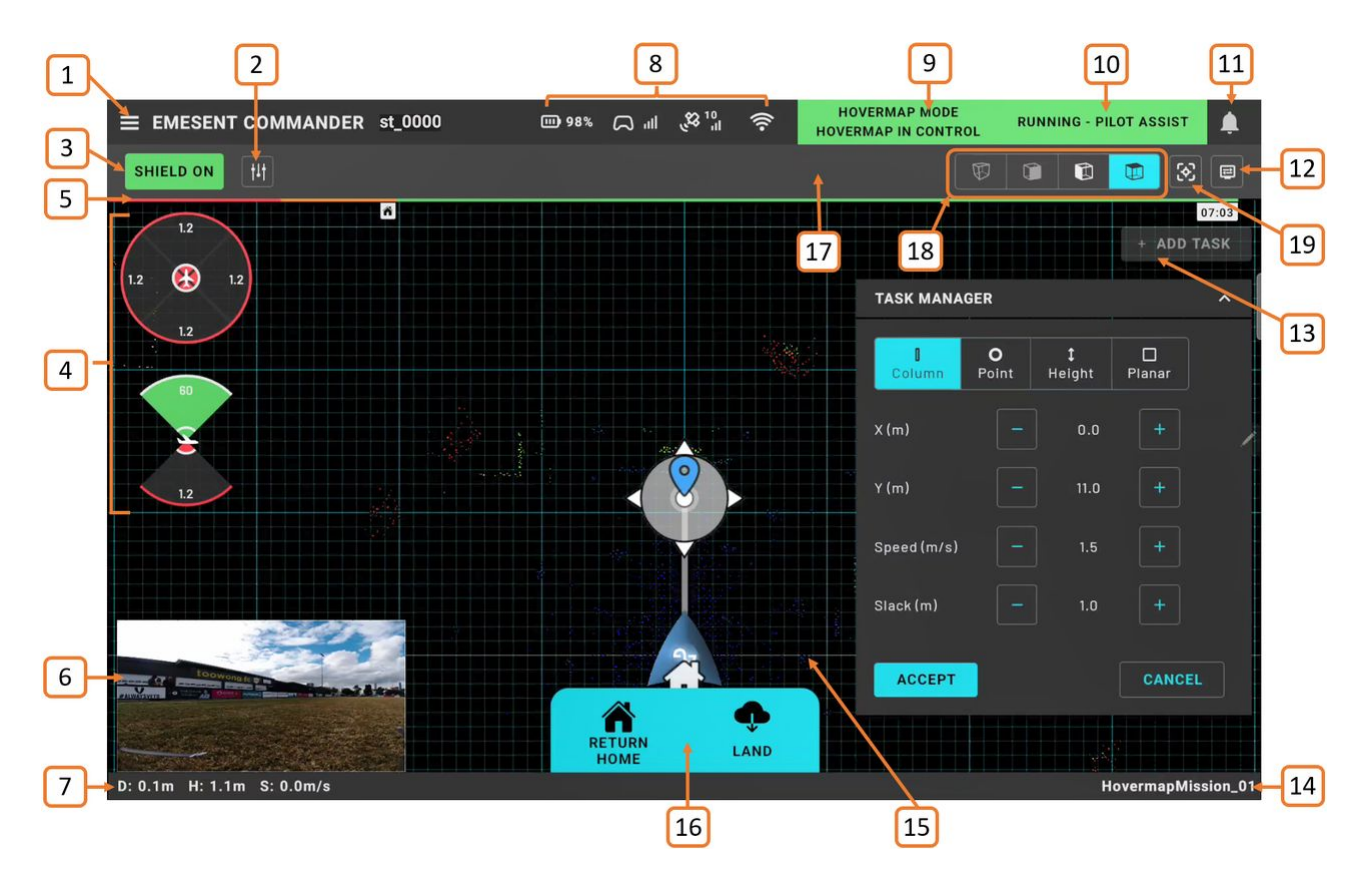

Figure 3 Commander User Interface

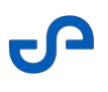

| Ø | 1.  | Options Menu button                        |
|---|-----|--------------------------------------------|
|   | 2.  | Mission Settings button                    |
|   | 3.  | Shield Settings button                     |
|   | 4.  | Shield Indicator                           |
|   | 5.  | Battery Indicator                          |
|   | 6.  | FPV Camera                                 |
|   | 7.  | Telemetry                                  |
|   | 8.  | System Indicators                          |
|   | 9.  | RC Switch Status                           |
|   | 10. | Mission Status                             |
|   | 11. | Notification button                        |
|   | 12. | Display Settings button                    |
|   | 13. | Add Task button                            |
|   | 14. | Mission Name                               |
|   | 15. | 3D View                                    |
|   | 16. | Mission action buttons                     |
|   | 17. | Start Scan / Stop Scan buttons (NOT SHOWN) |
|   | 18. | Camera Control buttons                     |
|   | 19. | Follow Robot button                        |

## 2.3.1 Options Menu

Tap the **Hamburger** button on the top left of the screen to access the Options Menu. These options provide a way back to the Landing page, switch between the various Mission workflow steps, access the Web UI, download logs, configure application settings, upgrade the firmware, and view licensing information. The menu can be accessed from the Landing Page, Mission Workflow, and the Main View.

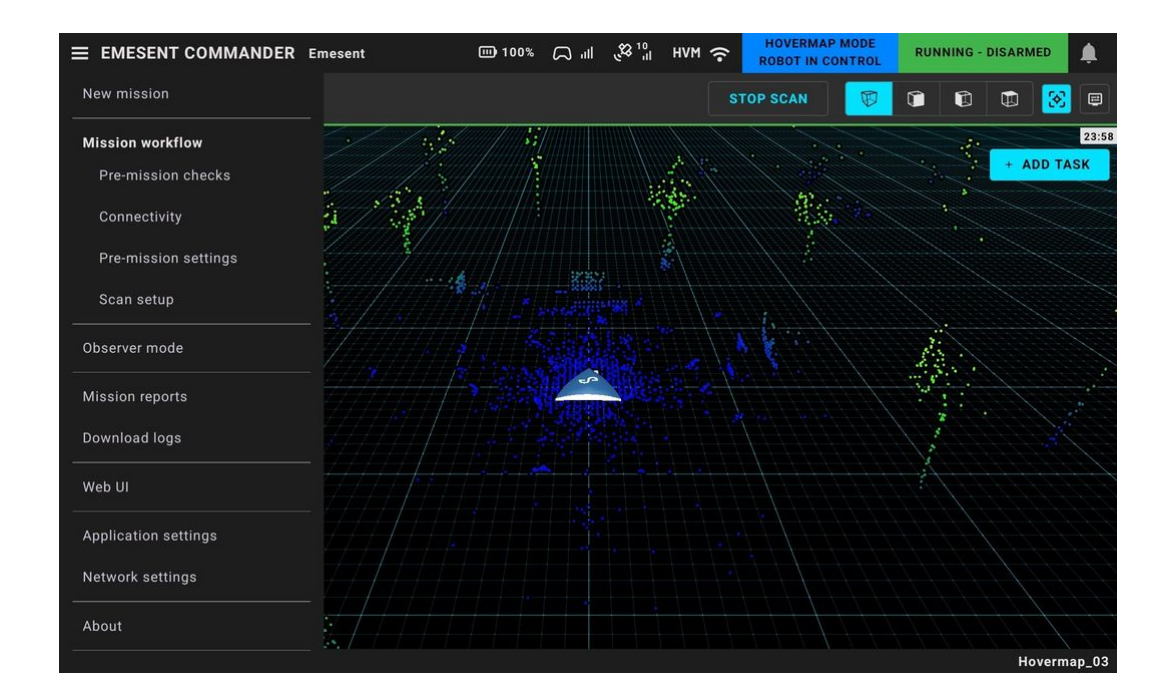

| Option           | Description                                                                                      |
|------------------|--------------------------------------------------------------------------------------------------|
| New mission      | Takes you back to the Landing Page where you can start a new mission or resume the existing one. |
| Mission workflow | Allows you to switch between the Mission workflow steps.                                         |

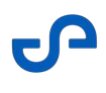

| Option          | Description                                                                                                    |  |  |  |  |  |
|-----------------|----------------------------------------------------------------------------------------------------|--|--|--|--|--|
| Observer mode   | Enables real-time viewing of the ongoing mission on multiple devices<br>simultaneously, ensuring that stakeholders, supervisors, or team<br>members can monitor the progress from different locations or using<br>other devices.<br>While observers can view the mission progress, control over mission<br>settings and robot operation are disabled to ensure that those |  |  |  |  |  |
|                 | monitoring cannot inadvertently interfere with the ongoing operation.                                                                                                    |  |  |  |  |  |
|                 | Observer Mode on the Freefly Pilot Pro is<br>available via ethernet connection only. Connect<br>another tablet to the ethernet port on the<br>Freefly Pilot Pro to use this mode. This will<br>require an ethernet cable and a USB-C to<br>ethernet adapter.                                                                                                    |  |  |  |  |  |
| Mission reports | Contains a complete list of all available scans for download, including<br>the scan currently in progress (if any). It provides details about the<br>chosen scan and features a graph displaying the scan height and time.<br>Additionally, it includes specific event logs for each scan.                                                                                |  |  |  |  |  |
|                 | Refer to the Mission Review and Reports section for more information.                                                                                                    |  |  |  |  |  |
| Download logs   | Allows you to download logs from Commander to your device. You can<br>download all logs or only those generated in the last 24 hours.<br>Refer to the Download Commander Log Files section for instructions.                                                                                                    |  |  |  |  |  |
| Web UI          | Allows you to access the Web UI from the app. Connection to the<br>Hovermap is required.<br>Refer to the Hovermap Web UI section for more information.                                                                                                    |  |  |  |  |  |

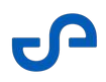

| Option               | Description                                                                                                    |  |  |  |  |  |
|----------------------|----------------------------------------------------------------------------------------------------|--|--|--|--|--|
| Application settings | <ul> <li>Enable light mode: Changes the color profile of the app to use lighter colors for backgrounds, text, and other interface elements. This helps you see the display better in well-lit environments.</li> <li>Language: Allows you to set the language in which the Emesent Commander interface and content are presented.</li> </ul>                                                                       |  |  |  |  |  |
|                      | <b>Measurement units:</b> Allows you to set the measurement units to use in the application.                                                                                                    |  |  |  |  |  |
|                      | • When using the <b>Imperial</b> system, <b>feet</b> will be represented by a whole number and <b>inches</b> by a decimal, separated by a comma.                                                                                                    |  |  |  |  |  |
|                      | <b>Overlay:</b> Allows you to set the information presented in the Overlay view, at the bottom left of the screen. Refer to the section Using the Map Widget (DJI only) and Overlay View for more information.                                                                                                    |  |  |  |  |  |
|                      | Allow registration with DJI to use DJI drones: Select to allow<br>automatic detection of DJI drones when connected to the Hovermap<br>device. This enables the configuration of remote controls, geofence<br>information, and flight control settings required for autonomous<br>control of DJI drones. A connection to the internet is required. This<br>option is not required if you are not using a DJI drone. |  |  |  |  |  |
|                      | <b>Override default DJI controller frequencies:</b> If you unselect this option, the DJI controller settings will allow auto switching between 2.4GHz and 5GHz, which may cause the connection between Commander and Hovermap to be unstable or lost.                                                                                                    |  |  |  |  |  |
| Network settings     | Allows you to manage and configure network connections. The list of<br>available or inactive networks displays any previous connections based<br>on the availability of the Wi-Fi network.                                                                                                    |  |  |  |  |  |
|                      | Refer to the Getting Started with Emesent Commander section for instructions on how to connect to Hovermap.                                                                                                    |  |  |  |  |  |

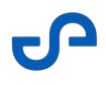

| Option | Description                                                                                                    |
|--------|----------------------------------------------------------------------------------------------------|
| About  | Allows you to view the information about the app, connected robot,<br>the Emesent Cortex version, and the DJI SDK version (which<br>determines the supported robot). In addition, you can also upgrade<br>Emesent Cortex, access the Web UI, and view licensing information<br>from this page. |

## 2.3.2 Mission Settings

These settings allow you to configure flight characteristics when performing a mission in Pilot Assist mode.

| SHIELD ON HE                                         |       |
|------------------------------------------------------|-------|
|                                                      |       |
| 20+ Mission settings                                 |       |
| 20+     20+       RC mode     MODE 1       MODE 2    | ~     |
| 20+ Controller is not connected. RC mode is unknown. |       |
| 20+ Stick sensitivity Low MEDIUM HIGH                |       |
| Max velocity over ground (m/s) + 2.5                 | ED    |
| Climb rate (m/s) - + 2                               | Ale . |
| Yaw rate (deg/s) - • + 50                            | 1     |
| SAVE                                                 |       |
| RETURN HOME LAND                                     |       |

| Setting            | Description                                                                                                    |
|--------------------|----------------------------------------------------------------------------------------------------|
| RC mode (DJI only) | <ul> <li>Sets the remote control mapping mode to determine which hand is used for maneuvering the drone's roll (left or right banking) and pitch (forward or backward movement), as well as controlling the yaw (direction or orientation changes) and throttle (vertical movement and altitude adjustments). The buttons are only enabled if a DJI controller is connected to the tablet.</li> <li>Mode 1: Allows you to control the roll and pitch with your right hand, while the yaw and throttle are controlled by your left hand.</li> </ul> |

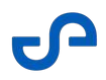

| Setting                  | Description                                                                                                    |  |  |  |  |  |
|--------------------------|----------------------------------------------------------------------------------------------------|--|--|--|--|--|
|                          | • <b>Mode 2:</b> Allows you to control the roll and pitch with your left hand, while the yaw and throttle are controlled by your right hand.                                                                                                    |  |  |  |  |  |
|                          | <ul> <li>RC mode selection is only available if you have selected the Allow registration with DJI to use DJI drones option on the EULA signup page (when the application is first run) or in the Application settings page.</li> </ul>                                                                           |  |  |  |  |  |
| Stick sensitivity        | Sets the level of responsiveness of the control sticks on the remote<br>controller. It determines how quickly and precisely the drone responds<br>to your input when you operate the control sticks.                                                                                                    |  |  |  |  |  |
| Max velocity over ground | Controls the maximum speed at which the drone can fly horizontally<br>across the ground. Regulating how fast the drone can travel allows you<br>to maintain control and stability.                                                                                                    |  |  |  |  |  |
| Climb rate               | Controls how quickly or slowly the drone climbs to higher altitudes. A higher climb rate allows for a quicker altitude gain. A lower climb rate results in a more gradual change in altitude.                                                                                                    |  |  |  |  |  |
| Yaw rate                 | Controls how quickly the drone rotates or turns horizontally while<br>maintaining its current altitude. A higher yaw rate allows the drone to<br>rotate more quickly, resulting in rapid changes in direction. A lower<br>yaw rate provides smoother and more precise control because of the<br>slower rotation. |  |  |  |  |  |

#### 2.3.3 Shield Settings

Shield settings are used when operating in Pilot Assist mode. Shield settings are used when operating in Pilot Assist mode. In Autonomous mode, Shield settings are predetermined and cannot be changed.

When the **Shield settings** panel is open in the **Main View** and Emesent Commander loses connection with the Hovermap, a message at the top of the panel shows that the Hovermap is disconnected and you need to re-establish the connection to continue.

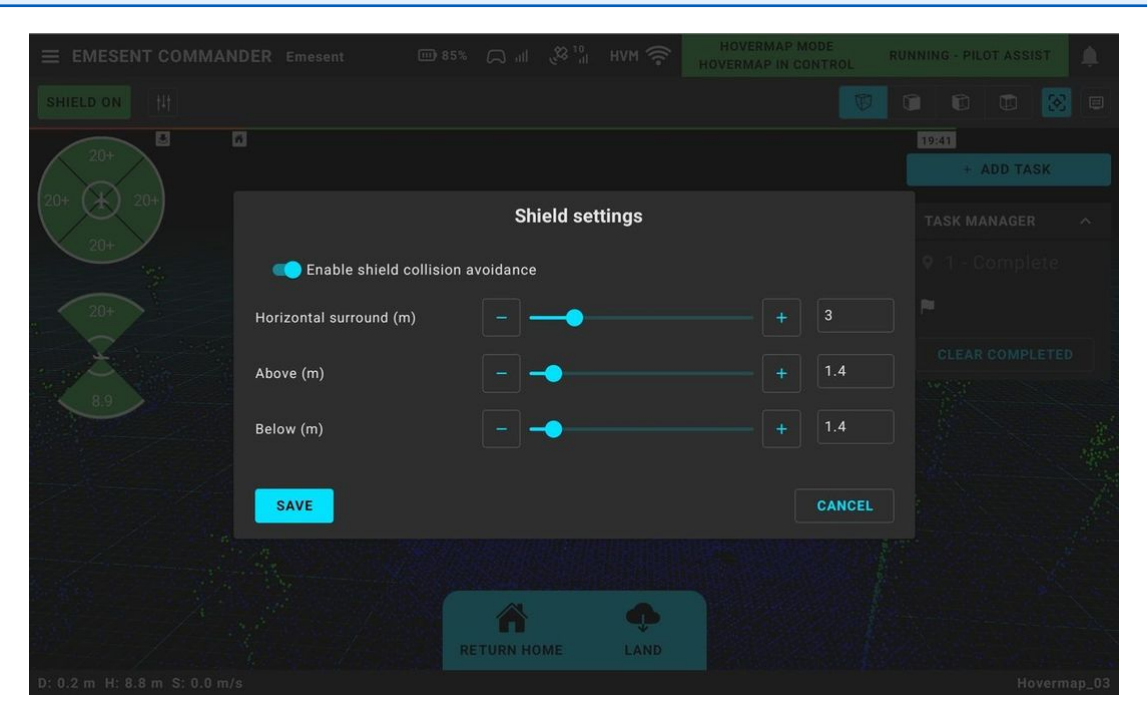

| Setting                              | Description                                                                                                    |
|--------------------------------------|----------------------------------------------------------------------------------------------------|
| Enable shield collision<br>avoidance | Enables/disables Shield from being used during AL1 operation (Pilot<br>Assist mode).                                                                                                    |
|                                      | The button in the Main View indicates whether Shield is enabled (Shield<br>On). For example, Shield can be turned during take-off/landing when<br>AL2 (Autonomy mode) uses its own internal Shield limits. |
| Horizontal surround                  | Sets the closest horizontal distance (in meters) the drone can fly to an obstacle.                                                                                                    |

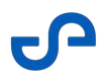

| Setting | Description                                                           |
|---------|-----------------------------------------------------------------------|
| Above   | The size of the bubble above an obstacle that the drone cannot enter. |
| Below   | The size of the bubble below an obstacle that the drone cannot enter. |

#### 2.3.4 Shield Indicator

When performing an assisted mission or switching from Autonomous mode to Pilot Assist mode, the Shield Indicator is displayed on the left side of the screen. The displayed values indicate an obstacle's proximity to the drone using the configured limits. A beep will be played when an obstacle is within very close proximity, with the direction highlighted in red.

In Autonomous mode, once the scan has started and the robot is armed, the Shield automatically displays while taking off to ensure any obstacles can be seen. During arming and take-off, audio is not played if obstacles are reported below the robot.

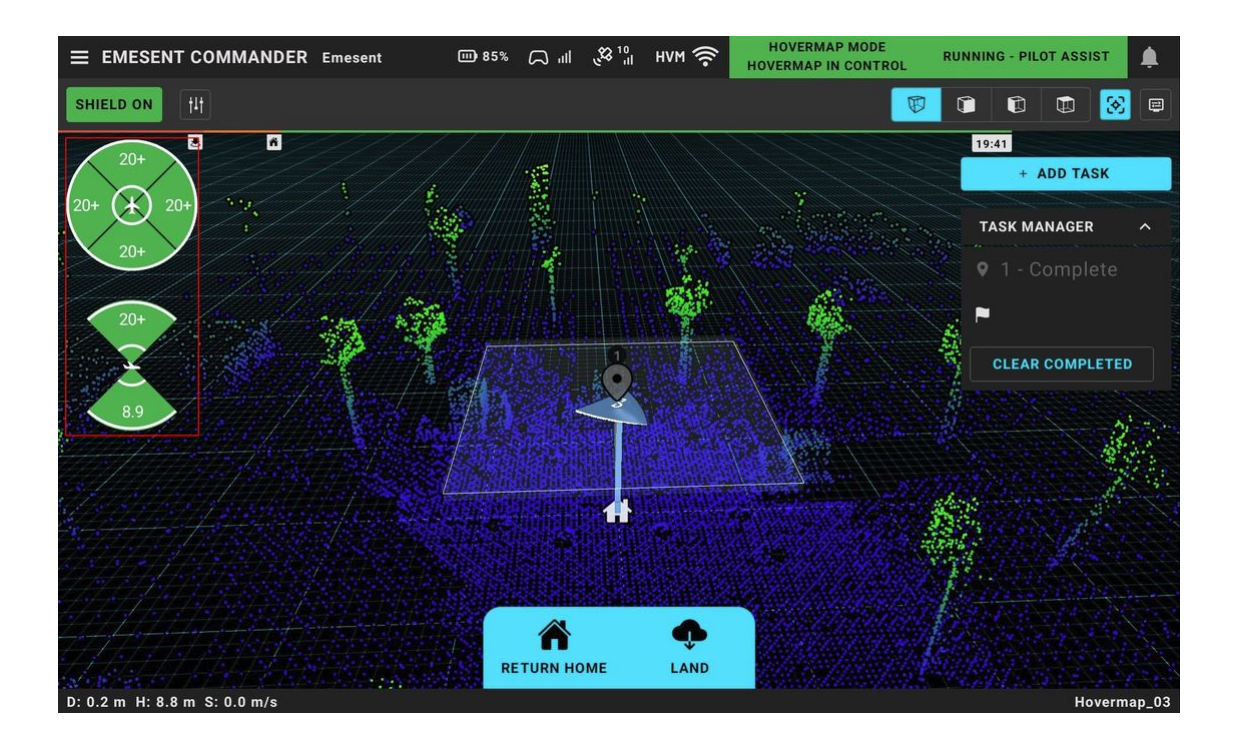

The Shield button colors provide the following information.

| Color | Description                                                                   |
|-------|-------------------------------------------------------------------------------|
| White | Shield is not available. This usually happens when Hovermap is not connected. |
| Green | Shield is operational and enabled.                                            |
| Red   | Indicates an error. The system needs to be restarted.                         |

Shield works by adjusting and overriding pilot commands to prevent the drone from flying into obstacles. However, if the drone is passively drifting toward an obstacle, or dynamic obstacles are moving toward the drone, Shield will not stop or move the drone to prevent a collision.

#### 2.3.5 Battery Indicator

 $\boldsymbol{\otimes}$ 

The Battery Indicator will appear for autonomous missions (non-mapping missions) to show an estimation of the time left before the battery reaches critical level. This allows you to plan your flight effectively, ensuring a safe return to home, or initiate a landing before the battery is completely drained.

|              | <b>III)</b> 75% | llı | ار، <sup>10</sup> کلي | нүм 🄅 | HOVERMA<br>HOVERMAP I | N CONTR | ROL | RUNNI | NG | <u>ب</u> |
|--------------|-----------------|-----|-----------------------|-------|-----------------------|---------|-----|-------|----|----------|
| SHIELD ON 14 |                 |     |                       |       | Ø                     | ٦       | ۵   |       | ⊗  | 2        |
|              |                 |     |                       |       | 16:24                 |         |     |       |    |          |

The following color indications are used in the battery bar.

| Color  | Description                                                                                 |
|--------|---------------------------------------------------------------------------------------------|
| Green  | The battery capacity is sufficient to perform the mission.                                  |
| Orange | The remaining battery capacity has dropped to a level where the robot needs to return home. |

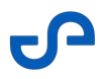

| Color | Description                                                                                                    |  |
|-------|----------------------------------------------------------------------------------------------------|--|
| Red   | The remaining battery capacity has dropped to a level where the robot<br>needs to land (if it is a UAV) and disarm. The robot will begin an<br>emergency descent. |  |

#### 2.3.6 FPV Camera (DJI only)

The lower-left portion of the Main View shows the FPV feed if a remote controller is connected to the tablet. Otherwise, the box is empty and will show as "Disconnected".

The FPV Camera feed can be disabled via the **Options Menu**. Go to the **Overlay** setting under **Application Settings** then select **None**.

#### 2.3.7 Telemetry

8

Provides real-time information about the robot's flight parameters, such as distance from the home location, altitude, and speed.

#### 2.3.8 System Indicators

System indicators provide important information and feedback about Hovermap's current state. In the case of a lost or weak signal, this may affect Hovermap operation or trigger a failsafe.

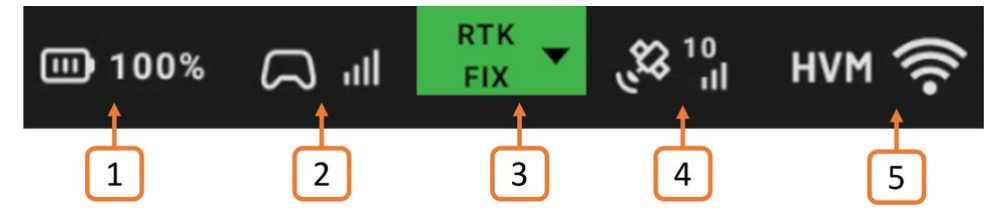

Refer to the Hovermap Emergency Procedures section for more information.

| 1 | Battery Percentage | Indicates the remaining battery level to help keep track of the available |  |  |
|---|--------------------|---------------------------------------------------------------------------|--|--|
|   |                    | runtime or estimate how much time is left before the Hovermap's           |  |  |
|   |                    | battery needs to be recharged or replaced.                                |  |  |

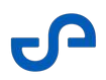

| 2 | RC Status         | Indicates the strength and quality of the signal between the robot and<br>the remote controller. This indicator changes dynamically as the drone<br>moves or encounters obstacles that could affect the signal.<br>Tap on this indicator to display the name of the connected robot (if<br>connected to a DJI drone) or the robot model (if connected to an Astro<br>or Astro Max). |  |  |
|---|-------------------|----------------------------------------------------------------------------------------------------|--|--|
| 3 | RTK Status        | Displays the RTK Status in real-time from GNSS receivers connected to<br>Vehicle RTK and Backpack RTK devices. The RTK Status descriptions are<br>shown in the table below.<br>Refer also to the Monitoring RTK Status section for more information.                                                                                                    |  |  |
| 4 | Satellites in use | Represents the number of GPS satellites the Hovermap is currently<br>communicating with. A strong GPS signal indicates a reliable connection<br>with satellites, which is essential for features like autonomous flight,<br>Return to Home functionality, and waypoint navigation.                                                                                                  |  |  |
| 5 | Network Status    | Indicates the strength and quality of the network connection to<br>Hovermap. A weak signal suggests potential issues such as distance<br>limitations or signal interference. Tap on this indicator to show the<br>current network connection. An option to change the connection/<br>hostname is also provided.                                                                     |  |  |

#### 2.3.8.1 RTK Status descriptions

| RTK Status | Description                                                                                                    |
|------------|----------------------------------------------------------------------------------------------------|
| RTK Fix    | This is the best status you can achieve with RTK. It means the receiver has successfully locked onto enough satellites and received corrections that allow it to determine a very precise position. An RTK fix is highly accurate, often within a few centimeters. |
| RTK Float  | This means the GNSS receiver is using RTK corrections to improve GPS accuracy, but<br>it has not yet achieved a fully stable and accurate fix. It is still refining the position, so<br>there might be slight inaccuracies.                                        |

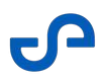

| RTK Status  | Description                                                                                                    |  |  |  |  |  |
|-------------|----------------------------------------------------------------------------------------------------|--|--|--|--|--|
| RTK Single  | This status is less precise and is typically used when RTK corrections are not available or when lower accuracy is acceptable.                                                                                                    |  |  |  |  |  |
|             | RTK Single can also display when the GNSS receiver is not<br>receiving corrections from the base station. If you are in an<br>environment where RTK Fix or RTK Float is expected, and are<br>only receiving RTK Single, check your GNSS Receiver settings to<br>ensure corrections are configured correctly. |  |  |  |  |  |
| RTK Offline | The GNSS receiver is not sending all required GPS information to the Hovermap. This can occur when there is a loss in communication with the base station or correction source, such as during signal dropout or when the receiver is not connected to a                                                     |  |  |  |  |  |
|             | correction service.<br>You can try the following troubleshooting steps:                                                                                                    |  |  |  |  |  |
|             | <ul> <li>Disconnect the GNSS receiver's cable and then reconnect it.</li> <li>Ensure the GNSS receiver settings are configured correctly.</li> <li>Reboot the GNSS receiver.</li> </ul>                                                                                                    |  |  |  |  |  |
| No GPS      | The GNSS receiver is online but it has no RTK or GPS signal.                                                                                                    |  |  |  |  |  |

## 2.3.9 Hovermap Control Indicator

The Hovermap control indicator provides information on how the robot is controlled during a mission.

#### 2.3.9.1 DJI Drones

| Switch<br>Position<br>(M210) | Switch<br>Position<br>(M300) | Switch<br>Position<br>(M350) | Hovermap<br>Authority  | Commander Text                       | Background<br>Color |
|------------------------------|------------------------------|------------------------------|------------------------|--------------------------------------|---------------------|
| P (Hovermap)<br>mode         | P (Hovermap)<br>mode         | N (Hovermap)<br>mode         | Hovermap in<br>control | Hovermap mode<br>Hovermap in control | Green               |
|                              |                              |                              | Robot in<br>control    | Hovermap mode<br>Robot in control    | Blue                |
| S (Sports)<br>mode           | S (Sports)<br>mode           | S (Sports)<br>mode           | Hovermap in<br>control | N/A                                  | N/A                 |
|                              |                              |                              | Robot in<br>control    | GPS assist mode<br>Robot in control  | Blue                |
| A (Atti) mode                | T (Tripod)<br>mode           | T (Tripod)<br>mode           | Hovermap in<br>control | N/A                                  | N/A                 |
|                              |                              |                              | Robot in<br>control    | Attitude mode<br>Robot in control    | Orange              |

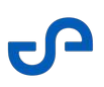

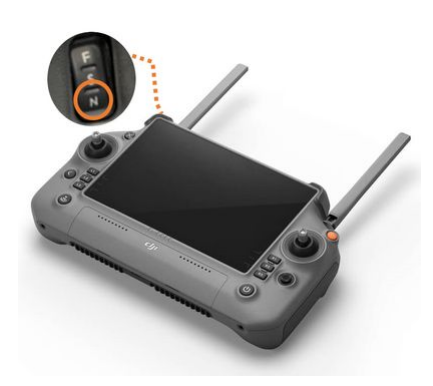

Figure 4 RC Plus Controller (M350)

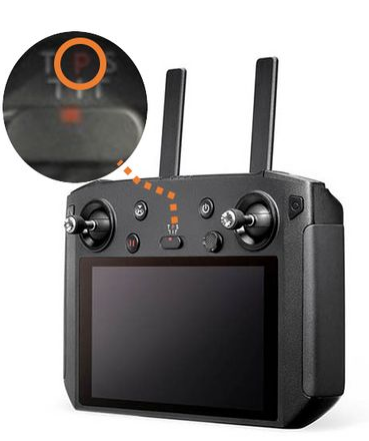

Figure 5 Smart Controller (M300)

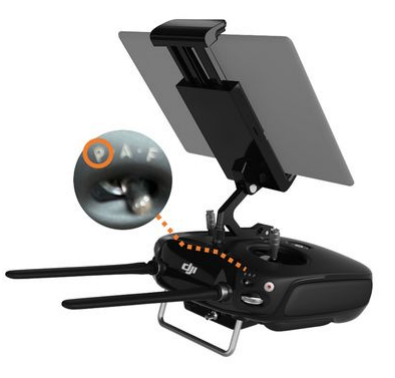

Figure 6 Cendence Controller (M210)
#### 2.3.9.2 Freefly Astro (ST-X only) and Astro Max (ST and ST-X)

To set to Hovermap mode, **Switch 2 (S2)** on the Pilot Pro controller must be in the highest position (away from the pilot). The Pilot Pro will indicate that Hovermap has control of the Astro by showing **Offboard** on the status screen.

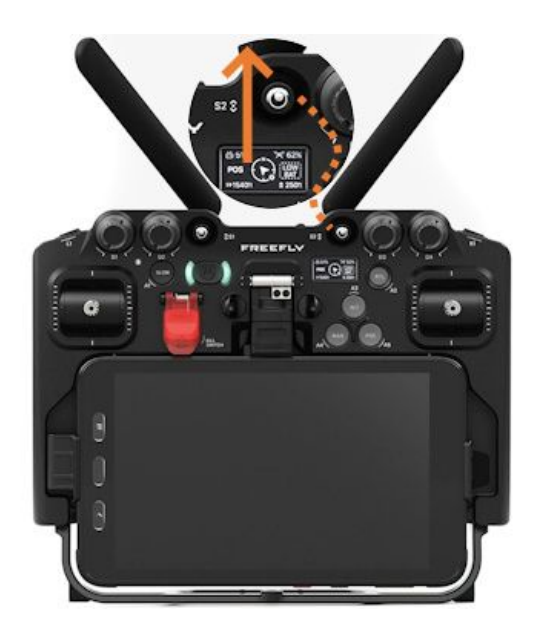

Hovermap ST-X will automatically revert to **Altitude** mode if no adequate GPS signal is available.

6

### 2.3.10 Mission Status Indicator

The Mission Status provides real-time updates and crucial information related to the Hovermap operation.

|              | III) 75% | C III | ر <sup>10</sup> ال | нүм 🤶 | HOVERMA<br>HOVERMAP I | P MODE | OL | RUNNI | NG |  |
|--------------|----------|-------|--------------------|-------|-----------------------|--------|----|-------|----|--|
| SHIELD ON 11 |          |       |                    |       | Ø                     | ٢      | Ē. |       | 3  |  |

The indicator changes to an Active Failsafe area to notify you when a failsafe is triggered. Clicking the notification shows more detailed information about the failsafe. For more information, refer to the *Hovermap Operational Failsafes* section.

| Status             | Description                                                                                                    | Background Color |
|--------------------|----------------------------------------------------------------------------------------------------|------------------|
| Standby            | System is idle.                                                                                                    | Blue             |
| Transferring Data  | Hovermap data is being transferred to an external storage device.                                                                                 | Blue             |
| Upgrading Hovermap | Hovermap firmware is being upgraded.                                                                                                    | Blue             |
| Starting           | Scan is in the process of starting.                                                                                                    | Blue             |
| Shutting down      | Scan is in the process of stopping.                                                                                                    | Blue             |
| Running pre-checks | Hovermap is executing the required mission pre-<br>checks.                                                                                        | Yellow           |
| Pre-checks failed  | At least one pre-check requirement has failed.                                                                                                    | Red              |
| Running            | All pre-checks have passed and the scan has started.<br>Hovermap is ready for use.                                                                | Green            |
| Running - Disarmed | All pre-checks have passed and the scan has started.<br>This status is shown if the robot is identified as a drone<br>and has not been armed yet. | Green            |

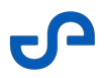

| Status                | Description                                                                                                    | Background Color |
|-----------------------|----------------------------------------------------------------------------------------------------|------------------|
| Running - Taking Off  | This status is shown if the robot is identified as a drone,<br>armed, and in the process of taking off (i.e. the <b>Take</b><br><b>Off</b> button has been tapped). | Green            |
| Running degraded      | The system is running in a degraded state after a failure has been triggered.                                                                                       | Yellow           |
| Running failsafe      | A failsafe is active, which affects the ability to execute the mission.                                                                                             | Red              |
| Failsafe - Going home | A Return to Home is initiated as a result of the failsafe.                                                                                                    | Red              |

The background color indicates the severity:

| Background Color | Meaning | Description                                                                                                    |
|------------------|---------|----------------------------------------------------------------------------------------------------|
| Blue             | Neutral | Data is being downloaded or the firmware is being upgraded.<br>Also, when Hovermap is in the process of starting/stopping. |
| Yellow           | Warning | The system is running in a degraded state.                                                                                 |
| Red              | Danger  | A failsafe has been initiated.                                                                                             |
| Green            | Good    | The system is running in good condition.                                                                                   |

# 2.3.11 Notifications

Notifications provide a way to alert you to any errors, malfunctions, or warnings that may affect how Hovermap operates. Refer to the Failsafes and Notifications section below for a detailed list.

# 2.3.12 Display Settings

These settings enable you to fine-tune and customize the 3D display and navigation. You can tailor the display parameters according to your preferences to get a better visualization of the live point cloud.

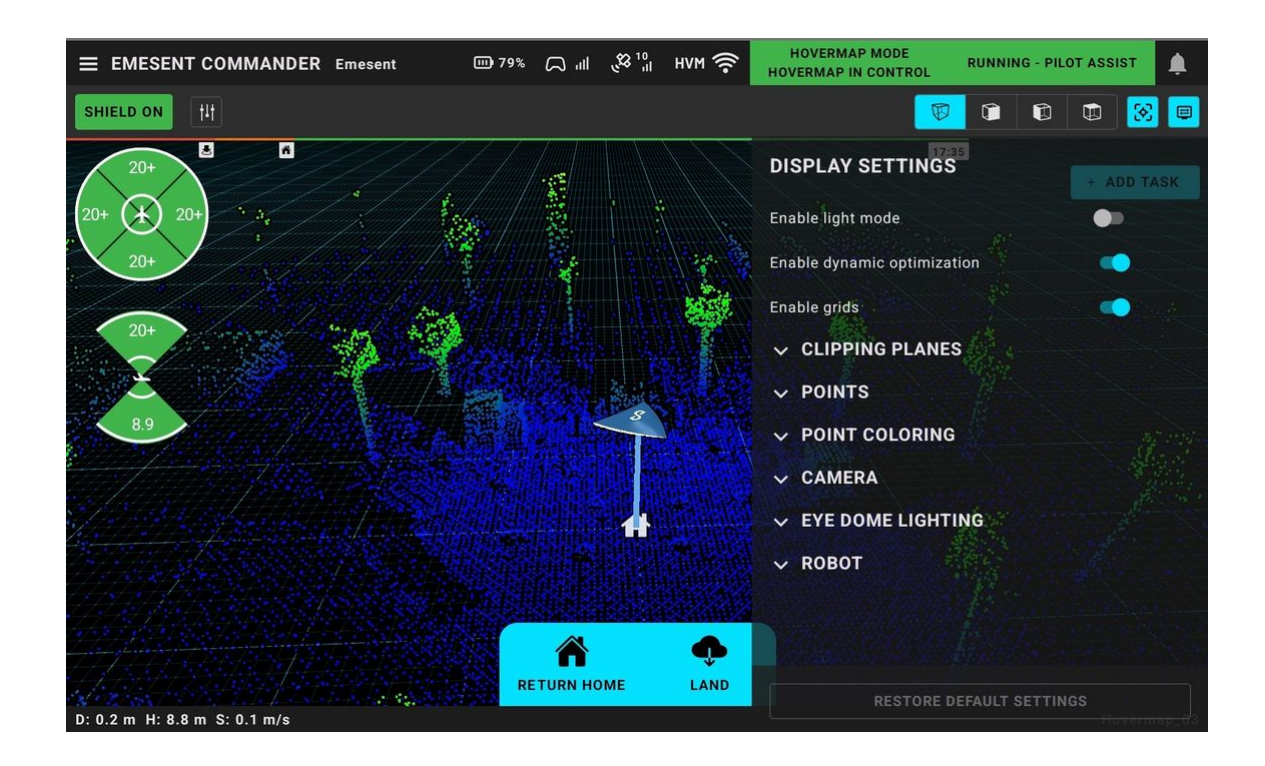

| Setting                     | Description                                                                                                    |
|-----------------------------|----------------------------------------------------------------------------------------------------|
| Enable light mode           | Changes the color profile of the app to use lighter colors for<br>backgrounds, text, and other interface elements. This helps you see<br>the display better in well-lit environments. |
| Enable dynamic optimization | Temporarily turns off animations and similar features when rendering the point cloud image when the tablet is under high load.                                                        |

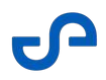

| Setting                    | Description                                                                                                    |  |  |
|----------------------------|----------------------------------------------------------------------------------------------------|--|--|
| Enable grids               | Overlays a grid pattern on the 3D View. This grid helps in several ways during the mapping process:                                                                                                    |  |  |
|                            | • provides a visual reference for defining the flight path and coverage area                                                                                                    |  |  |
|                            | • used as a reference point for placing ground control points                                                                                                    |  |  |
|                            | • used to reference specific areas of interest on the map                                                                                                    |  |  |
| Clipping Planes            |                                                                                                    |  |  |
| Camera clip plane position | Sets the distance or position from the robot or viewer's perspective at<br>which the point cloud data is rendered. Adjusting this setting<br>determines how far or near the point cloud data is visible in the 3D<br>Display.      |  |  |
| Enable height clip plane   | Enables you to remove points from the point cloud above the configured height clip plane. This is particularly useful for visualizing and understanding floor plans, by hiding the excess clutter of ceilings or multiple stories. |  |  |
|                            | configured height clip plane, select the corresponding <b>Invert</b> option.                                                                                                    |  |  |
| Position                   | Sets the distance (in meters) of the height clip plane.                                                                                                    |  |  |
| Enable front clip plane    | Enables you to remove points from the point cloud that are beyond the configured front clip plane. This is useful if you want to look through a wall.                                                                              |  |  |
|                            | To remove the points that fall within the configured front clip plane, select the corresponding <b>Invert</b> option.                                                                                                    |  |  |
| Position                   | Sets the distance (in meters) of the front clip plane.                                                                                                    |  |  |

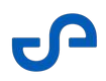

| Setting                       | Description                                                                                                    |  |  |
|-------------------------------|----------------------------------------------------------------------------------------------------|--|--|
| Enable side clip plane        | Enables you to remove points from the point cloud beyond the configured side clip plane. This is useful if you want to look at a cross-section of your point cloud.                                                                                                    |  |  |
|                               | • To remove the points that fall within the configured side clip plane, select the corresponding <b>Invert</b> option.                                                                                                    |  |  |
| Position                      | Sets the distance (in meters) of the side clip plane.                                                                                                    |  |  |
| Points                        |                                                                                                    |  |  |
| Point size                    | Controls the size of each point in your point cloud. Increasing the point<br>size can make the points more visible and help highlight the structure<br>and details in the point cloud. Decreasing the point size can reduce<br>visual clutter, especially in dense point clouds, and provide a smoother<br>overall display. The maximum point size is 15. |  |  |
| Enable point opacity          | Allows you to set the opacity of the individual points in a point cloud.<br>When the toggle button is enabled, the configured opacity level is<br>applied to the point cloud. When the toggle button is disabled, the<br>points are displayed with their default opacity.                                                                                 |  |  |
| Opacity level                 | Controls the transparency or visibility of the individual points in the point cloud. This determines how much of the underlying image or terrain is visible through the points.                                                                                                    |  |  |
| Enable point size attenuation | Allows you to set the point cloud attenuation. When the toggle button<br>is enabled, the configured attenuation level is applied to the point<br>cloud. When the toggle button is disabled, the points are displayed<br>with their default attenuation.                                                                                                   |  |  |
| Attenuation level             | Controls how the size of the individual points in a point cloud changes<br>based on their distance from the viewer or the camera perspective.<br>This can help draw attention to objects or areas of interest that are<br>closer to the viewer and require more detailed examination.                                                                     |  |  |
| Point Coloring                |                                                                                                    |  |  |

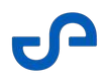

| Setting                  | Description                                                                                                    |
|--------------------------|----------------------------------------------------------------------------------------------------|
| Gradient selector        | Use the left and right arrows to select from several predefined color gradients.                                                                                                    |
| Calculated height range  | Automatically applies/spreads the selected color gradient across the entire vertical range of the point cloud.                                                                                                    |
| Custom height range      | Manually override/narrow the vertical range over which the selected color gradient is applied.                                                                                                    |
| Camera                   |                                                                                                    |
| Field of view            | Defines the range of visibility from your perspective. A wider field of<br>view allows a larger portion of the point cloud to be displayed,<br>providing a broader context of the surrounding area. A narrower field<br>of view focuses on a smaller region on the point cloud, emphasizing<br>more detailed information. |
| Rotation sensitivity     | Controls how fast the camera rotates when the perspective camera is<br>rotated. Specify a higher setting if you are comfortable and proficient<br>in rotating the camera quickly, or use a lower setting to have more<br>control.                                                                                         |
| Pan Sensitivity          | Controls the responsiveness of the camera to panning movements. A<br>higher setting enables quick and broad pans across the point cloud,<br>while a lower setting gives you finer control and allows you to make<br>more precise adjustments when moving the camera horizontally or<br>vertically.                        |
| Zoom Sensitivity         | Determines the rate at which you can zoom in and out of the point<br>cloud. Increasing this setting makes zooming faster, decreasing the<br>setting makes zooming more gradual.                                                                                                    |
| Eye Dome lighting        |                                                                                                    |
| Enable eye dome lighting | Allows you to accentuate the shape of objects in the point cloud by applying shading to their contours, which enhances depth perception.                                                                                                    |
| Strength                 | Controls the intensity of the effect. A large value will give you a stronger depth perception.                                                                                                    |

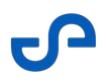

| Setting             | Description                                                                                 |
|---------------------|---------------------------------------------------------------------------------------------|
| Radius              | Controls the width of the lighting effect.                                                  |
| Robot               |                                                                                             |
| Enable history path | Displays a visual trace of the robot's past trajectory (previous paths) within the 3D view. |

### 2.3.13 Add Task / Task Manager

To configure a mission, tap the **Add Task** button to open the Task Manager panel. From this panel, you can add individual tasks to the mission. There are two available task types: **Explore** and **Waypoint**. These can be combined to meet specific mission objectives, as described below.

Refer to the workflow detailed in the Autonomous Missions section for more information.

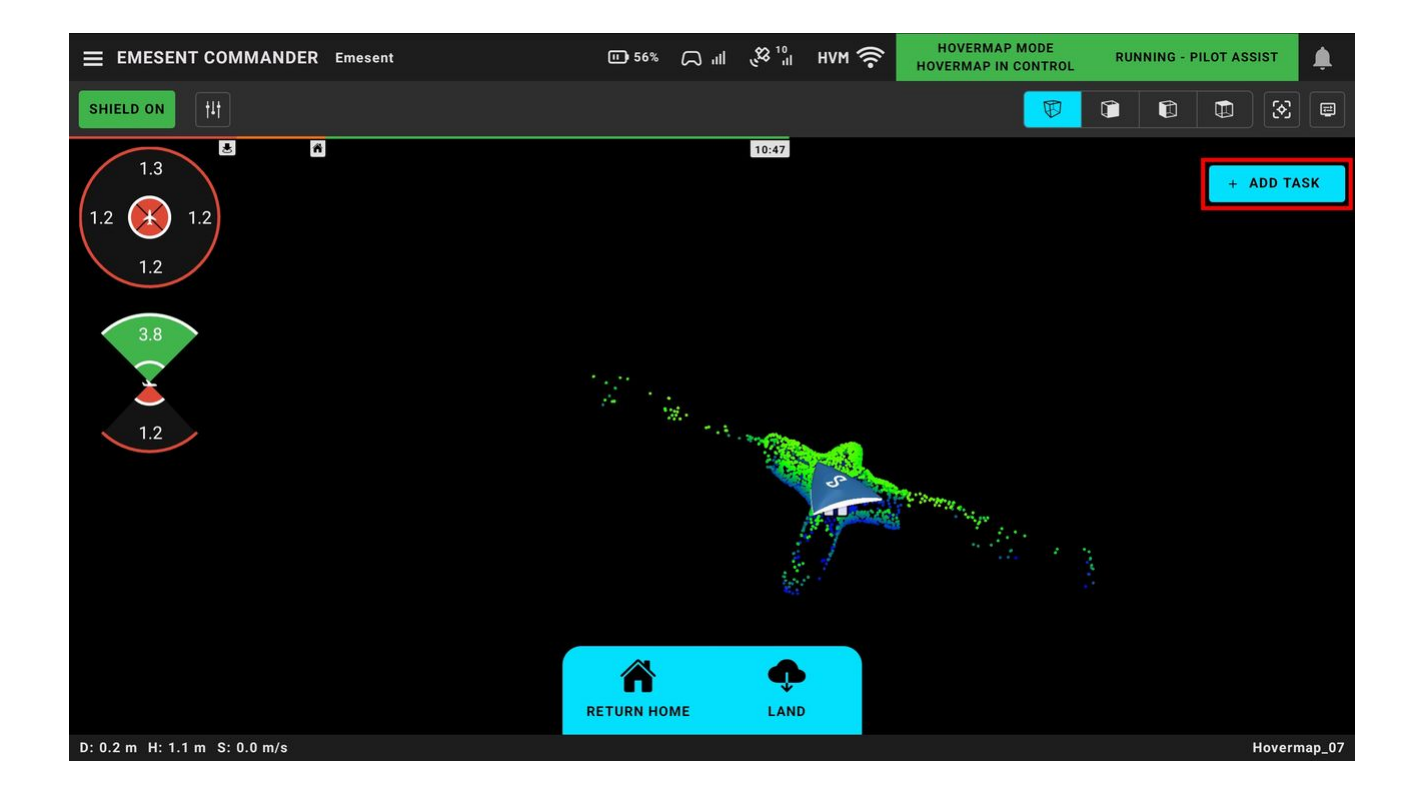

# 2.3.14 Waypoints

Waypoint Navigation enables operators to define specific locations for Hovermap to autonomously navigate to during a mission. Waypoints can be placed directly on the live 3D point cloud, or beyond the currently mapped area including locations outside Hovermap's field of view, or beyond visual line of sight and communications range.

Hovermap plans and follows a safe, efficient path between waypoints using its onboard autonomy. It dynamically avoids obstacles and recalculates its route in real time based on environmental conditions.

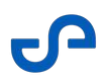

This navigation mode is ideal for missions that require focused coverage of specific areas or strict adherence to a defined flight path.

|                  |              | + A               | DD TASK     |             |   |
|------------------|--------------|-------------------|-------------|-------------|---|
|                  | TASK MANAGI  | ER                |             |             | ^ |
|                  | 오 1 - Pendir | ıg                |             |             |   |
|                  | Waypo        | oint              | Expl        | lore        |   |
|                  | l<br>Column  | <b>O</b><br>Point | ‡<br>Height | D<br>Planar |   |
| 24.7 m -         | X (m)        |                   | -16.3       |             |   |
|                  | Y (m)        |                   | 18.2        | +           |   |
|                  | Speed (m/s)  |                   | 1.5         | +           |   |
| RETURN HOME LAND | ACCEPT       |                   |             | CANCEL      |   |

All waypoints can be adjusted using the touchscreen. Users can drag and drop the waypoint or manually enter X, Y, Z coordinates and rotation values, where applicable, via the Task Manager interface.

Each waypoint includes configurable parameters:

- **X, Y, Z:** Defines the waypoint position. X is longitude, Y is latitude, and Z is altitude. These coordinates are relative to the home location and vary by waypoint type.
- **Speed:** Specifies the velocity at which Hovermap travels toward the waypoint. The configurable range is 0.5 to 2.0 meters per second.
- **Slack:** Defines the distance within which Hovermap considers a waypoint reached. Once within this radius of the waypoint coordinates, it will proceed to the next waypoint.

There are four waypoint types, each suited to different operational scenarios.

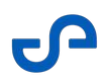

| Option | Description                                                                                                    |
|--------|----------------------------------------------------------------------------------------------------|
| Column | A vertical line Hovermap will attempt to intersect                                                                                            |
|        | • <b>Placement:</b> Select a location on the map using the horizontal (XY) plane.                                                             |
|        | • <b>Behavior:</b> Hovermap navigates to intersect a vertical line at the specified XY location.                                              |
|        | It maintains its current altitude when possible but adjusts vertically as required.                                                           |
|        | Use Case: Commonly used for general navigation. This waypoint type is versatile and supports a wide range of mission requirements.            |
| Point  | A singular point Hovermap will attempt to reach                                                                                               |
|        | • <b>Placement:</b> Specify an exact location on the map using both the horizontal (XY) and vertical (Z) planes.                              |
|        | • <b>Behavior:</b> Hovermap attempts to reach the defined XYZ coordinate. Accuracy depends on slack and shield settings.                      |
|        | • <b>Use Case:</b> Used when Hovermap must navigate to a precise location.                                                                    |
| Height | A target height Hovermap will attempt to navigate to                                                                                          |
|        | • <b>Placement:</b> Specify a vertical height on the map using the vertical (Z) coordinate only.                                              |
|        | • <b>Behavior:</b> Hovermap ascends or descends to the specified altitude, independent of horizontal position.                                |
|        | • <b>Use Case:</b> Ideal when a specific ceiling or floor height must be reached.                                                             |
| Planar | A vertical surface Hovermap will attempt to navigate to                                                                                       |
|        | • <b>Placement:</b> Specify a vertical plane on the map using horizontal (XY) coordinates, with optional angle rotation.                      |
|        | • <b>Behaviour:</b> Hovermap navigates to any location along the defined vertical plane. The plane extends infinitely along the X and Y axes. |
|        | • <b>Use Case:</b> Recommended when orientation or surface alignment is more important than reaching a fixed point.                           |

# 2.3.15 Exploration

**Exploration** is an alternative to waypoint navigation. In Explore mode, Hovermap autonomously navigates a defined area to achieve full coverage, exploring in a logical pattern until the environment is completely captured. When a bounding box is set, Hovermap explores the area autonomously, prioritizing larger unexplored regions before smaller ones.

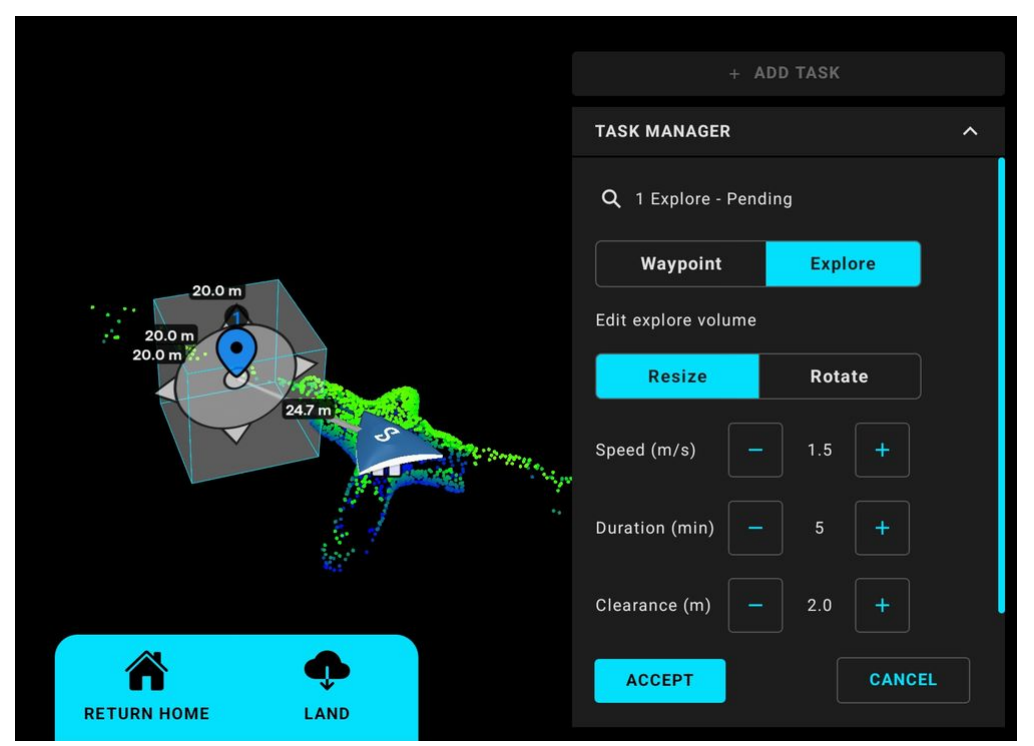

You can influence Hovermap's logic using two key settings:

- **Clearance**: Controls the minimum size of spaces the drone is willing to enter. Lower values let it explore tighter or more complex environments; higher values focus it on larger open areas.
- **Duration**: Sets how long the drone will spend exploring. Longer durations enable more thorough scans, while shorter ones provide quicker, broad overviews.

# 2.3.16 Mission Name

Displays the name assigned to the current mission. A number is also added to the mission name to help maintain a clear and sequential record of missions. For example, once a mission is completed and another

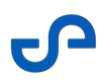

scan starts immediately or you are starting a new mission with the same name, the mission number is appended to indicate that it is a continuation or subsequent scan of the same project.

#### 2.3.17 3D View

Provides a three-dimensional visualization of the mapped area or terrain. It allows you to view the point cloud and interact with the display using the various Camera Control buttons or multi-touch gestures (e.g., to zoom, use two fingers to pinch the view).

#### 2.3.18 Mission Action Buttons

Context-specific buttons are available to simplify the steps required to complete a mission, including takeoff, landing, returning home, and switching to Pilot Assist mode. The available mission buttons vary depending on the mission mode and your current progress.

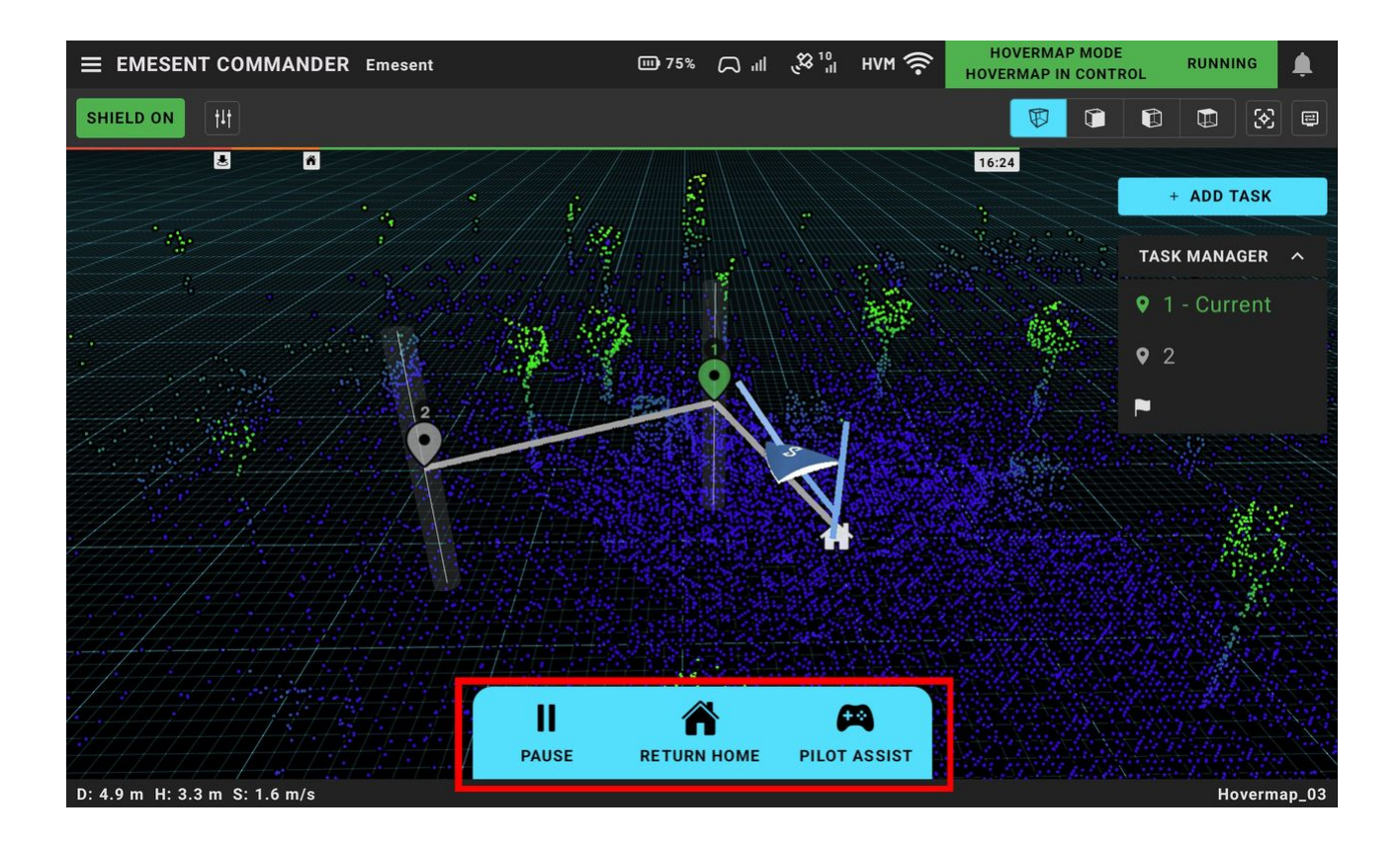

| Button   | Description                                                                            |
|----------|----------------------------------------------------------------------------------------|
| Take Off | Initiates the lift-off sequence, initially launching the drone to a height of 1 meter. |

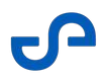

| Button       | Description                                                                                                    |
|--------------|----------------------------------------------------------------------------------------------------|
| Land         | Initiates the landing sequence, ensuring a controlled and gradual decrease in altitude.                                                                                                    |
| Pause        | Stops the current mission causing the robot to remain in its current location waiting for further commands.                                                                                                    |
| Pilot Assist | Enables manual control of the system while retaining Shield. You can use the control sticks to fly to the desired location. Once repositioned, you have the option to re-<br>engage Autonomous Mode.                                                                                                   |
| Return Home  | An advanced autonomy function that allows a safe return to home in complex<br>environments. When Return to Home is activated, the drone will pause momentarily and<br>then return to the home location. Once it reaches this point, it will rotate to face the<br>direction where the scan originated. |
| Abort        | Serves as a failsafe mechanism, allowing you to stop the take-off or landing process.                                                                                                    |

# 2.3.19 Start / Stop Buttons

- **Stop Scan:** This button is displayed on the toolbar once a scan has started for autonomous or assisted missions, but it is only available when the robot is on the ground and disarmed (i.e., a mission is not active). This is to ensure that the Hovermap is not turned off mid-flight.
- **Start Scan:** Once a Mission Workflow has been completed for a mission, a subsequent scan can be started without needing to complete the mission workflow steps again.

# 2.3.20 Camera Controls

These button controls enable you to explore and analyze the point cloud from different viewpoints. The top, left, and front controls provide specific viewing angles, while the perspective mode provides a 3D view.

| Button                  | Description                                                                    |
|-------------------------|--------------------------------------------------------------------------------|
| $\overline{\mathbf{w}}$ | Provides a 3D view of the point cloud.                                         |
|                         | Provides a top view of the point cloud.                                        |
|                         | Provides a view of the point cloud from a left-hand side perspective.          |
|                         | Provides a frontal view of the point cloud, as if you were facing it directly. |

In addition to the camera controls, you can use the following multi-touch gestures to interact with your point cloud:

| Action   | Gesture                                                           |
|----------|-------------------------------------------------------------------|
| Zoom     | Use two fingers to pinch the view.                                |
| Pan      | Use two fingers to drag the view.                                 |
| Rotate   | Use one finger then drag the view (Perspective Camera view only). |
| Teleport | Double-tap the view.                                              |

# 2.3.21 Follow Robot Button

This button, located beside the View Controls, is enabled by default.

| Button | Description                                        |
|--------|----------------------------------------------------|
| 3      | Follows the Hovermap as you move through the view. |

# 3. Emesent Commander Operations

This section guides you through the essential processes and procedures for efficiently performing a mission. Whether it is a new mission or resuming an existing one, the step-by-step instructions will guide you to complete your mission from start to finish.

# 3.1 Mapping, Pilot Assist, or Autonomous Mission

This section takes you through the step-by-step process of successfully executing a mapping, pilot assist, or autonomous mission.

Emesent Commander remains active without user interaction to ensure that the point cloud is populated in the Main View. When a mission has started, it is important to keep your phone or tablet screen unlocked. If the device is locked, the app may enter sleep mode, resulting in incomplete data and gaps in the point cloud visualization. While the Hovermap will continue to capture data, it may not be rendered in the app. To ensure you can visualize all captured data, do not lock your device while the mission is in progress.

# 3.1.1 Step 1: Landing Page

Choose your mission by tapping either the **Non-Autonomous Mapping Mission** or the **Assisted or Autonomous Mission** tile.

# 3.1.2 Step 2: Pre-mission checks

Emesent Commander is designed to walk you through the pre-mission phase to ensure all the necessary checks are completed and the system is correctly configured to conduct a safe and successful data collection. The first phase in the Mission workflow is the **Pre-mission checks** page. Read, check, and confirm each inspection item as you finish.

• You can expand the item related to checking Wi-Fi antennas, remote controller, and take off space to reveal more information.

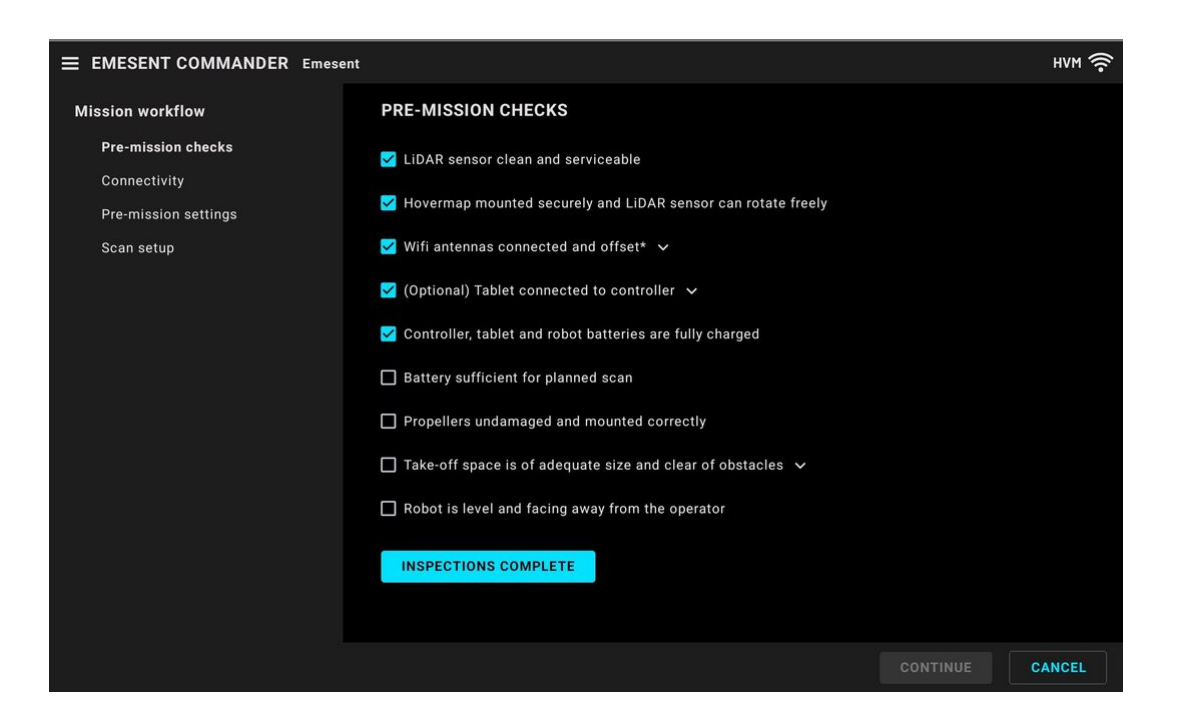

If you are confident that all the necessary checks have been completed, simply tap the **Inspections Complete** button instead of manually checking each item. A message prompt is displayed to confirm your intention before proceeding.

|                      | esent                                                   |                        | HVM 🥽 |  |
|----------------------|---------------------------------------------------------|------------------------|-------|--|
| Mission workflow     |                                                         |                        |       |  |
| Pre-mission checks   |                                                         |                        |       |  |
| Connectivity         |                                                         |                        |       |  |
| Pre-mission settings |                                                         |                        |       |  |
| Scan setup           |                                                         |                        |       |  |
|                      |                                                         | Δ.                     |       |  |
|                      | Mark pre-mission                                        | checks as complete     |       |  |
|                      | By continuing you confirm that y<br>pre-mission checks. | rou have completed all |       |  |
|                      | CONFIRM                                                 | CANCEL                 |       |  |
|                      |                                                         |                        |       |  |
|                      |                                                         |                        |       |  |
|                      |                                                         |                        |       |  |
|                      |                                                         |                        |       |  |

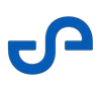

A By tapping the **Inspections Complete** button, you acknowledge and assume full responsibility for ensuring all necessary checks are completed. The log reflects that you have skipped this step of the **Mission workflow**.

Once all checks are complete, tap **Continue**.

# 3.1.3 Step 3: Connectivity

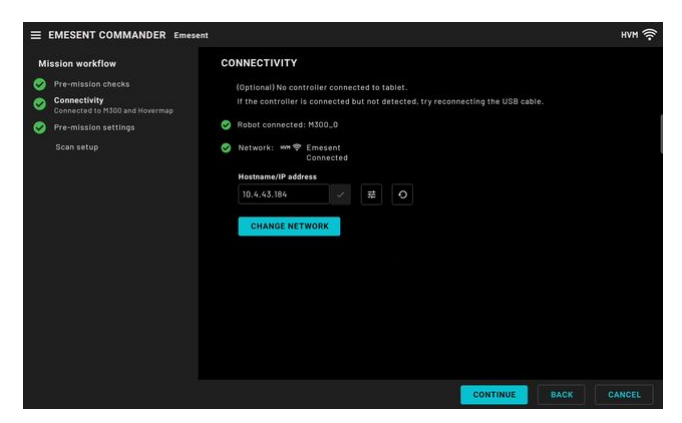

This page shows the robot and the Hovermap you are connected to. Make sure they are correct. Also, observe the following:

• A green tick that indicates a remote controller is connected to the tablet. This is optional and you can still proceed if not connected.

If connected to a DJI drone, it is highly recommended to connect your controller to the tablet to enable real-time access to crucial DJI data, including RC signal strength, GPS signal accuracy, and, most importantly, accurate battery level readings.
When connecting the tablet to the remote controller via USB, you will be prompted to grant USB permission to a program. Tap the **Commander** icon and select **Just once**.

- A green tick that indicates you are connected to a robot. The robot's name is also shown.
- A green tick that indicates you are connected to a Hovermap network. Check if you have the correct connection. If not, tap **Change Network** to connect to another Hovermap. For more information, refer to the Getting Started with Emesent Commander section.

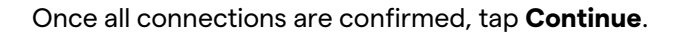

If using a Hovermap mounted to a Vehicle RTK or Backpack RTK and Emesent Commander detects a GNSS receiver is connected but is offline, you cannot continue to the next page.

#### 3.1.4 Step 4: Pre-mission settings

|                                                   | ent                                                  | нум 🤶             |  |  |  |
|---------------------------------------------------|------------------------------------------------------|-------------------|--|--|--|
| Mission workflow                                  | PRE-MISSION SETTINGS                                 |                   |  |  |  |
| Pre-mission checks                                | RC mode                                              |                   |  |  |  |
| Connectivity<br>Connected to M300 and<br>Hovermap | MODE 1 MODE 2                                        |                   |  |  |  |
| Pre-mission settings                              |                                                      |                   |  |  |  |
| Scan setup                                        | Mode switch position                                 |                   |  |  |  |
|                                                   | 📀 Controller mode supports Hovermap-assisted mission |                   |  |  |  |
|                                                   | Controller should be in Hovermap mode                |                   |  |  |  |
|                                                   | Current mode: Hovermap mode                          |                   |  |  |  |
|                                                   | Collision avoidance (shield)                         | RESET TO DEFAULTS |  |  |  |
|                                                   | Horizontal surround (m)                              | + 3               |  |  |  |
|                                                   | Above (m)                                            | + 1.4             |  |  |  |
|                                                   | CONTINUE                                             | BACK CANCEL       |  |  |  |

There are several things to check/configure on this page.

RC mode (DJI only): Select the remote control mapping mode. The buttons are only enabled if a controller is connected to the tablet. You will still be able to proceed if none is connected. Refer to *"Mission Settings"* in the Emesent Commander User Interface section for more information.
Note: RC mode selection is only available if you have selected the Allow registration with DJI to use DJI drones option on the Eula signup page (when the application is first run) or in the Application settings page.

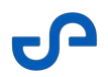

- **Mode switch position:** The mode switch position confirms whether the remote controller mode switch is placed in a position that allows Hovermap to obtain control. Check the following:
  - Observe that there is a green tick beside **Controller mode supports Hovermap-assisted mission**.
  - Make sure the controller is in Hovermap mode. Refer to *"Hovermap Control Indicators"* in the Emesent Commander User Interface section for more information.
- **Collision avoidance (shield):** Shield settings are used for assisted missions. The configured distances will not be used when Hovermap is performing an autonomous mission.

• Tap **Reset to defaults** to revert to the original shield settings.

Once all pre-mission settings are configured, tap Continue.

### 3.1.5 Step 5: Scan setup

Enter a name for the current mission. The name entered will be orange until it has been applied. Tap **Done** on the keyboard to apply the new name, or close the keyboard then tap the tick button beside the name field.

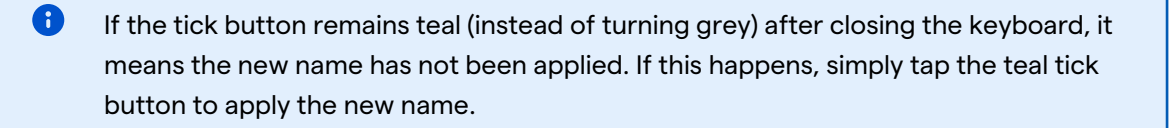

|    | E EMESENT COMMANDER Emesent HVM 🔶          |                          |                             |                      |                                           |               |            |     |     |      |              |
|----|--------------------------------------------|--------------------------|-----------------------------|----------------------|-------------------------------------------|---------------|------------|-----|-----|------|--------------|
| Mi | Mission workflow                           |                          |                             | SCAN SET             | SCAN SETUP                                |               |            |     |     |      |              |
| 0  | Pre-mission cl                             | necks                    |                             | HOVERMAR             | STANDBY - V                               | VAITING FOR S | CAN TO STA | ART |     |      |              |
| 0  | Connectivity<br>Connected to M<br>Hovermap | 1300 and                 |                             | Hovermap com         | i <b>munications st</b><br>ications ready | atus          |            |     |     |      |              |
| Ø  | Pre-mission se                             | ettings                  |                             |                      |                                           |               |            |     |     |      |              |
|    | Scan setup                                 |                          |                             | Set scan name        | and start                                 |               |            |     |     |      |              |
|    |                                            |                          |                             | Hovermap             |                                           | <             |            |     |     |      |              |
|    |                                            |                          |                             |                      |                                           |               |            |     |     |      |              |
| 0  | NOT READY FO                               | OR MISSIC<br>e completed | <b>)N</b><br>before the mis | ssion is ready to st | art                                       |               |            |     |     | BACK | CANCEL       |
|    | 9                                          |                          | ß                           |                      | )                                         | ٩             |            | Tø  |     | \$   |              |
|    | 1                                          | 2 @                      | 3                           | # 4                  | 5 %                                       | 6             | 7 &        | 8   | 9   | 0)   | Del          |
|    | q                                          | w                        | e                           | r                    | t                                         | У             | u          | i   | ο   | р    | $\bigotimes$ |
|    |                                            | a                        | s                           | d                    | f                                         | g l           | n          | j l | k   |      | Done         |
|    | Ŷ                                          | z                        | x                           | с                    | v                                         | b             | n          | m   | , 1 | . ?  | Ŷ            |
|    | Ctrl                                       | !#1                      |                             |                      |                                           | English (AU)  |            |     |     | <    | >            |

Once the new scan name is applied, tap the **Start Scan** button to begin the scan startup process. The startup duration varies, typically ranging from one to two minutes.

If you attempt to start the scan and there are unsaved changes to the scan name, you will be prompted to confirm whether you want to save it before continuing. A

If using a Hovermap mounted to a Vehicle RTK or Backpack RTK and Emesent Commander detects a GNSS receiver is connected but is offline, you cannot start the scan.

| ≡   | EMESENT COMMANDER Emes                                                                                        | ent                                                                             | нүм 🤶 |
|-----|----------------------------------------------------------------------------------------------------|---------------------------------------------------------------------------------|-------|
| Mi  | ssion workflow                                                                                                | SCAN SETUP                                                                      |       |
| 000 | Pre-mission checks<br>Connectivity<br>Connected to M300 and<br>Hovermap<br>Pre-mission settings<br>Scan setup | HOVERMAP STANDBY - WAITING FOR SCAN TO START     Hovermap communications status |       |
| 0   | NOT READY FOR MISSION<br>All steps must be completed before the mi                                            | ssion is ready to start                                                         | ANCEL |

A During this initialization phase, the LiDAR sensor will start rotating. This is not an indication that the scan has started. Do not proceed until you get a notification that the mission is ready.

Once the pre-scan checks are complete and the scan has started, the following indications are displayed under **Pre-scan check status**:

- A green tick and "Pre-scan checks passed" message
- A green tick and "Ready for Mission" message

Tap the **Continue** button to navigate to the Main View.

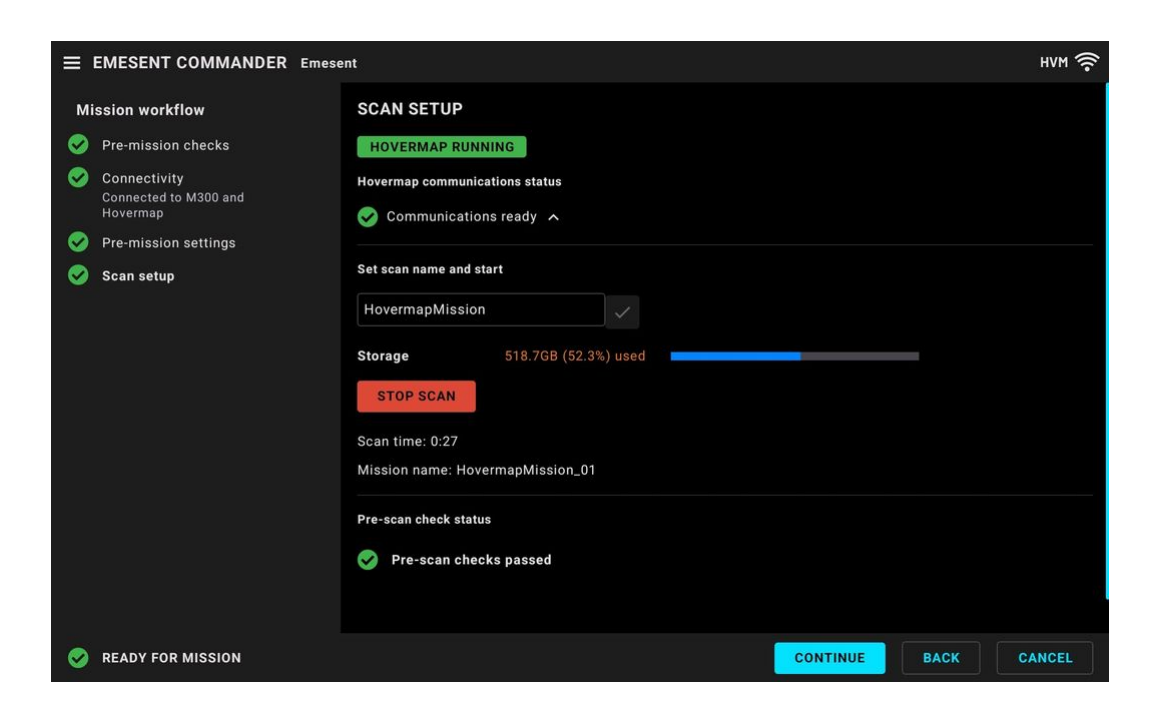

At this point, if you have selected to do a mapping mission, go ahead and start scanning. Remember to take it nice and slow. Concentrate on the area you want to map out. To get the most accurate results, it's a good idea to finish the scan in the same spot where you began.

To enhance user safety during Mapping mode missions on compatible robots, you will receive a confirmation message that you will not have the assistance of **Shield** protection, which could expose the drone to risks in GPS-denied environments. You can proceed without **Shield** or cancel and plan an Autonomous mode mission to provide additional protection against obstacles.

For pilot-assisted or autonomous missions, refer to the succeeding steps. For details on how to stop a scan, refer to step 13.

8

The status bar on the upper-right initially shows that your robot is **Running - Disarmed**.

Arm your robot using the remote controller, ensuring that the area above the robot is clear, then confirm the action when prompted. Arming can only be done via the controller (not from the app) to ensure the robot does not start an autonomous mission unless you have control.

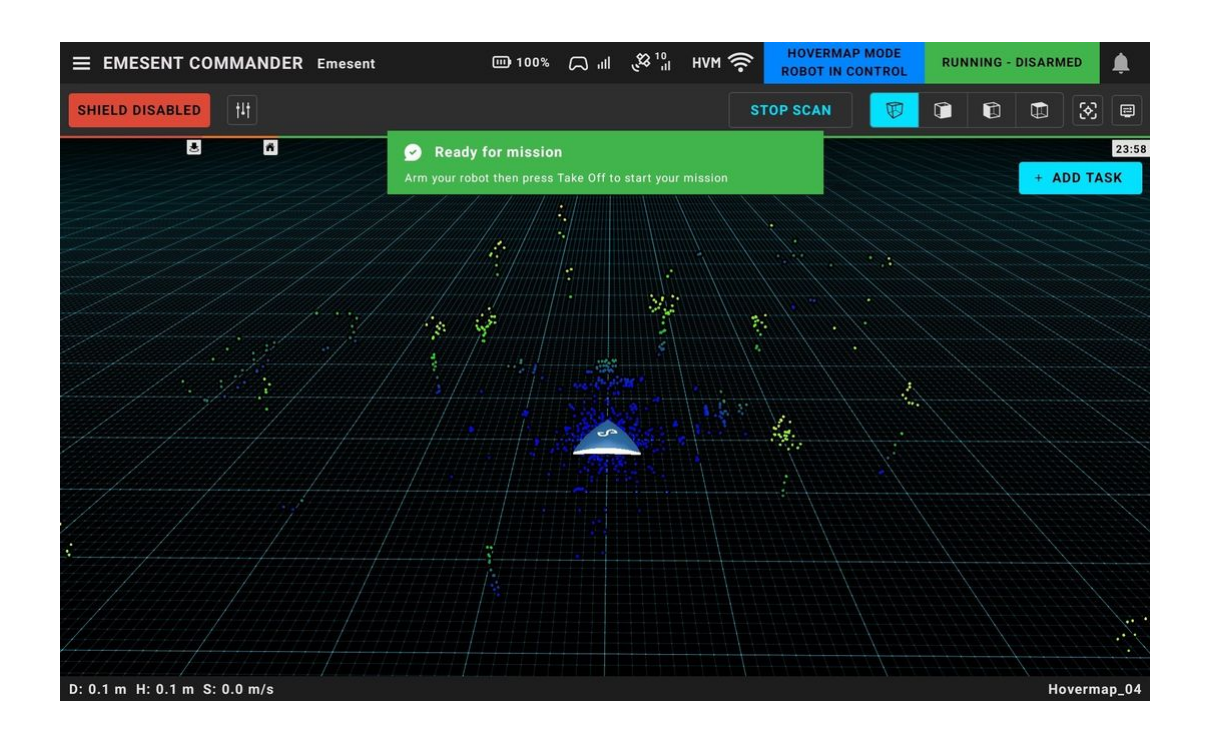

# 3.1.7 Step 7: Take Off (For Pilot Assist and Autonomous Mission)

Once your robot is armed, the status will show as **Running** and the **Take Off** button becomes available.

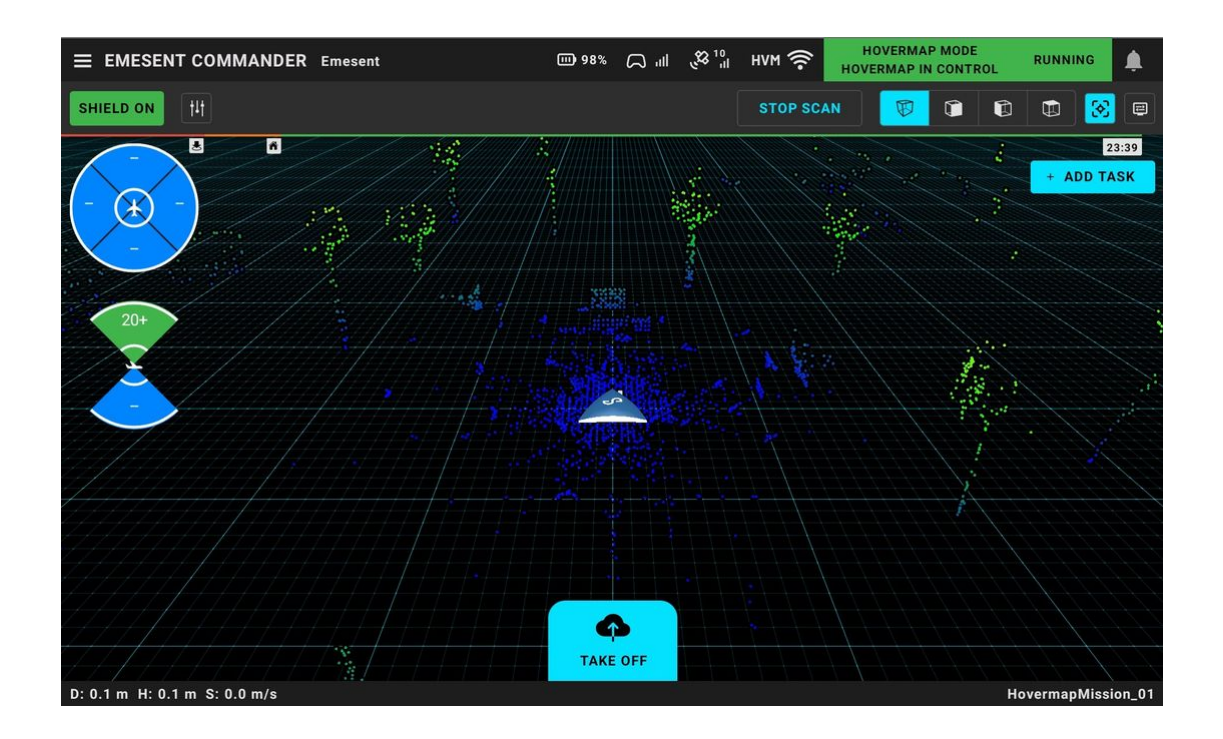

Tap the **Take Off** button, ensuring that the area above the robot is clear, then confirm the action when prompted to start the mission.

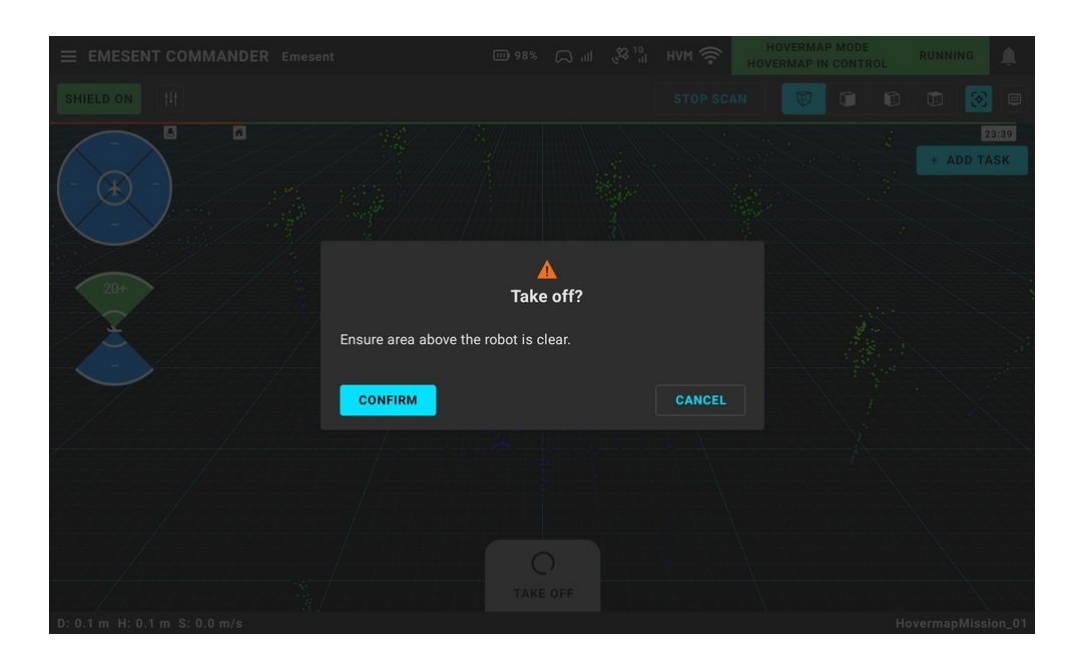

An arrow cursor with the Emesent logo represents the current location of your robot while the Home icon indicates your starting position.

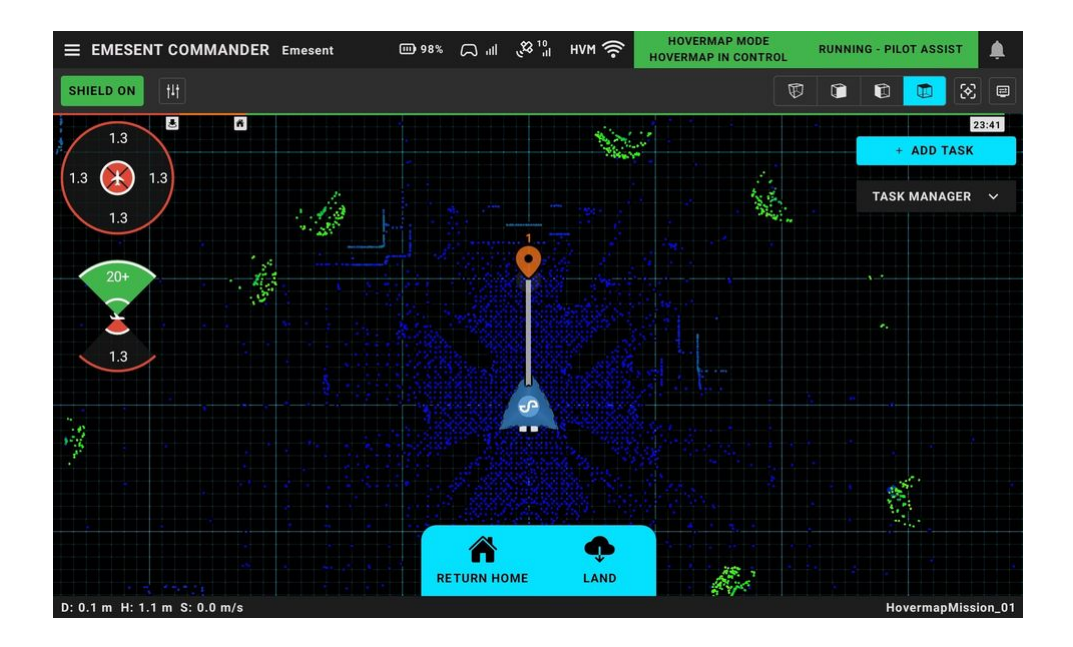

At this point, you are ready to proceed on an assisted mission using your robot's remote controller. Alternatively, you can also conduct an autonomous mission by adding waypoints in the **Task Manager** and sending these waypoint locations to Hovermap.

# 3.1.8 Step 8: Add / Edit Tasks (Only for Autonomous Mission)

To create a mission, add individual tasks to the **Task Manager**, then start the mission. Hovermap will execute each task in sequence. There are two available task types: **Explore** and **Waypoint**. These task types can be combined to meet specific mission objectives.

In the Task Manager, select *Explore* or *Waypoint* as the task type. For additional information on the types of tasks see Emesent Commander User Interface.

After configuring a Waypoint or Explore task, tap **Accept** to add it to the mission. You can then add additional tasks or view, edit, delete, and monitor the status of existing tasks.

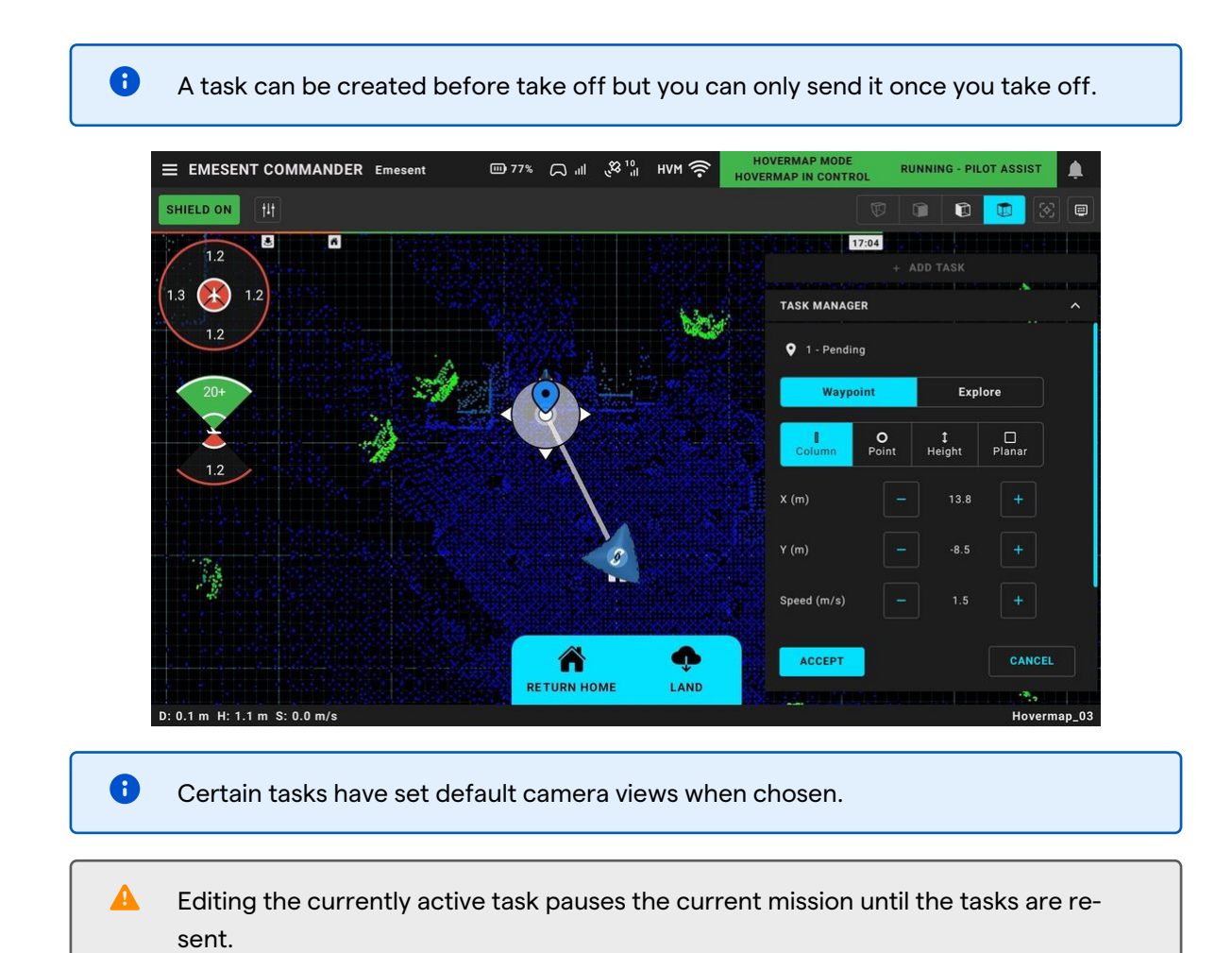

To edit a task, select the task in either the 3D view or in the Task Manager. Tap **Accept** to apply the new settings then tap **Send**. If you do not send the update, the robot will continue to go to the previously set location.

# 3.1.9 Step 9: Send Tasks to Hovermap (Only for Autonomous Mission)

The newly created task is initially shown as "Pending", which means the coordinates are not yet sent to Hovermap. You can send a task as soon as it is created or create a list and send them all at once.

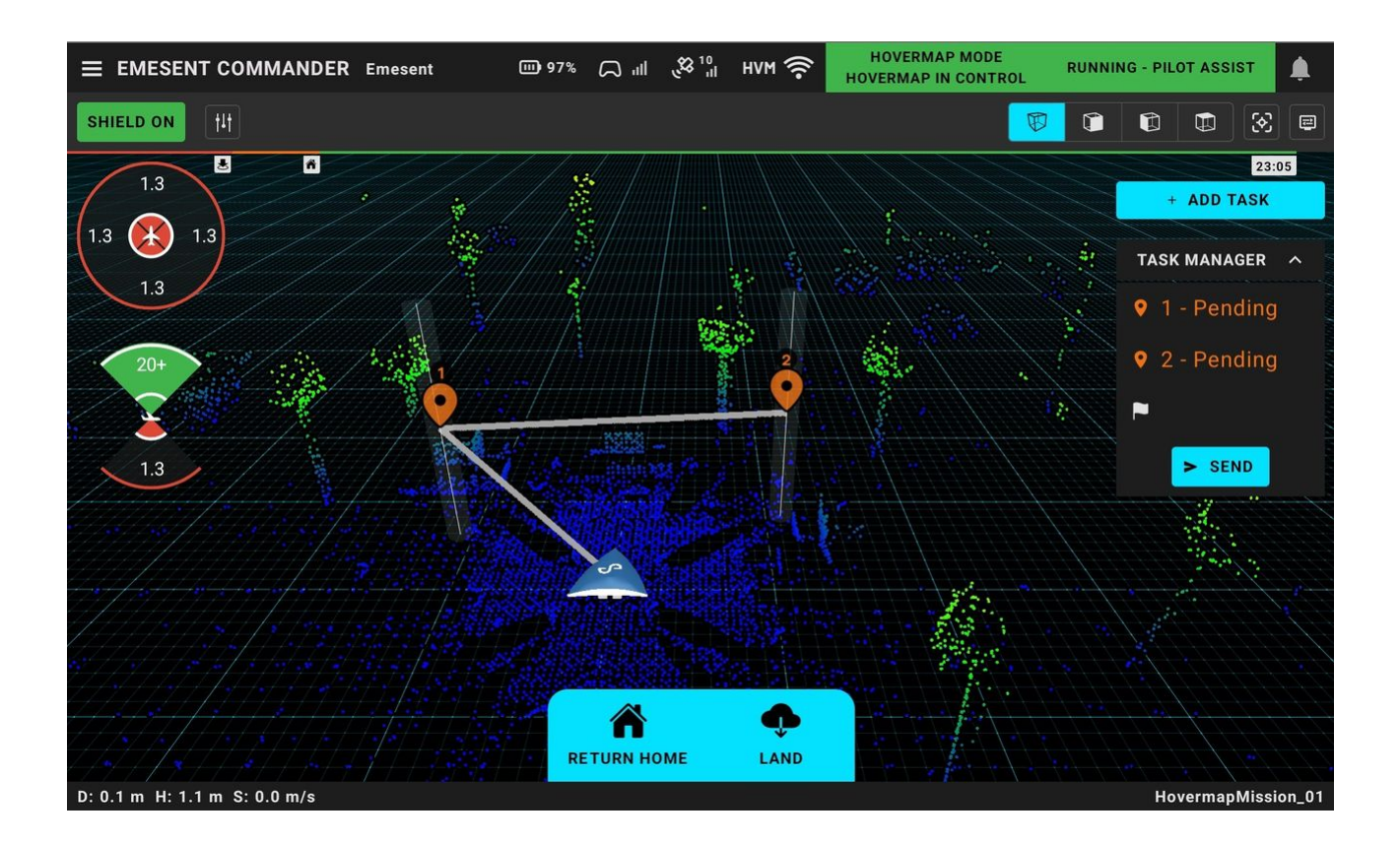

Once you click **Send**, you will hear an audio message indicating that the robot has started to move and the task list is updated to remove the "Pending" text. The task being actively executed by Hovermap is marked as "Current". When you reach the end of the current task, the task turns grey and the app moves on to the next queued task.

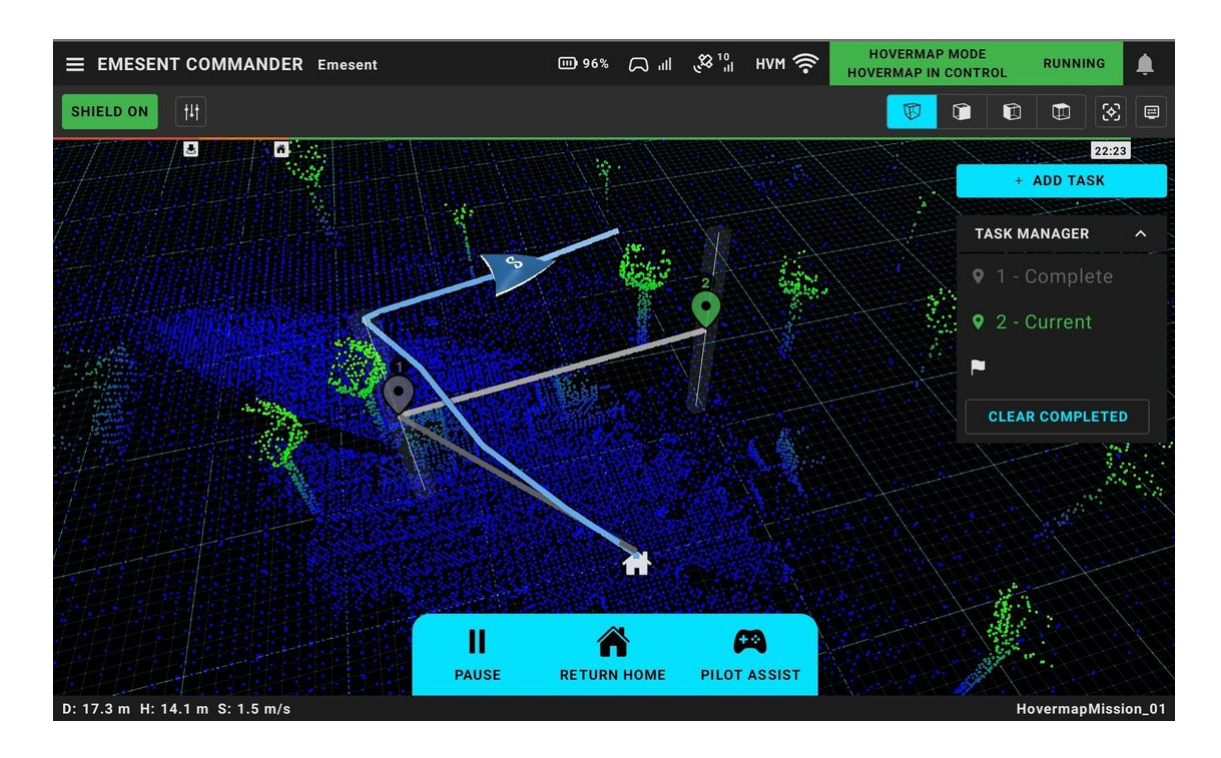

The following color indications are used:

| Task Color | Description                                             |
|------------|---------------------------------------------------------|
| Orange     | The task is pending and has not been sent to the robot. |
| White      | The task has been sent to the robot.                    |
| Green      | Indicates the current task.                             |
| Gray       | The task has been completed or aborted.                 |
| Red        | The task has failed or is not achievable.               |

# 3.1.10 Step 10: Switch to Pilot Assist Mode (Only for Autonomous Mission)

If pilot intervention is required at any point during an autonomous mission, tap the **Pilot Assist** button then confirm the action when prompted.

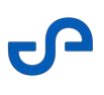

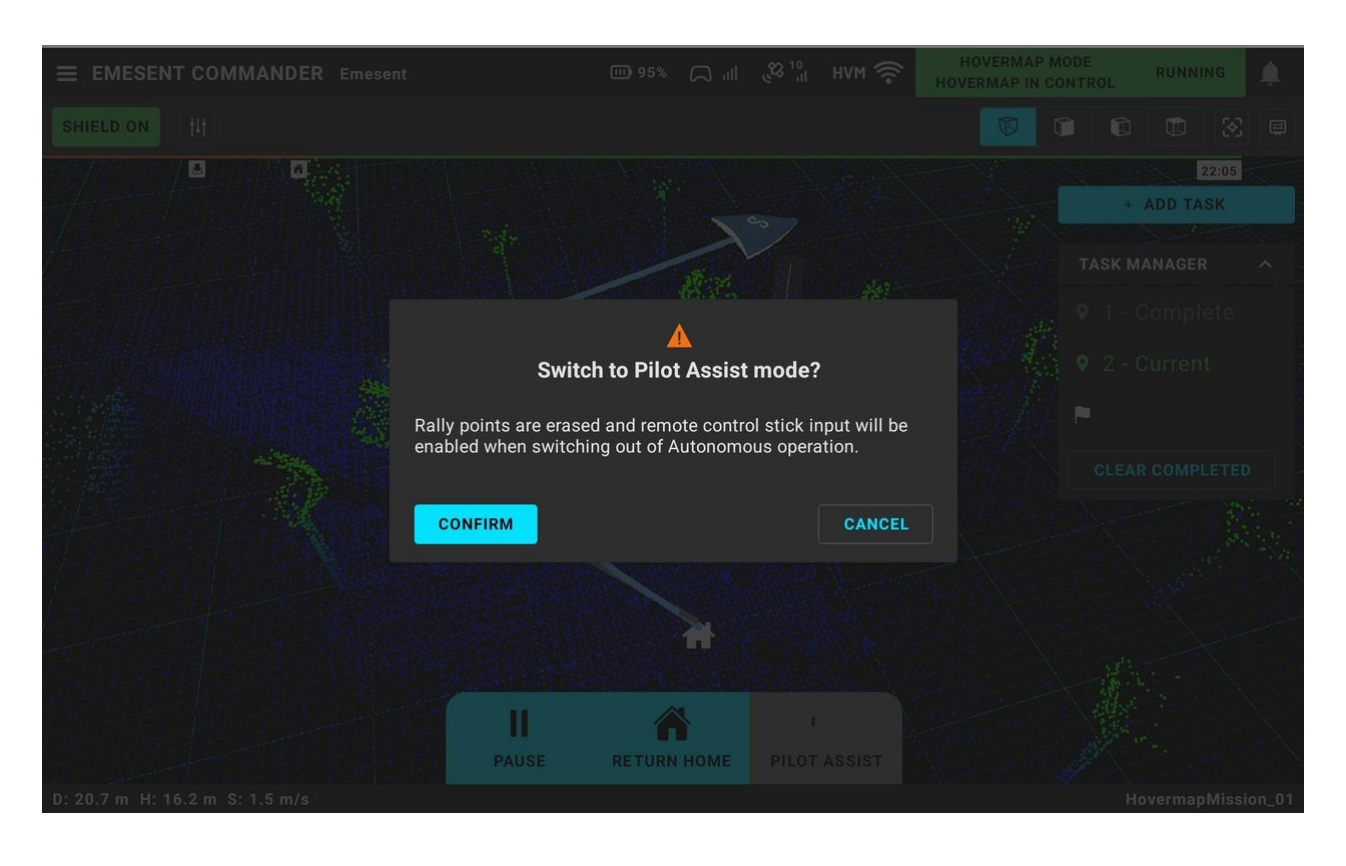

You need to be connected to the Hovermap's Wi-Fi network to switch from Autonomous to Pilot Assist mode via the app.

If you have lost Wi-Fi connection to your Hovermap, switch out of Hovermap mode and back again twice. When Hovermap detects that the flight mode switch is toggled out of Hovermap mode and back twice, it will take the system out of Autonomous mode so you can manually control your drone using the remote controller.

Refer to *"Hovermap Control Indicators"* in the Emesent Commander User Interface section for more information.

0

#### **Rally Point**

Once you switch to Pilot Assist mode, the rally point (if set) is erased. A rally point is a temporary point where the robot returns in case of an error or loss of connection. This allows you to re-establish Wi-Fi communications, take control of your robot, and make the necessary corrections so you can proceed with your mission, or return home. Also, any incomplete tasks are shown as Aborted but will remain in the Task Manager. To switch back to Autonomous mode, send new waypoint(s) or resend incomplete tasks to continue the mission.

When you send waypoints in Pilot Assist mode and are away from home, you will be asked if you want to set a new rally point.

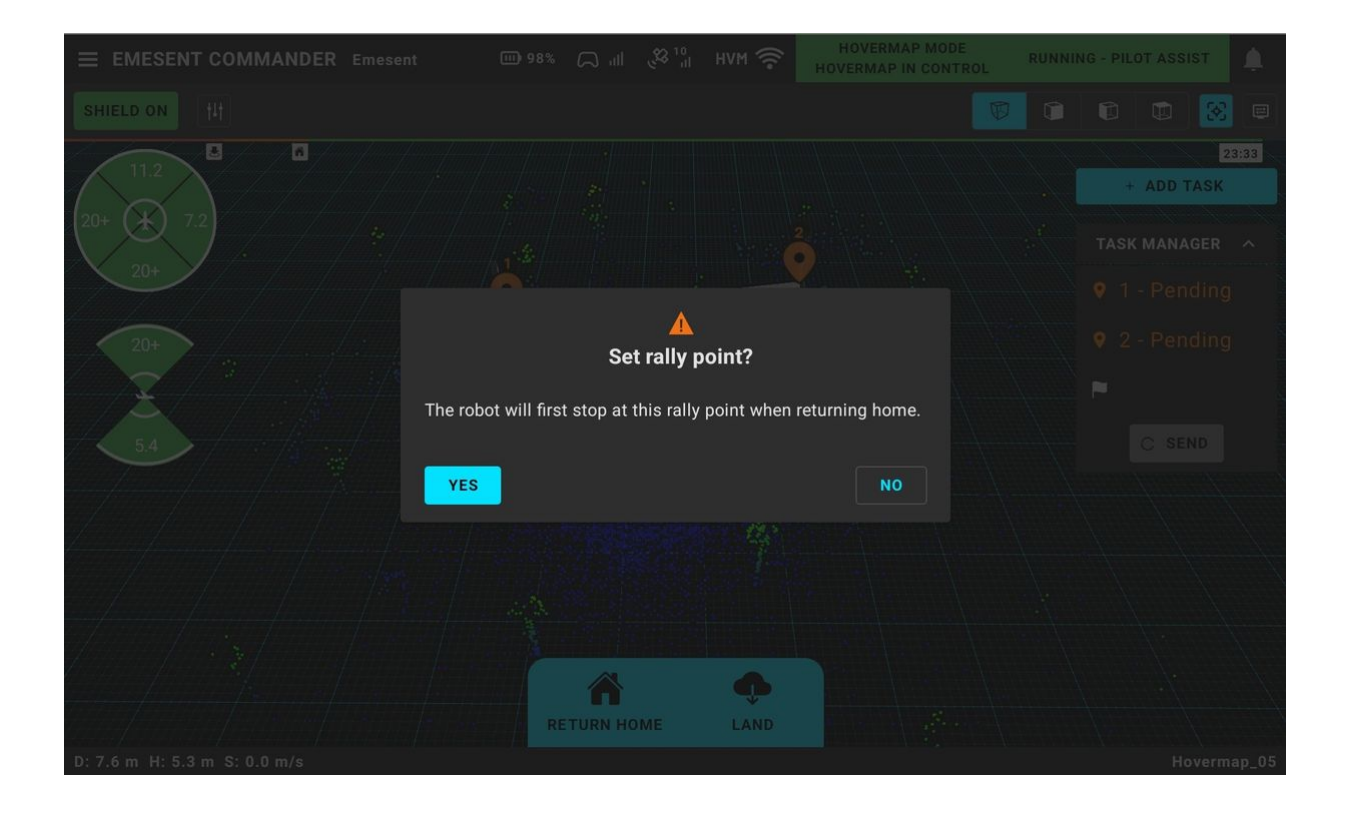

# 3.1.11 Step 11: Return to Home (For Pilot Assist and Autonomous Mission)

Tap the **Return Home** button then confirm the action when prompted. Do this when you have completed your mission or during various scenarios such as low battery levels or loss of connection.

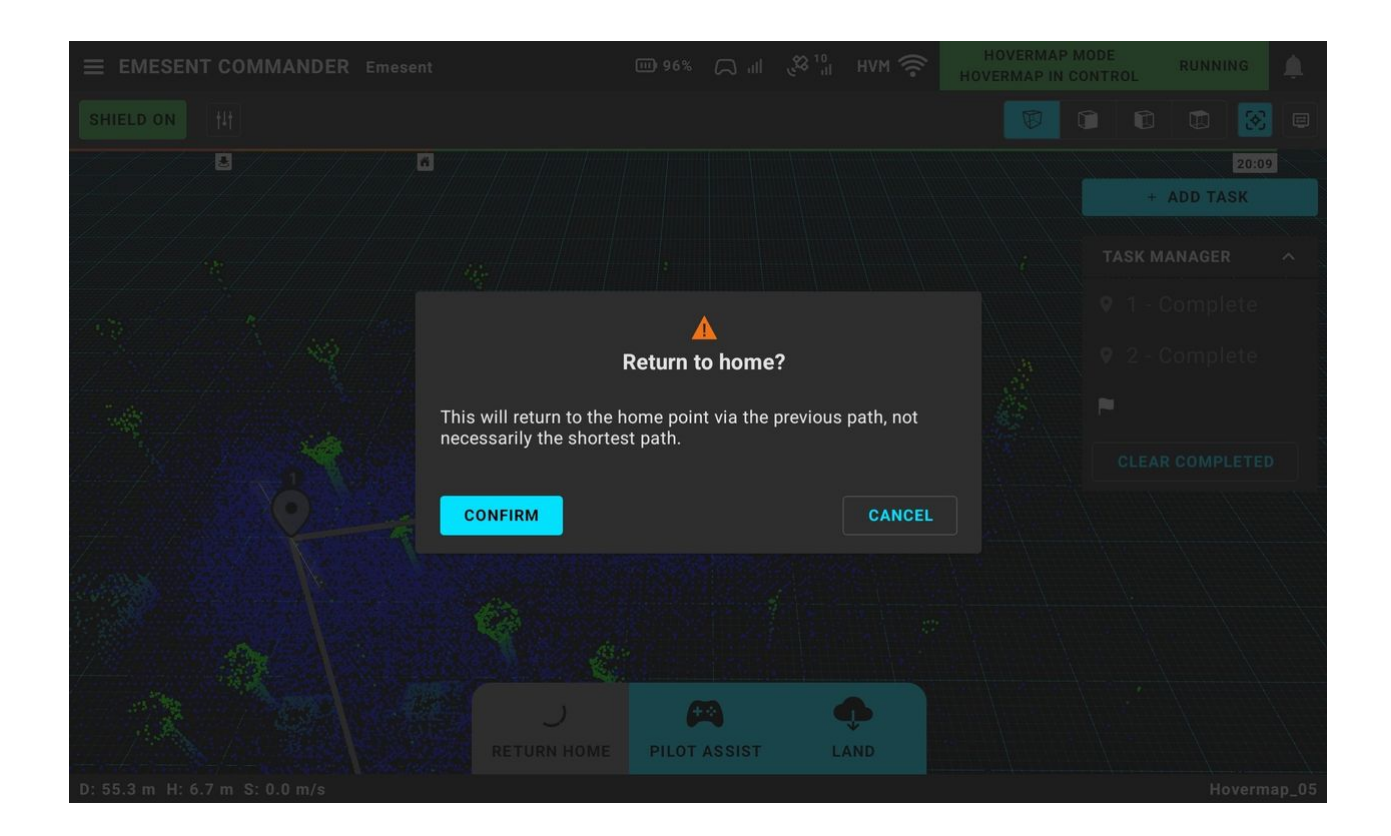

You will hear an audio message and the Status Bar shows **Running - Going Home** to indicate that the process has started. In the 3D view, a purple line appears which corresponds to the path the robot will take to go back. At this point, you can abort or switch to Pilot Assist mode.

The return to home path may not be the shortest path to the starting point. Instead, it retraces the previously navigated path considered safe and achieved by the robot. It might appear that the robot is taking an indirect route home, especially when an apparently obstacle-free straight path exists. This intentional behavior ensures that the robot returns via a path that has already been explored and deemed safe rather than potentially encountering unknown obstacles on a new route.

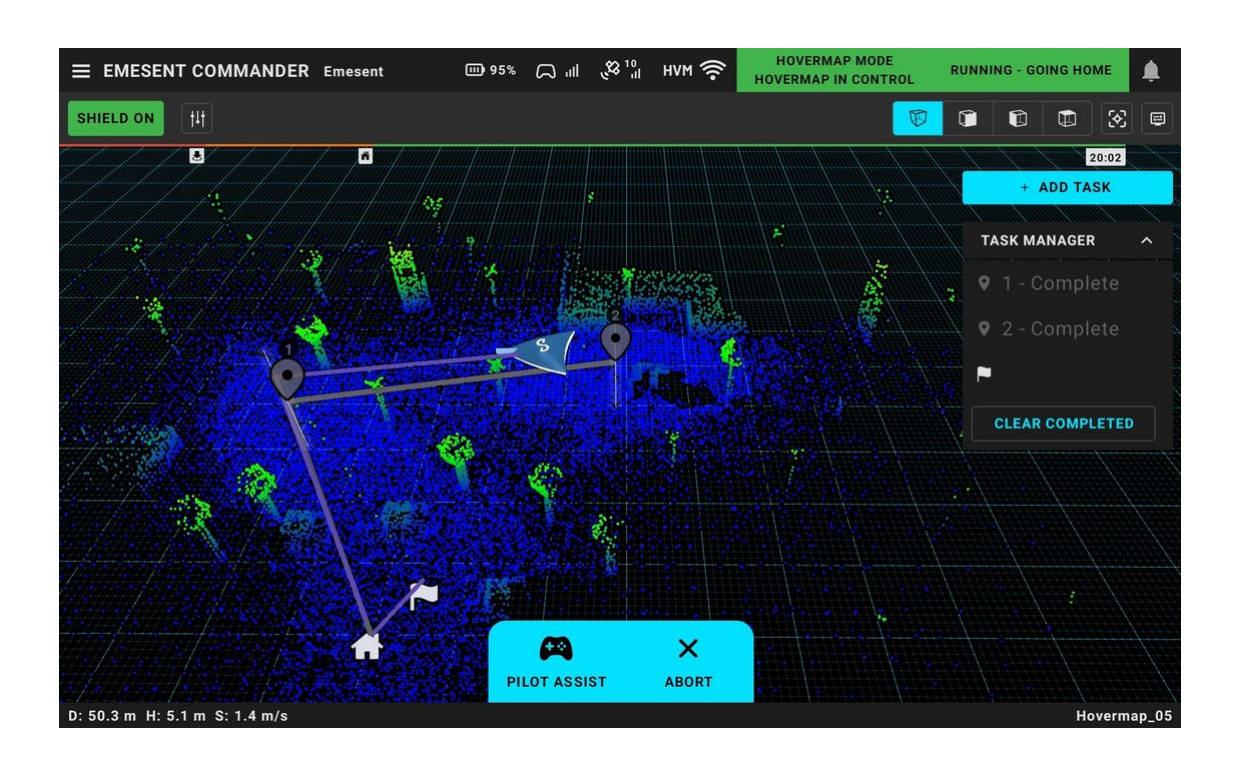

Once you have reached home, you will hear an audio message. Ensure the area around the robot is clear then tap the **Land** button. Tap **Confirm** when prompted. The Status Bar then shows **Running - Landing**.

It is **<u>strongly recommended</u>** to use this method of landing as it also automatically disarms the drone once it has landed.

0

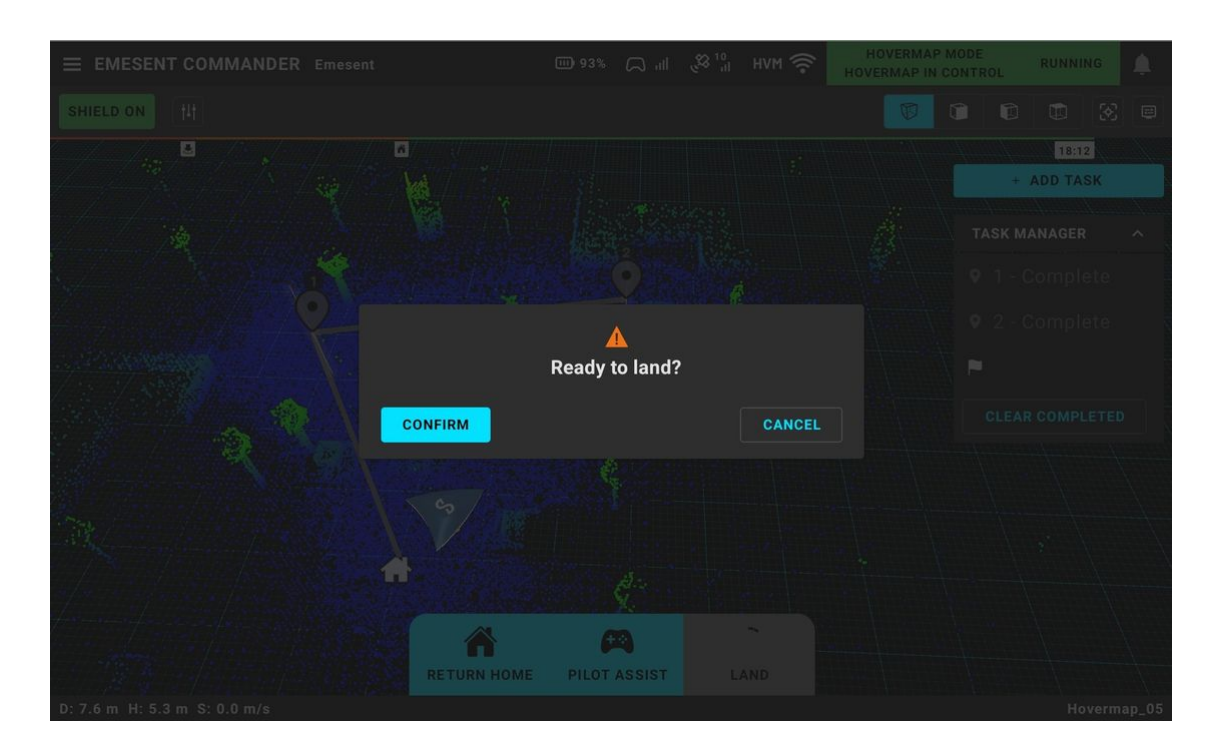

# 3.1.12 Step 12: Disarm the Drone (For Pilot Assist and Autonomous Mission)

As with the previous step, the drone automatically disarms once it lands if using the app's **Land** button.

Another option is to disable the **Shield** and immediately throttle down (with no other stick input) to land the drone. Then, continue to hold the throttle down until the drone disarms.

The Hovermap does not support disarming the drone in this way. If absolutely necessary, landing the drone using the remote control should only be done by experienced pilots. It is important to remember that, with the drone still armed and **Shield** disabled, any stick inputs will be obeyed. Therefore, the only necessary action is to hold the throttle down until the drone disarms.

A

# 3.1.13 Step 13: Stop the Scan

Once you have safely landed and disarmed your robot, tap the **Stop Scan** button to end the mission. The Status Bar shows **Shutting Down** then changes to **Standby** once the scan has stopped.

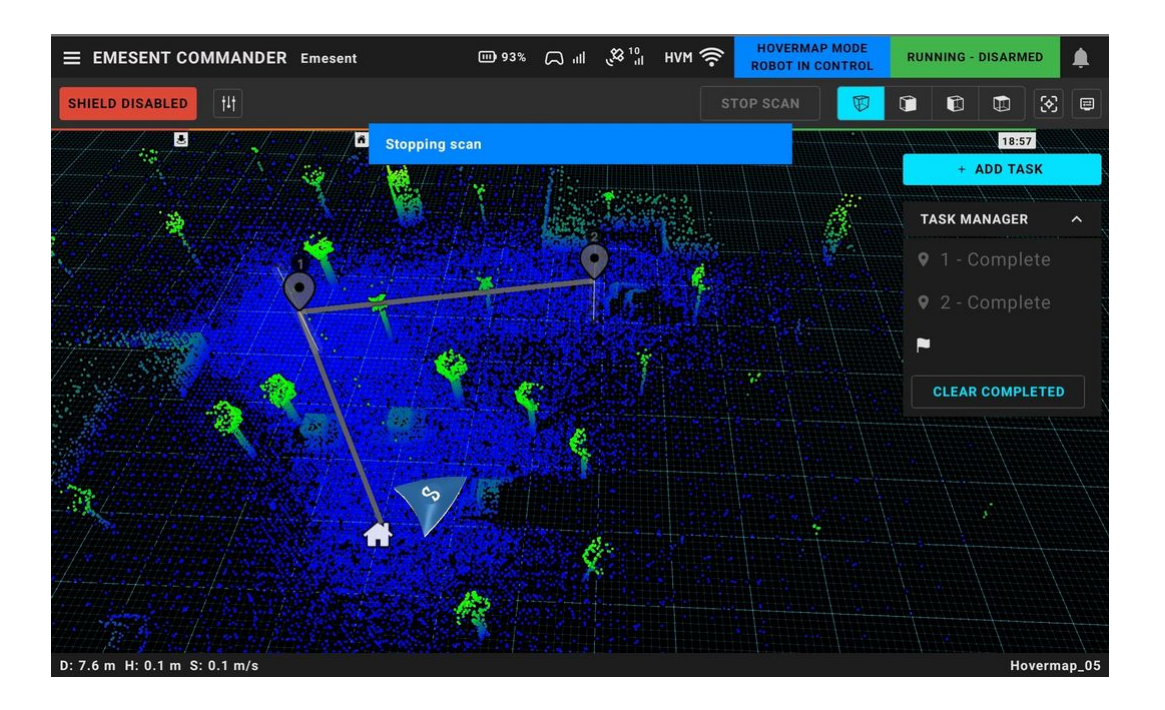
# 3.1.14 Step 14: Start a New Scan (Optional)

Optionally, tap **Start Scan** to begin another scan using the same name and configuration while skipping the Mission workflow.

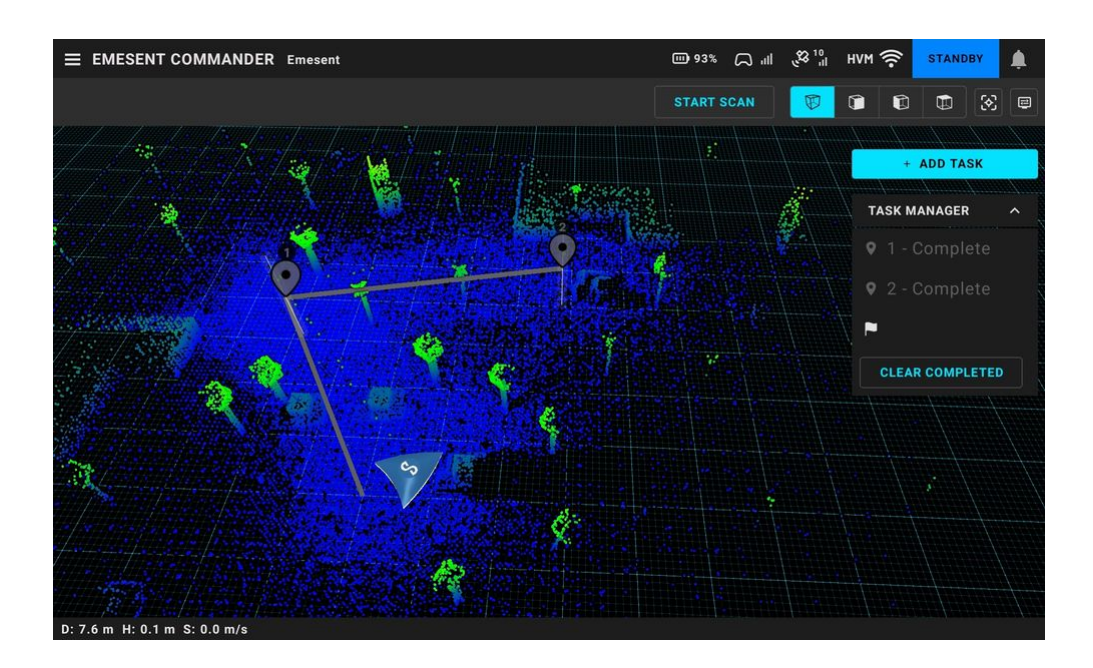

To go back to the main landing page, tap the **Hamburger** button on the upper-left then select **New Mission**.

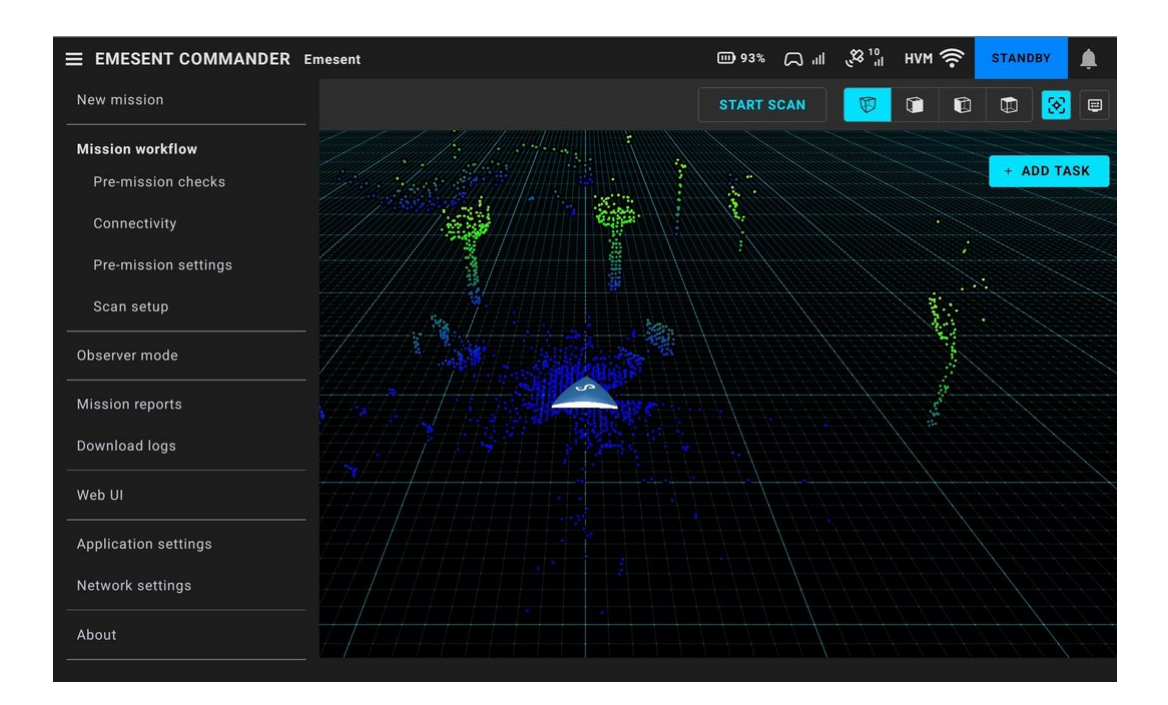

### 3.1.15 Step 15: Transferring Scan Data from Hovermap

There are two main methods to transfer scan data from Hovermap:

#### 1. Automatic USB Offload:

Insert a USB drive into Hovermap. The most recent scans will automatically begin transferring, no user action required. The status LED will flash blue while the transfer is in progress and stop once complete.

#### 2. Web UI Transfer (USB or Wi-Fi):

Connect to Hovermap via the Web UI for more control over scan transfers. From the interface, you can:

- Choose to transfer scans to a connected USB drive or via Wi-Fi
- Select specific scans to transfer
- Re-transfer scans that have already been offloaded

### 3.1.16 Step 16: Processing your Data

Once your scan data has been transferred, you can process it using **Emesent Aura**.

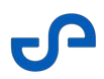

Alternatively, you can process scans **directly onboard Hovermap** without exporting to Aura. For detailed instructions on **onboard processing**, refer to the *Mission Review and Reports* section of the Commander User Manual.

 Scans processed onboard Hovermap will have different accuracy than scans processed in Aura. To understand the difference, please refer to our Aura vs Hovermap Onboard Processing Accuracy Comparison. 8

### 3.2 Operating on a Smartphone

The Emesent Commander interface has been designed to be user-friendly, especially on smaller screens. With this interface, you can easily execute scanning missions in Mapping mode. Autonomous missions are currently not supported on smartphones but can be monitored using Observer Mode.

While using this streamlined version, you can still access useful features such as starting and stopping scans, enabling Observer Mode, accessing the Web UI, downloading logs, and configuring application settings

The Emesent Commander works using the split screen mode on Android devices. However, **it is strongly not recommended** as some features may not be available.

Although the steps for conducting a mapping mission are similar regardless of the device, the following information will help you get familiarized with the smartphone interface. Refer to the Mapping, Pilot Assist, or Autonomous Mission section for more detailed information on the mission workflow.

1. When you run Emesent Commander, a pop-up dialog displays indicating that Commander is being used on your smartphone. Tap **Close** to go to the main landing page.

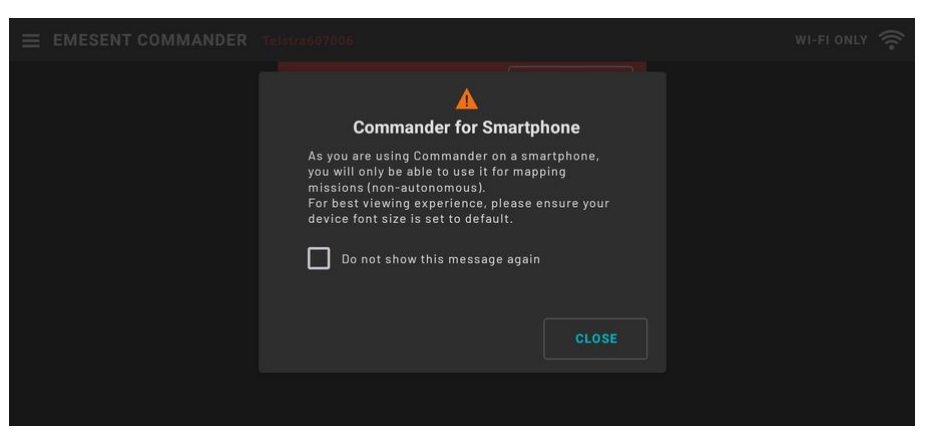

2. Tap **Connect** to display the **Network Settings** window where you can manage your connections. Refer to the Getting Started with Emesent Commander section for detailed instructions on connecting to Hovermap.

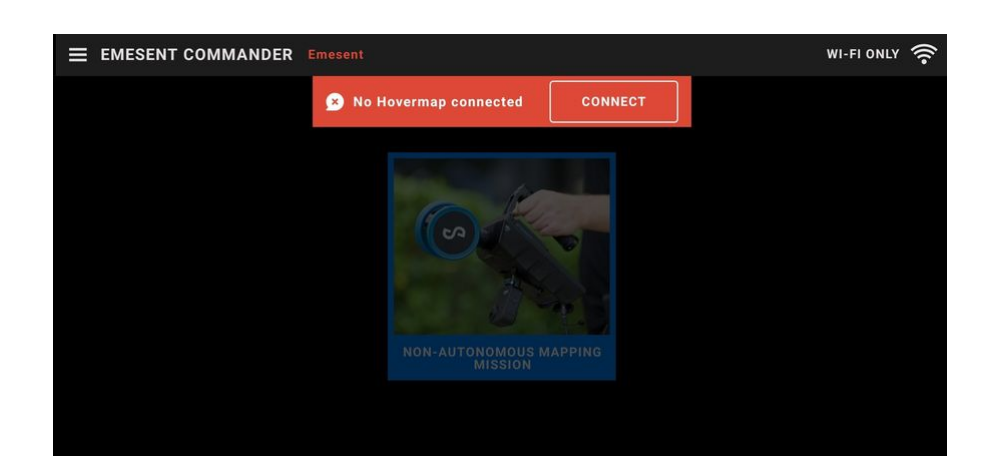

3. To begin, tap the **Non-Autonomous Mapping Mission** tile.

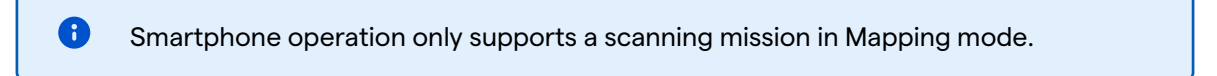

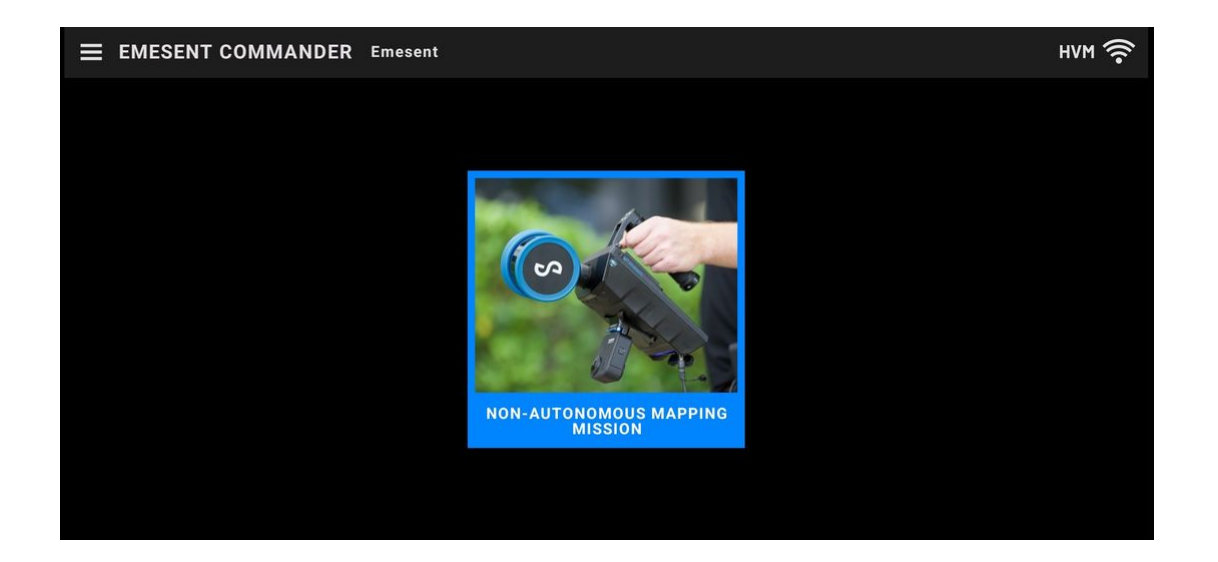

If a Mapping mode mission is in progress, you can resume that mission or start a new one.

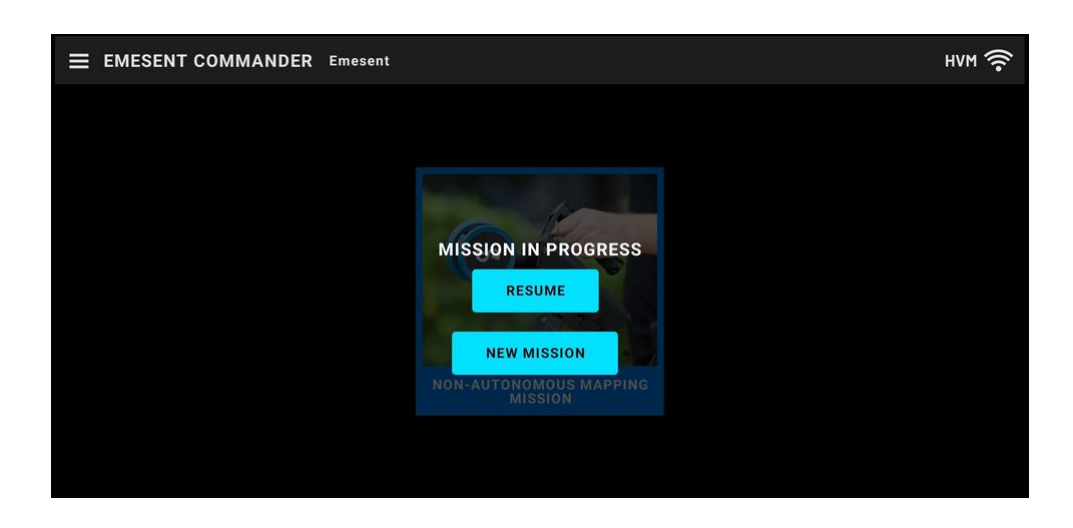

If an Autonomous mode mission is in progress, you can only monitor the mission in **Observer Mode**.

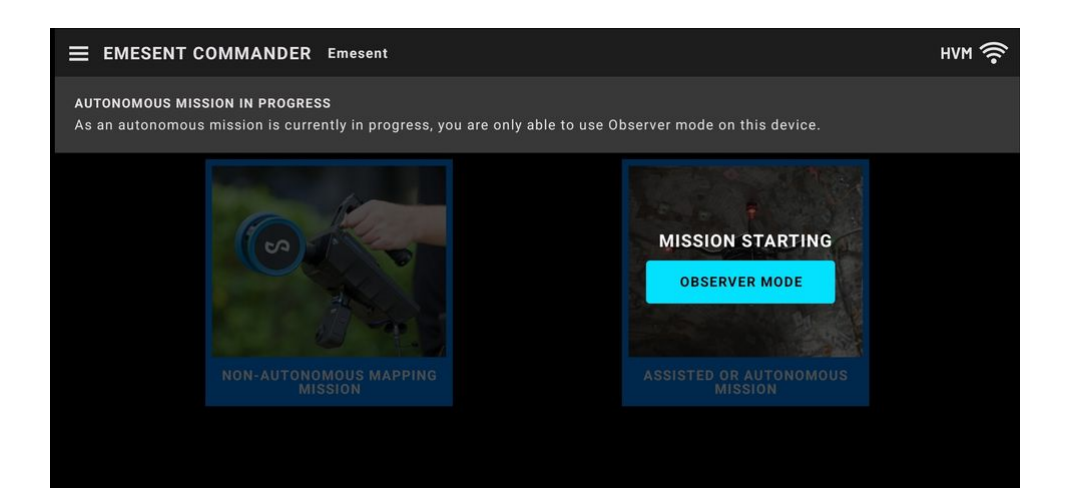

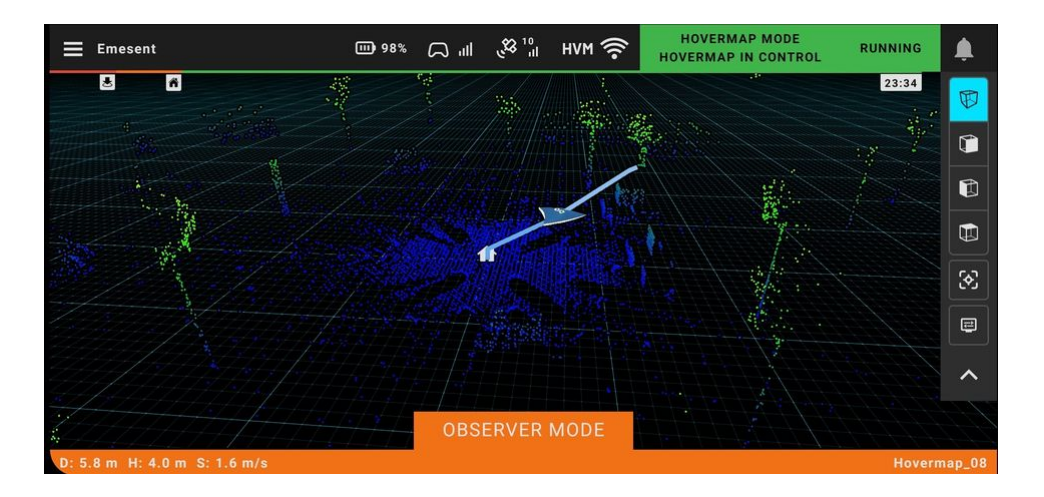

Release date: 25 Apr 2025 Revision: 1.3

- 4. In the **Pre-mission checks page**, read, check, and confirm each inspection item as you finish.
- 5. In the **Connectivity** page, check that you are connected to the correct Hovermap and robot (if any) then tap **Continue**. To change the connection, tap **Change Network** or specify the **Host** or IP **address**.

| = •           | MESENT COMMANDER st_0000                                                                               | н.<br>-                                                                                                    | нум 🤅  |
|---------------|----------------------------------------------------------------------------------------------------|----------------------------------------------------------------------------------------------------|--------|
| Mis<br>©<br>© | sion workflow<br>Pre-mission checks<br>Connectivity<br>Connected to M300 and<br>Hovermap<br>Scan setup | CONNECTIVITY<br><ul> <li>⊘ (Optional) Robot connected: M300_0</li> <li>⊘ Network: ₩₩ ? Telstra607006<br/>Connected</li> </ul> Hostname/IP address <ul> <li>192.168.0.108</li> <li>□ 至</li> </ul> |        |
|               |                                                                                                    | CONTINUE BACK                                                                                                    | CANCEL |

6. In the **Scan setup** page, enter a name for the mission then tap **Start Scan**.

| ≡ 1 | EMESENT COMMANDER st_0000                                              |                                      | нүм 🤶 |
|-----|------------------------------------------------------------------------|--------------------------------------|-------|
| Mi  | ssion workflow                                                         | Hovermap communications status       |       |
| 0   | Pre-mission checks                                                     | 🥪 Communications ready 🥆             |       |
| 0   | Connectivity<br>Connected to M300 and<br>Hovermap                      | Set scan name and start              |       |
|     | Scan setup                                                             | Hovermap                             |       |
|     |                                                                        | Storage 181.9GB (16.8%) used         | —     |
|     |                                                                        | START SCAN                           |       |
| 0   | NOT READY FOR MISSION<br>All steps must be completed before the missio | in is ready to start CONTINUE BACK C | ANCEL |

7. Once the pre-scan checks are complete and the scan has started, tap **Continue**. Refer to the Emesent Commander User Interface section for more information on the Main View components.

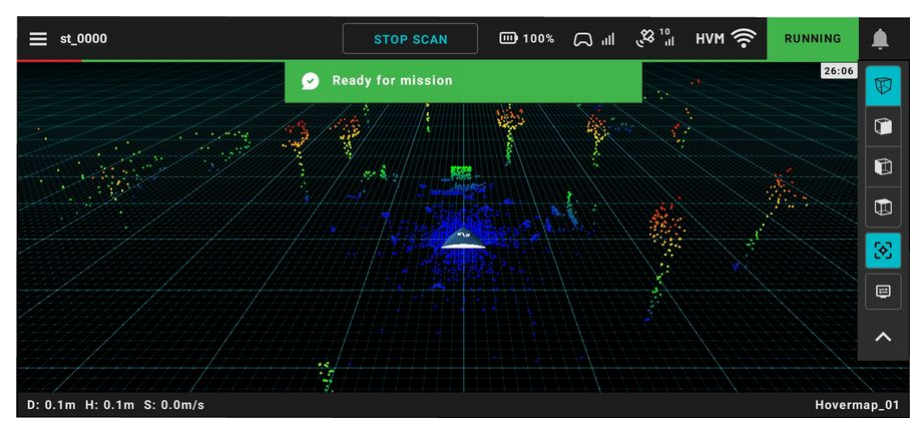

8. Tap **Stop Scan** to end the mission. Once you have captured everything you need, you can download your scan data off Hovermap and then process your data using <u>Emesent Aura</u>.

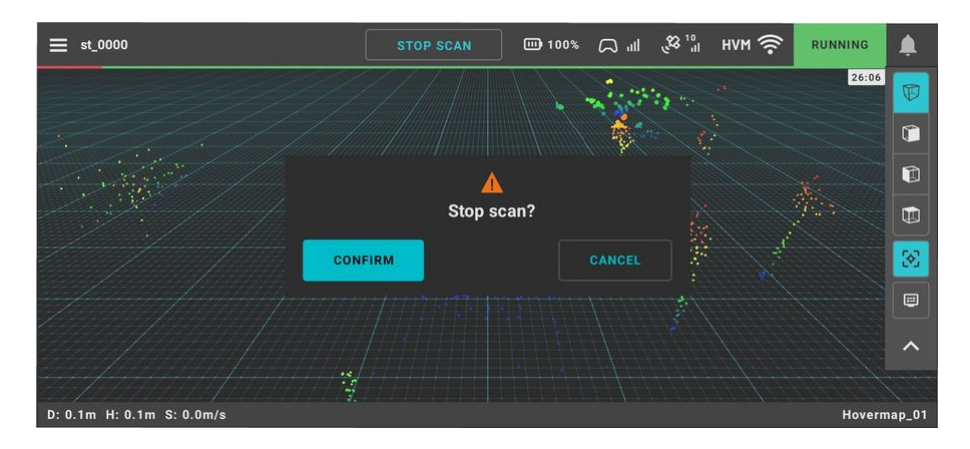

### 3.3 Using the Map Widget (DJI only) and Overlay View

The **Map Widget** provides real-time mapping capabilities, for DJI users when the remote controller is connected. This enables users to monitor drone telemetry data overlaid on a map, ensuring situational awareness even without a reliable connection. This capability is essential, particularly in Pilot Assist and Autonomous missions, where precision and operational insight are critical.

In addition, the **Overlay** feature facilitates seamless transitions between the map, first-person view (FPV), and point cloud view, ensuring a comprehensive understanding of the operational environment.

### 3.3.1 Downloading the Map

When initiating a mission for the first time, you may notice that the map overlay appears empty. This is due to the initial download process required for the map data. Once the download is complete, the map will populate with the relevant geographic information and become fully interactive.

- 1. Connect your tablet to a Wi-Fi network with internet access.
- 2. Launch the Emesent Commander application.

#### On the Application settings page:

- 1. Enable the option to **Allow registration with DJI to use DJI drones**.
- 2. Enable the option to **Override default DJI controller frequencies**.

# S

| ≡ | EMESENT COMMANDER | Emesent |                               |           |           |          |  | WI | FI ONLY | (((• |
|---|-------------------|---------|-------------------------------|-----------|-----------|----------|--|----|---------|------|
|   |                   |         |                               |           |           |          |  |    |         |      |
|   |                   |         |                               |           |           |          |  |    |         |      |
|   |                   |         | Applicatio                    | n Sett    | ngs       |          |  |    |         |      |
|   |                   |         | Enable light mode             |           |           |          |  |    |         |      |
|   |                   |         | Language                      | E         | nglish    | ^        |  |    |         |      |
|   |                   |         | Measurement units             |           | letric    | Imperial |  |    |         |      |
|   |                   |         | Overlay                       | None      | Мар       | Video    |  |    |         |      |
|   |                   |         | DJI SETTINGS                  |           |           |          |  |    |         |      |
|   |                   |         | ✓ Allow registration with DJI | to use D  | JI drones | ~        |  |    |         |      |
|   |                   |         | 🗹 Override default DJI contro | ller freq | iencies   | ~        |  |    |         |      |
|   |                   |         |                               |           |           |          |  |    |         |      |
|   |                   |         |                               |           |           |          |  |    | CLOSE   |      |

Or the user information page when running the app for the first time.

| Emesent |                                                                                                    |                                                                                                    | WI-FI ONLY 🄶 |
|---------|----------------------------------------------------------------------------------------------------|----------------------------------------------------------------------------------------------------|--------------|
|         |                                                                                                    |                                                                                                    |              |
|         |                                                                                                    |                                                                                                    |              |
|         |                                                                                                    |                                                                                                    |              |
|         | Measurement units                                                                                                    | Metric Imperial                                                                                                    |              |
|         | Overlay                                                                                                    | None Map Video                                                                                                    |              |
|         | DJI SETTINGS                                                                                                    |                                                                                                    |              |
|         | ☑ Allow registration with DJI                                                                                                    | to use DJI drones 🧥                                                                                                    |              |
|         | Registration with DJI allows a<br>drones when they are connec<br>provides configuration of rem<br>information, and flight contro<br>autonomous control with DJI<br>internet is required to comple | automatic detection of DJI<br>ted to this device. This<br>note controls, geofence<br>ol settings required for<br>drones. A connection to the<br>et registration. |              |
|         | This option is not required if                                                                                                    | you do not use DJI drones.                                                                                                    |              |
|         | 🗹 Override default DJI contro                                                                                                    | oller frequencies 🧥                                                                                                    |              |
|         | When unticking this option, D<br>allow auto switching betweer<br>cause connection loss or uns<br>Commander and Hovermap.                                                                          | JI controller settings will<br>12.4GHz and 5GHz. This may<br>stable connection between                                                                           |              |
|         |                                                                                                    |                                                                                                    | CLOSE        |

4. Connect to your Hovermap's Wi-Fi network. Refer to the Getting Started with Emesent Commander section for detailed instructions.

| ÷  | Wi-Fi               | at    | 5250           |   |   |         |   |   |   |   |   |                          |   |
|----|---------------------|-------|----------------|---|---|---------|---|---|---|---|---|--------------------------|---|
|    | Use Wi-F            | i Pas | _5250<br>sword |   |   |         |   |   |   |   |   |                          |   |
| ▼6 | Emesent<br>Connecte | G —   | •••••p         |   |   |         |   |   |   |   |   |                          | ٤ |
| 1  | 2                   | 3     | 3              | 4 | 5 | 6       |   | 7 | 8 |   | 9 |                          | 0 |
| q  | w                   | (     | 9              | r | t | у       |   | u | i |   | 0 |                          | р |
|    | а                   | s     | d              | f | g |         | h |   | j | k |   | I                        |   |
|    | Û                   | z     | x              | с | V | <u></u> | b |   | n | m |   | $\langle \times \rangle$ |   |
| ?  | 123                 | ,     |                |   |   | English |   |   |   | · |   | ~                        |   |

5. Connect the remote controller. You should see the controller connected on the **Connectivity** page.

| ≡           | EMESENT COMMANDER st_5250                                                                                                    |                                                                                                    | нүм 🄶 |
|-------------|----------------------------------------------------------------------------------------------------|----------------------------------------------------------------------------------------------------|-------|
| M<br>8<br>8 | ission workflow<br>Pre-mission checks<br>Connectivity<br>Connected to M350 and<br>Hovermap<br>Pre-mission settings<br>Scan setup                                                               | CONNECTIVITY  Controller connected to tablet  Connected: M350_1581F66KB2350004005U  Network: WW St_5250 Connected  Hostname/IP address  hover.map  CHANGE NETWORK |       |
| <b>b</b>    | Attitude limited airspace<br>The current flight area has an altitude<br>limit. Ensure you have the appropriate<br>approval to fly above this limit from the<br>local aviation regulatory body. |                                                                                                    |       |
|             |                                                                                                    | CONTINUE                                                                                                    |       |

6. Start a Pilot Assist or Autonomous mission. The FPV feed is displayed as the overlay by default.

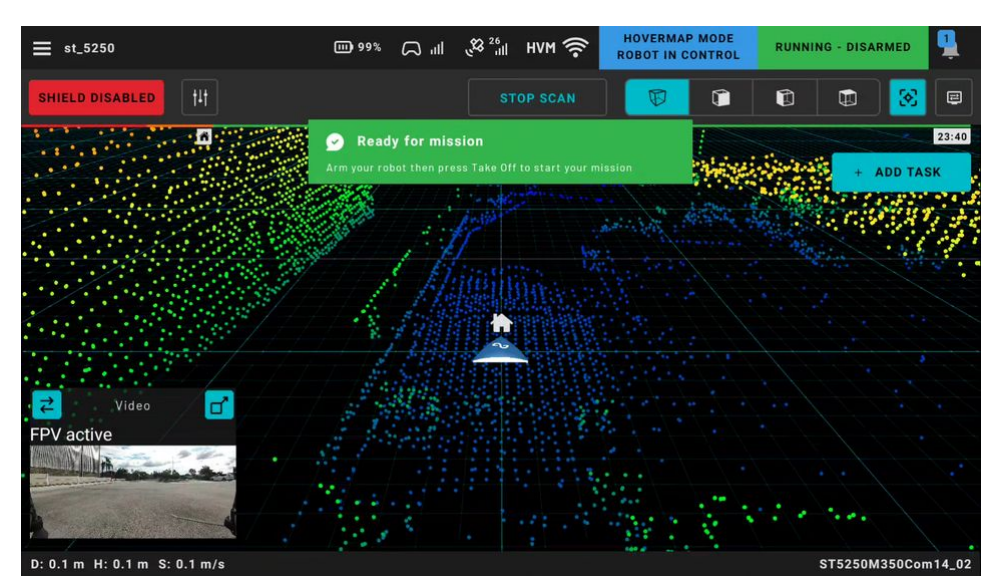

7. Tap the **Switch** button (or go to **Application Settings**) to change to map overlay. You will notice that the map appears empty.

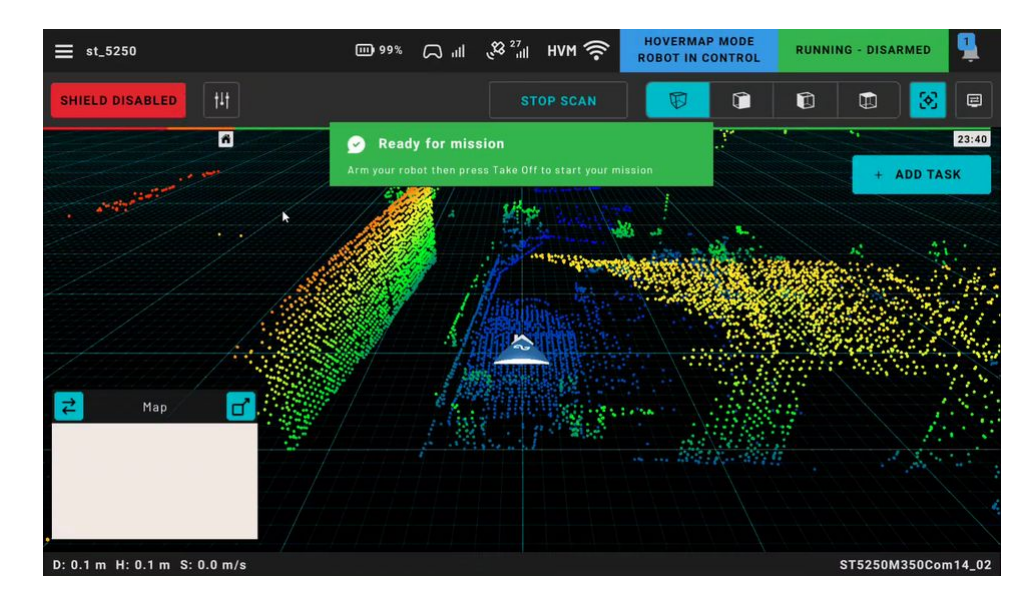

8. Connect to a Wi-Fi network with access to the Internet. Once connected, a map of your area is automatically downloaded.

0

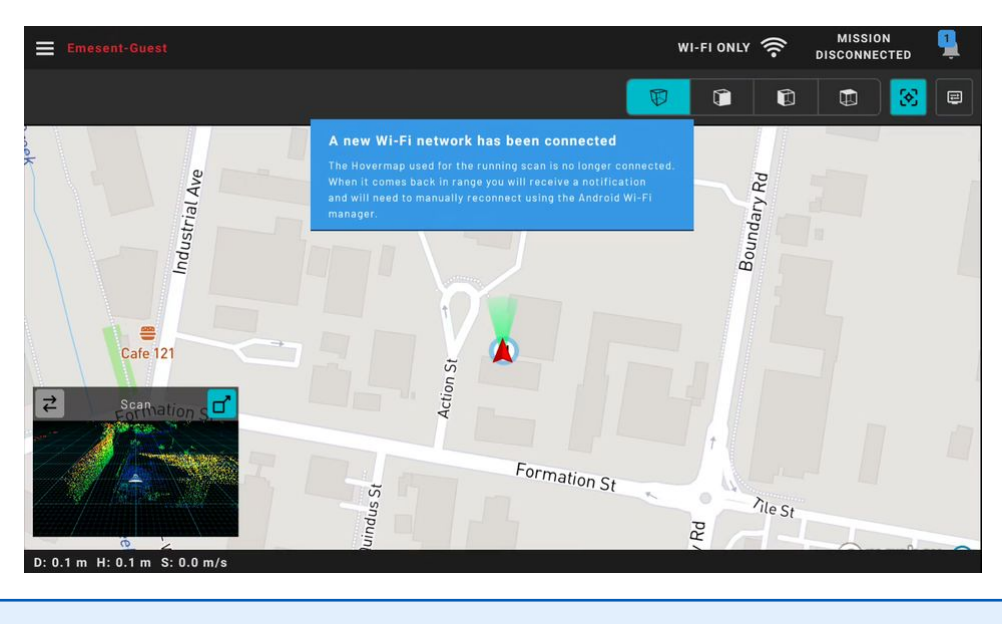

You can download maps for alternate locations by navigating to those areas on the map. However, it is important to note that the cache will be cleared when the application is restarted.

9. Change the connection back to your Hovermap's Wi-Fi network.

### 3.3.2 Switching/Expanding Views

The overlay can be easily changed between the point cloud, map, and FPV feed by tapping **2** on the top left.

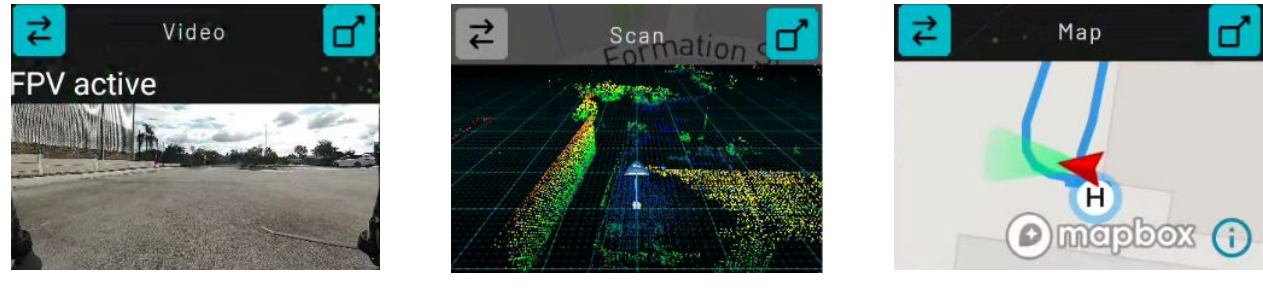

To expand the current overlay into the Main View, tap  $\mathbf{T}$ .

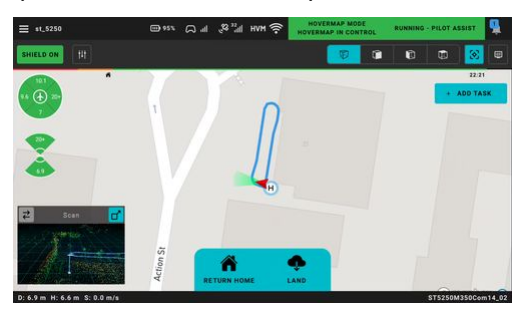

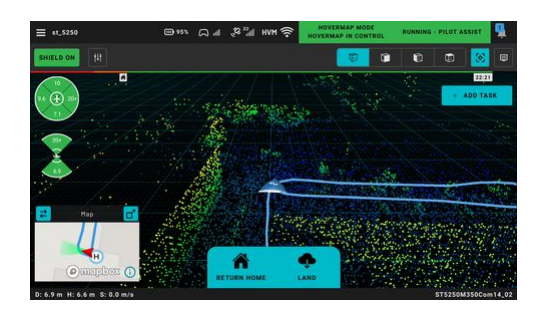

A The point cloud is always visible in the system. If the point cloud is in the **Overlay**, it cannot be switched out to view FPV and the map simultaneously.

## 3.3.3 Adding Tasks

When the Main View displays either the map or the FPV feed, adding a task automatically replaces the view with the point cloud, and the map is displayed on the Overlay. Refer to the Mapping, Pilot Assist, or Autonomous Mission for detailed instructions on adding and editing tasks.

### **3.4** Observer Mode

Observer Mode enables viewing of the ongoing mission in real-time on multiple Android devices, ensuring that stakeholders, supervisors, or team members can monitor the progress from different locations or using different devices.

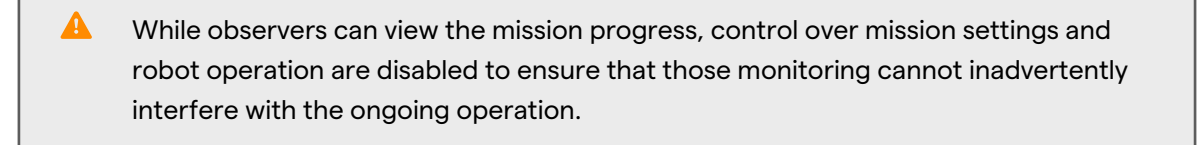

 Observer Mode on the Freefly Pilot Pro is available via an ethernet connection. To use this mode, connect another tablet to the ethernet port on the Freefly Pilot Pro. This will require the use of an ethernet cable and a USB-C to ethernet adapter.

- 1. Connect to the Wi-Fi network of the Hovermap you want to observe.
- 2. Tap the Hamburger button on the top left of the screen to access the Options Menu.
- 3. Tap **Observer Mode**.

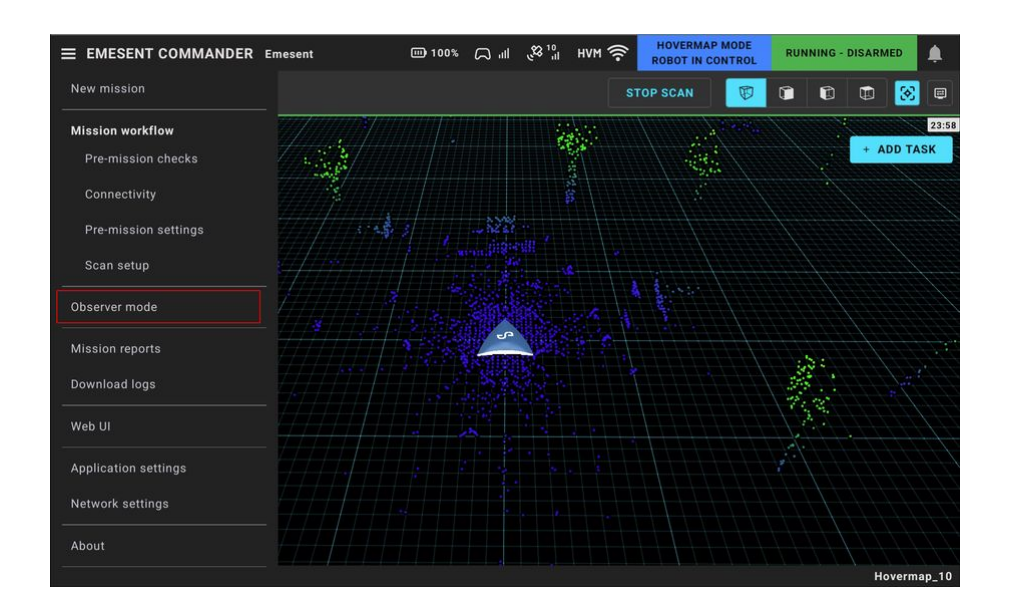

4. Confirm the action when prompted.

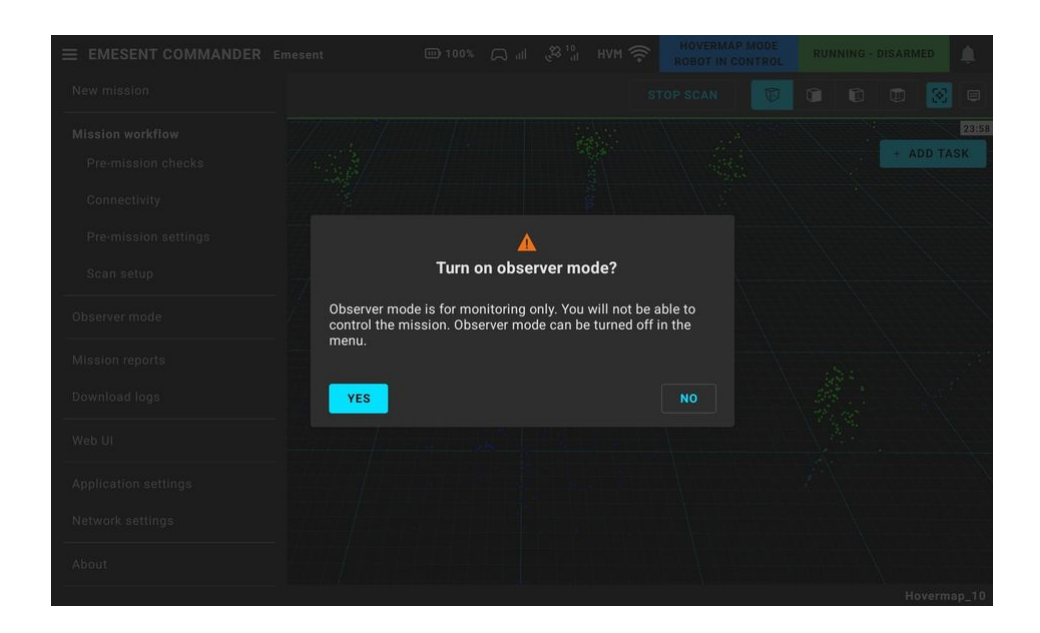

5. Interact with the point cloud via the camera control buttons or use multi-touch gestures. Refer to the Emesent Commander User Interface for more information.

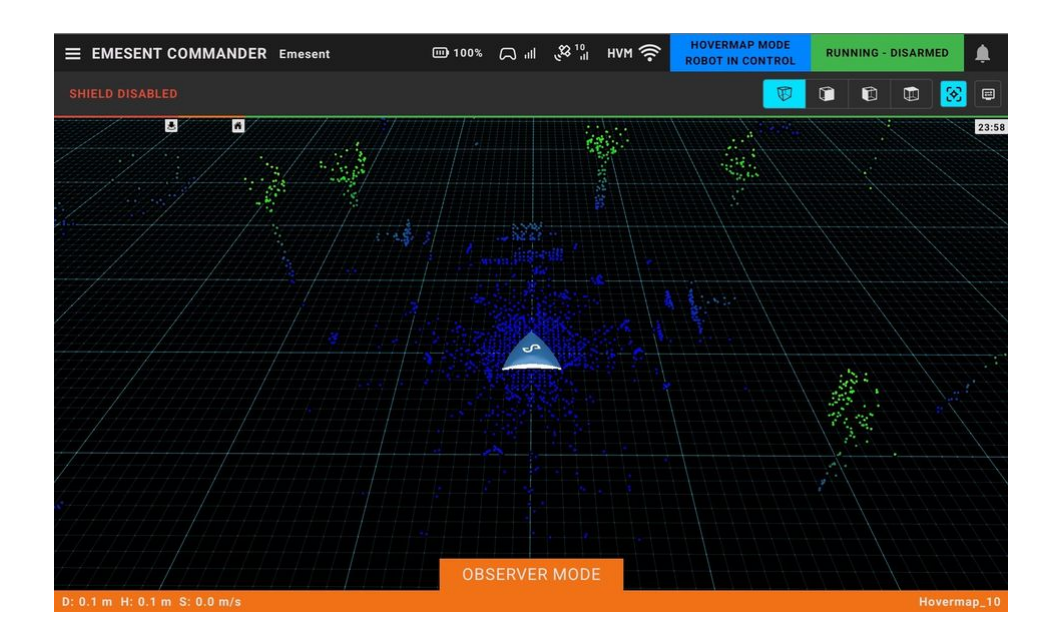

6. To exit Observer Mode, return to the **Options Menu** then tap **Observer Mode** again.

### 3.5 Mission Review and Reports

Commander provides two tools for reviewing mission data after a scan is completed:

- **Review Missions**: Enables onboard processing of scans to validate capture quality and generate outputs without requiring post-processing in Aura. This supports rapid verification and faster workflows in the field.
- **Mission Reports**: Displays detailed scan information, including available scans for download, scan metadata, height-over-time graphs, and event logs. It also supports note-taking for in-progress scans.

# 3.5.1 Review Missions

The **Review Missions** screen is the primary interface for **onboard scan processing** using Hovermap. It enables users to **validate mission results** and generate outputs **without requiring post-processing** in Aura. Onboard processing supports:

- Immediate validation of captured data
- Generation of quick outputs
- Rapid, in-field decision-making when full Aura processing is not required

### 3.5.1.1 Overview

After a scan is completed, it appears in the **Review Missions** list. Each mission displays the following information:

- **Mission name**: The name of the mission, set at the time of capture.
- Mission start time: The time the scan began for that mission.
- **Mission duration**: The total duration of the scan.
- **Processed datasets**: The number of times the dataset has been processed onboard.

Use the **Include transferred scans** toggle to display missions that have already been **transferred off Hovermap** to an external device or application.

| ≡ | EMESEN | T COMMANDER | Emesent      |          |                          |         |               |         | нум 🄶            |
|---|--------|-------------|--------------|----------|--------------------------|---------|---------------|---------|------------------|
|   |        |             |              |          | Review Missions          |         |               |         |                  |
|   |        |             |              | h        | nclude transferred scans |         |               |         |                  |
|   |        |             | Mission name |          | Mission start time       | Mis     | sion duration | Pr      | ocessed datasets |
|   | 0      | Hovermap_03 |              | /1/1970, | 11:05:52 am              |         | 09:0          | 8       |                  |
|   | 0      | Hovermap_02 |              | /1/1970, | 11:00:50 am              |         | 05:3          | 9       |                  |
|   | 0      | Hovermap_01 |              | /1/1970, | 10:05:13 am              |         | 10:0          |         |                  |
|   |        |             |              |          |                          |         |               |         |                  |
|   |        |             |              |          |                          |         |               |         |                  |
|   |        |             |              |          |                          |         |               |         |                  |
|   |        |             |              |          |                          |         |               |         |                  |
|   |        |             |              |          |                          |         |               |         |                  |
|   |        |             |              |          |                          |         |               |         | (                |
|   |        |             |              |          |                          | CLEAN U |               | PROCESS | CLOSE            |

- Solution States and processed to the same Hovermap that captured and processed them. For example:
  - When connected to **Hovermap 1**, only scans from Hovermap 1 are shown.
  - When connected to **Hovermap 2**, only scans from Hovermap 2 are shown.

The **Review Missions** screen also includes the following additional actions:

- Clean Up Removes all scans no longer on the HVM or scans previously processed from another HVM
- Close Exits the Review Missions screen and returns to the New Mission menu.

#### 3.5.1.2 Processing a Scan

To process a scan onboard Hovermap:

- 1. **Select** the mission by checking the box next to the **mission name**.
- 2. Click **Process** in the **bottom-right corner** of the screen.
- 3. Choose a Level of Detail (This configures the distance between points)
- 4. (Optional) Configure additional processing options:

- Scan contains reflective targets (This will remove high reflectivity points)
- Remove long-range noise
- 5. Click **View** to load the **mission review**.

|                                                | sant                                                                              |  |  |  |  |
|------------------------------------------------|-----------------------------------------------------------------------------------|--|--|--|--|
|                                                | Deview Missions > Ophoard processing                                              |  |  |  |  |
|                                                | Mission name Hoverman 03                                                          |  |  |  |  |
| Mission name Hovermap_U3 Processing parameters |                                                                                   |  |  |  |  |
| Scan contains reflective targets               |                                                                                   |  |  |  |  |
|                                                | Remove long range noise                                                           |  |  |  |  |
|                                                | Level of detail<br>This determines how detailed the processed point cloud will be |  |  |  |  |
|                                                | Rough Low Medium High Very high                                                   |  |  |  |  |
|                                                | Resolution: 0.3 m                                                                 |  |  |  |  |
|                                                | RESTORE DEFAULT SETTINGS                                                          |  |  |  |  |
|                                                | Processing status                                                                 |  |  |  |  |
|                                                | Processing acaus                                                                  |  |  |  |  |

### 3.5.1.3 Interacting with the Scan

To change how a point cloud looks, use the display settings which are available by pressing the icon to the right of the camera buttons at the top of the application. Clipping planes are available in these display settings tools.

- To zoom, use two fingers to pinch the view.
- To pan, use two fingers to drag the view.
- To rotate (in perspective camera view only), use one finger and drag the view.
- To teleport, double-tap the view.

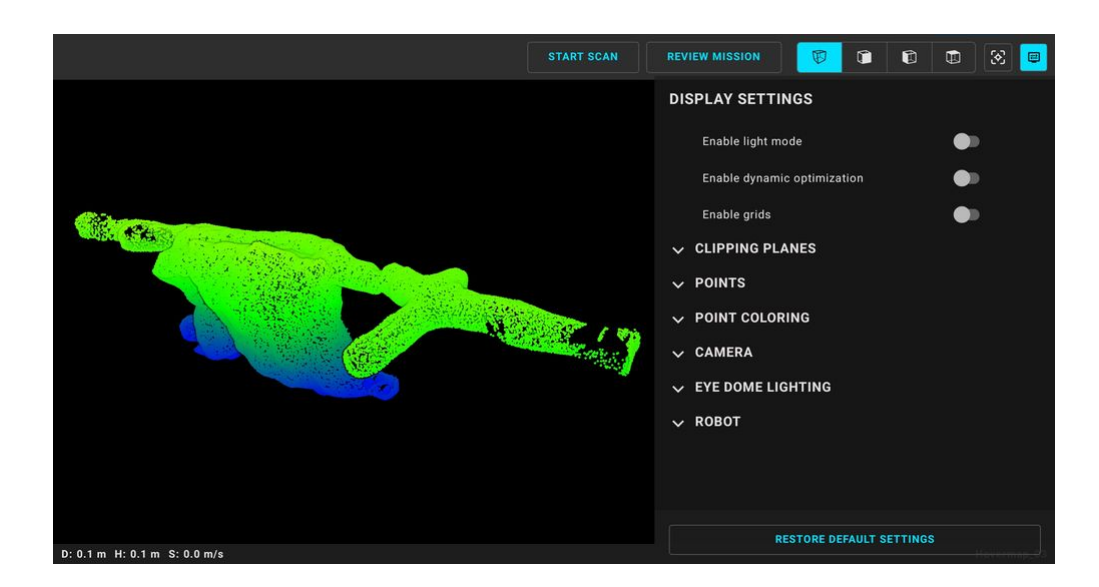

#### 3.5.1.4 Review Processed Missions

Once processed each mission can be **expanded** to show details of individual scans.

To expand a mission:

• Click the **dropdown arrow** on the right side of the mission entry.

The expanded view allows you to:

- View each processed scan including:
  - The **processing settings** used
  - The **file location** if the scan has been transferred to the device running Commander
- **Reprocess** a scan with different settings
- Delete scans that are no longer needed

|   | IT COMMANDER Emesent                                                                                                    |                                                                                   |                  | HVM 🄶              |
|---|----------------------------------------------------------------------------------------------------|-----------------------------------------------------------------------------------|------------------|--------------------|
|   | Mission n                                                                                                    | ame 🔶 Mission start time                                                          | Mission duration | Processed datasets |
| 0 | Hovermap_03                                                                                                    | 1/1/1970, 11:05:52 am                                                             | 09:08            |                    |
|   | Scan contains reflective target<br>Remove long range noise: YES<br>Level of detail: MEDIUM (Reso<br>Downloaded files location: Dow  | s: NO<br>lution: 0.3 m)<br>vnloads > Processed_1744769883302 > Hovermap_03_202    | 50422T011139Z    | VIEW<br>REPROCESS  |
|   | Scan contains reflective target<br>Remove long range noise: YES<br>Level of detail: VERY HIGH (Re<br>Downloaded files location: Dow | s: NO<br>solution: 0.1 m)<br>vnloads > Processed_1744769883302 > Hovermap_03_202{ | 50422T023500Z    | VIEW<br>REPROCESS  |
| 0 | Hovermap_02                                                                                                    | 1/1/1970, 11:00:50 am                                                             | 05:39            |                    |
| 0 | Hovermap_01                                                                                                    | 1/1/1970, 10:05:13 am                                                             | 10:07            |                    |
|   |                                                                                                    |                                                                                   | CLEAN UP         | OCESS CLOSE        |

#### 3.5.1.5 Processed Scan Location and File Transfer

Scans processed in Commander are processed **on the connected Hovermap unit**, not on the device running Commander.

A Processing a scan does not automatically transfer the output to your local device.

To transfer a processed scan to your device:

- 1. **View** the scan in Commander.
- 2. This action triggers the file transfer from Hovermap to your local machine.

Once transferred, scan files are available on Hovermap at the following path: Downloads/"Processed\_xxxxxxxx"/"Scan Name"

You can **export** scan data from this location as needed.

The exact download location on your local device is shown in the Review Missions UI.

### 3.5.2 Mission Reports

The Mission Report contains a complete list of all available scans for download, including the scan currently in progress (if any). It provides details about the chosen scan and features a graph displaying the scan height and time. Additionally, it includes specific event logs for each scan.

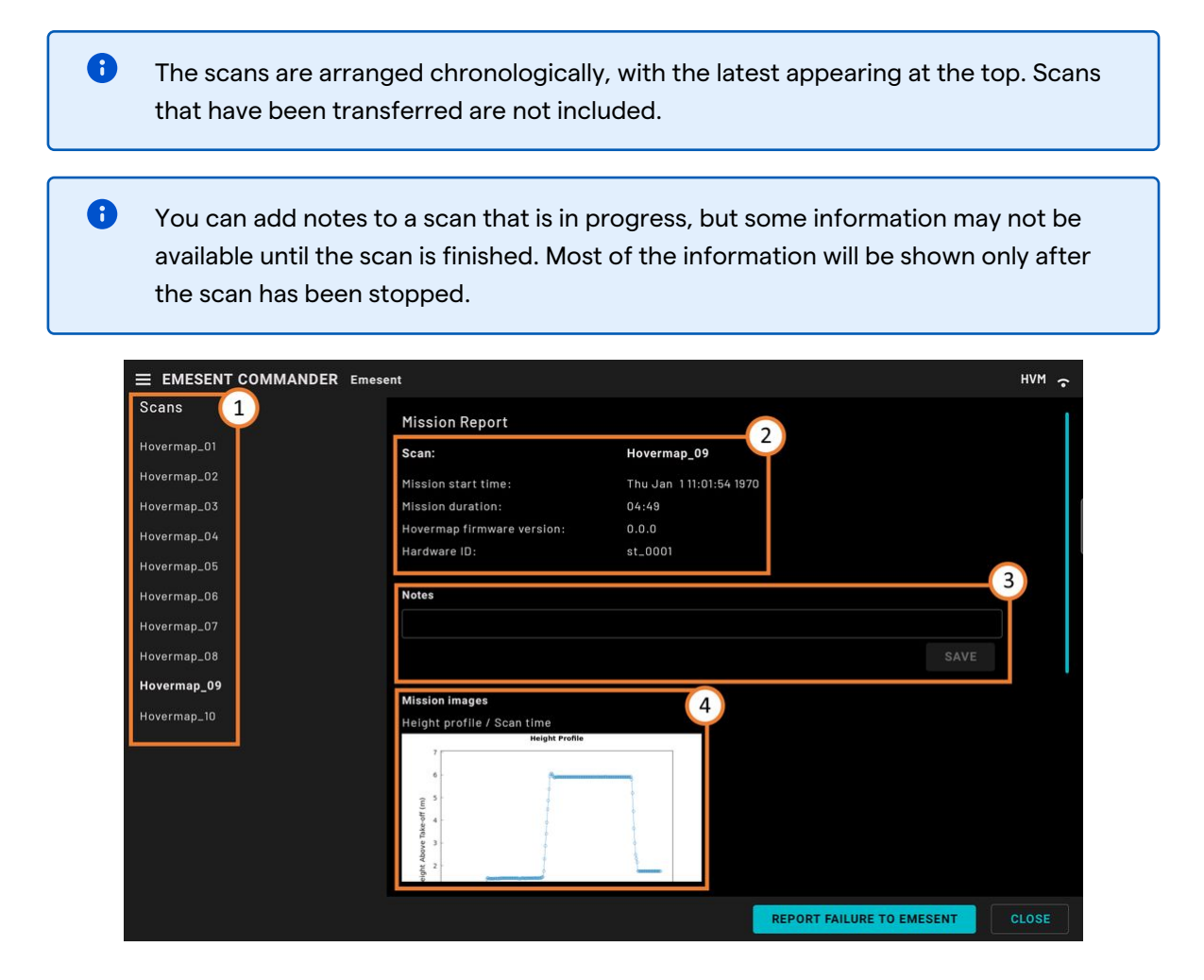

|             | ent                   |                    |                          |            |         |     |     |            |            |      | нүм 🤶 |
|-------------|-----------------------|--------------------|--------------------------|------------|---------|-----|-----|------------|------------|------|-------|
| Scans       | Ê 12                  |                    | 1                        |            |         | - 1 |     |            |            |      |       |
| Hovermap_01 | 10 to 10              |                    | t                        | 0          |         |     |     |            |            |      |       |
| Hovermap_02 | pht Above             |                    |                          |            |         |     |     |            |            |      |       |
| Hovermap_03 | Heig                  | •                  |                          |            |         |     |     |            |            |      |       |
| Hovermap_04 | 2 -                   | 1                  |                          | 1          |         |     |     |            |            |      |       |
| Hovermap_05 | 0                     | 50 100             | 150 200<br>Scan Time (s) | 250 3      | 0 350   | D   |     |            |            |      |       |
| Hovermap_06 |                       |                    |                          |            |         | C.  |     |            |            |      |       |
| Hovermap_07 | Mission task overview |                    |                          |            |         |     |     |            |            |      | 1     |
| Hovermap_08 | 00:23:                | Pre-Mis<br>Robot a | sion check<br>rmed.      | s passed.  |         |     |     |            |            |      |       |
| Hovermap_09 | 01:47:                | Robot la           | aunched in               | Pilot Assi |         |     |     |            |            |      |       |
| Hovermap_10 | 01:51:                | Hoverm             | ap in Pilot              | Assist mo  | de.     |     |     |            |            |      |       |
|             | 03:08:                | Hoverm             | ap executin              | ng user ta | sklist. |     |     |            |            |      |       |
|             | 03:23:                | Mission            | failsafe tri             | iggered.   |         |     |     |            |            |      |       |
|             | 03:37:                | Hoverm             | ap returnin              | ng home.   |         |     |     |            |            |      |       |
|             | 04:00:                | Hoverm             | ap in Pilot .            | Assist mo  | de.     |     |     |            |            |      |       |
|             | 04:12:                | Hoverm             | ap returnin              | ng home.   |         |     |     |            |            |      |       |
|             | 05:03:                | Robot d            | lisarmed.                |            |         |     |     |            |            |      |       |
|             | 05:06:                | Mission            | finished.                |            |         |     |     |            |            |      |       |
|             |                       |                    |                          |            |         |     | 6   |            |            |      |       |
|             |                       |                    |                          |            |         |     | REF | PORT FAILU | IRE TO EME | SENT | CLOSE |

| 1 | Scans           | A list of all scans, which are available for download from the connected Hovermap,                                                                                                    |
|---|-----------------|----------------------------------------------------------------------------------------------------|
| 2 | Scan Properties | <ul> <li>Scan: Name assigned to the selected scan. Usually, scan names convey the purpose or location of the scan.</li> <li>Mission type: Indicates whether the scan is a Non-autonomous Mapping Mission or an Assisted or Autonomous Mission.</li> </ul> |
|   |                 | • <b>Mission start time:</b> Indicates the exact time when the mission was started. This timestamp is crucial for tracking and logging purposes.                                                                                                    |
|   |                 | • <b>Mission duration:</b> The total elapsed time of the entire mission, from when the scan was started until it was stopped.                                                                                                    |
|   |                 | • <b>Emesent Cortex version:</b> Specifies the firmware version in use during the mission.                                                                                                    |
|   |                 | • <b>Hardware ID:</b> Identifies the specific Hovermap used in the mission.                                                                                                    |

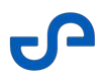

| 3 | Notes                     | Allows you to add annotations, comments, important details, and<br>observations related to the selected scan. Tap <b>Save</b> when done.<br>This information is saved in a <b>mission notes.txt</b> file that is stored in<br>the scan file after the data has been transferred to your computer.    |
|---|---------------------------|----------------------------------------------------------------------------------------------------|
| 4 | Mission Images            | Displays a graph representing the Hovermap's altitude (scan height)<br>throughout the mission, plotted against time. The x-axis represents<br>the time (in seconds), progressing from the start to the end of the<br>mission, while the y-axis denotes the altitude in meters above ground<br>level. |
| 5 | Mission task overview     | Provides a detailed timeline of significant mission activities.                                                                                                    |
| 6 | Report Failure to Emesent | Displays the steps required when reporting a failure.                                                                                                    |

## **3.6 Calibrating the Drone Compass (DJI only)**

Compass calibration can be done directly through Emesent Commander's Mission Workflow, ensuring the drone compass is accurately calibrated before takeoff, without the need to navigate through complex remote controller menus. Emesent Commander provides a user-friendly, step-by-step guide of the calibration process with clear instructions and visual cues.

- 1. Start a mission by tapping on the **Assisted or Autonomous Mission** tile from the app's landing page.
- 2. Complete the required pre-mission checks then tap **Continue**.
- 3. On the **Connectivity** page, you will see a notification if compass calibration is required.

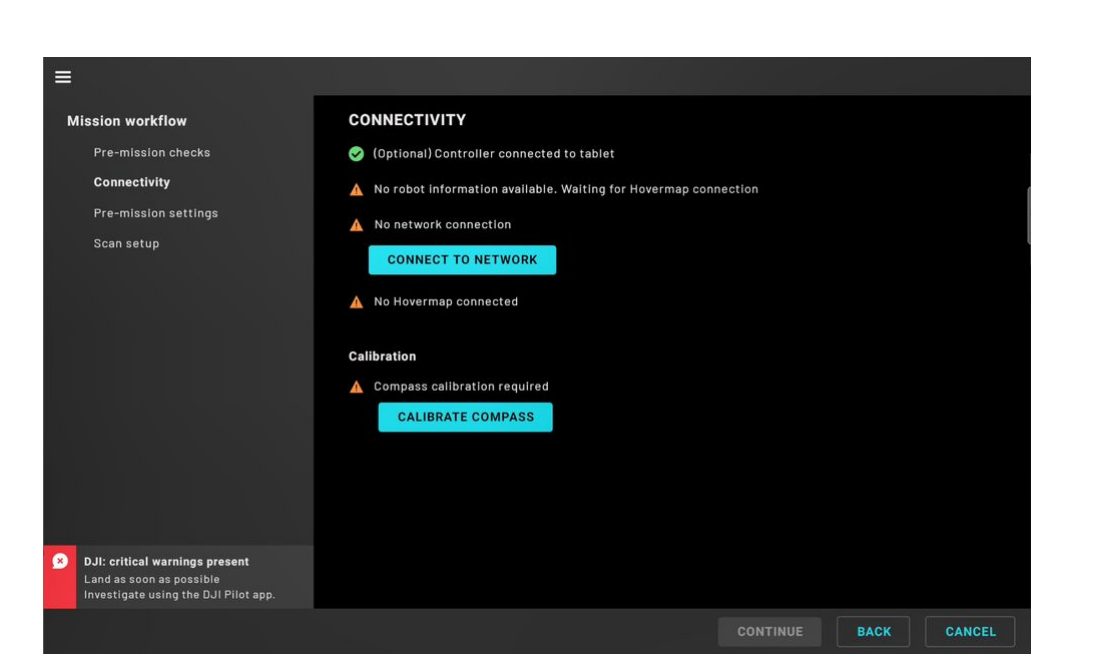

S

4. Tap on the **Calibrate Compass** button to start the process.

|  | CONNECTIVITY  (Optional) Controller connected to tablet  No robot information available. Waiting for Hovermap connection  No network connection |
|--|----------------------------------------------------------------------------------------------------|
|  | Calibrating compass                                                                                                    |
|  |                                                                                                    |
|  |                                                                                                    |

5. Follow the on-screen instructions. These instructions involve rotating your robot vertically and horizontally.

|  | <b>A</b>                                                                                          |
|--|---------------------------------------------------------------------------------------------------|
|  | Calibrating compass                                                                               |
|  | Stay clear of magnets and metal objects. Lift the robot to about<br>1.5m(4.9ft) above the ground. |
|  | Rotate the robot horizontally fot 360°.                                                           |
|  |                                                                                                   |
|  |                                                                                                   |

| = |                                                                                                |      |        |
|---|------------------------------------------------------------------------------------------------|------|--------|
| N |                                                                                                |      |        |
|   |                                                                                                |      |        |
|   | ٨                                                                                              |      |        |
|   | Calibrating compass                                                                            |      |        |
|   | Stay clear of magnets and metal objects. Lift the robot to about 1.5m(4.9ft) above the ground. |      |        |
|   | Rotate the robot vertically fot 360°.                                                          |      |        |
|   | G ~                                                                                            |      |        |
|   |                                                                                                |      |        |
|   |                                                                                                |      |        |
|   |                                                                                                |      |        |
| 9 |                                                                                                |      |        |
|   | CON                                                                                            | BACK | CANCEL |

6. Once you have completed the calibration, a message is displayed indicating that the calibration was successful.

|  | 🛕 No robot information available. Walting for Hovermap connection |
|--|-------------------------------------------------------------------|
|  | 🛕 No network connection                                           |
|  |                                                                   |
|  | Calibrating compass                                               |
|  | Compass calibration complete  CLOSE CALIBRATION  CANCEL           |
|  |                                                                   |
|  |                                                                   |
|  |                                                                   |
|  |                                                                   |

7. Tap **Close Calibration** to return to the main **Connectivity** page.

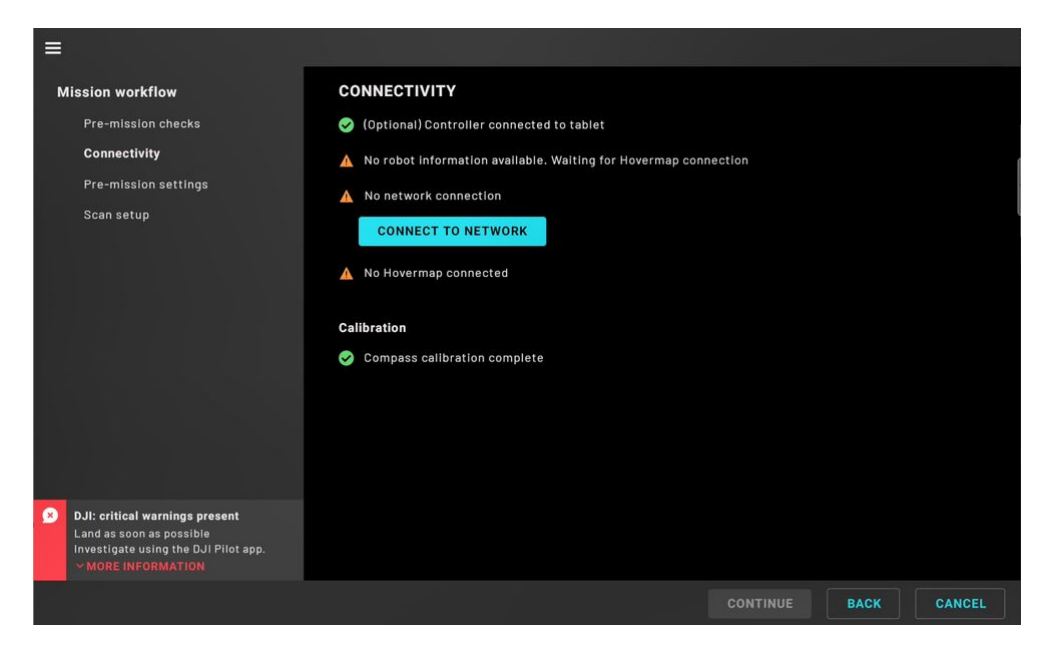

8. Proceed to perform the rest of the Mission Workflow steps. Refer to the Mapping, Pilot Assist, or Autonomous Mission section for more information.

### 3.7 Monitoring RTK Status

Emesent Commander provides clear visibility of the RTK status before and during the mission, updated in real-time. This enables you to monitor RTK quality without leaving the app to check for information via the GNSS receiver's native application.

Emesent Commander only provides RTK information from GNSS receivers connected to Vehicle RTK and Backpack RTK devices. RTK data from drones such as the M350 cannot be accessed through the application.

### 3.7.1 Mission Workflow

Before a scan is started, RTK information is provided in the **Mission Workflow**. The **Connectivity** page shows in real-time if a GNSS receiver is connected to a Vehicle RTK or Backpack RTK. The **RTK** section at the bottom of the dashboard displays, in a dropdown list, the RTK quality, number of satellites, position, and precision.

| Mission workflow       CONNECTIVITY                                                                                                    |                                                      | ent                        |                    |          | HVM 🤅       |
|----------------------------------------------------------------------------------------------------|------------------------------------------------------|----------------------------|--------------------|----------|-------------|
|                                                                                                    | Mission workflow                                     | CONNECTIVITY               |                    |          |             |
| Connectivity   Connected to VEHICLE and   towersp.   Scan setup   Hottname/IP address   U.4.43.51   CHANCE NETWORK     RTK   © (Optional) RTK connected   RTK Fix   © (Optional) RTK connected   RTK Fix   © Satellites in view   10   Position   Precision   -35.382562° N   0N 0.492 m   149.165237° E   9E.0.492 m                                                                                                    | 🥪 Pre-mission checks                                 | 🤣 (Optional) Robot conne   | ected: VEHICLE_RTK |          |             |
| A       Scan setup         Hostname/IP address         10.4.43.51         CHANGE NETWORK         RTK         © (Optional) RTK connected         RTK Fix         Satellites in view       10         - Satellites in view       10         Position       Precision         - 35.363262*N       0N 0.492 m         149.165237*E       0E 0.492 m                                                                                                    | Connectivity<br>Connected to VEHICLE and<br>Hovermap | 🥪 Network: मणम 🛜 Enn<br>Co | nesent<br>nnected  |          |             |
| 10.4.43.51<br>CHANGE NETWORK<br>RTK<br>© (Optional) RTK connected<br>RTK FIX<br>Satellites in view<br>10<br>Position<br>Precision<br>-35.363262°N<br>0N 0.492 m<br>149.165237°E<br>0E 0.492 m<br>149.165237°E<br>0E 0.492 m<br>149.165237°E<br>149.165237°E<br>149.1652555 | 🛕 Scan setup                                         | Hostname/IP address        |                    |          |             |
| CHANGE NETWORK  RTK  Cloptional) RTK connected  RTK FIX  Satellites in view 10  Position Precision -35.363262*N 0N 0.492 m 149.165237*E 0E.0492 m 149.165237*E 0E.0492 m                                                                                                    |                                                      | 10.4.43.51                 | ~ 3                | ≛ •      |             |
| CHANGE NETWORK  RTK  C (Optional) RTK connected  RTK FIX  Satellites in view 10  Position Precision -35.363262*N 0N 0.492 m 149.165237*E 00.0492 m 149.165237*E 00.0492 m 149.165237*E 00.0492 m 149.165237*E 00.0492 m 149.165237*E 00.0492 m 149.165237*E 00.0492 m 00.0492 m 00.0                                                                                                    |                                                      |                            |                    |          |             |
| RTK<br>C (Optional) RTK connected<br>RTK FIX<br>Satellites in view 10<br>Position Precision<br>-35.363292*N 0N 0.492 m<br>149.165237*E 0F.0.492 m                                                                                                    |                                                      | CHANGE NETWO               | RK                 |          |             |
| RTK<br>C (Optional) RTK connected<br>RTK FIX<br>Satellites in view<br>10<br>Position<br>-35.363292*N<br>0N 0.492 m<br>149.165237*E<br>0F.0.492 m<br>149.165237*E<br>0F.0.492 m                                                                                                    |                                                      |                            |                    |          |             |
| Image: Control all RTK connected         Image: Connected connected         Image: Connected connected connected         Satellites in view       10         Position       Precision         ~35.363282*N       0N 0.492 m         149.165237*E       0F 0.0422 m         169.0427*D       0F 0.0422 m                                                                                                    |                                                      | RTK                        |                    |          |             |
| RTK FIX         0           Satelilites in view         10           Position         Precision           ~35.363282" N         6N 0.492 m           149.165237" E         6E 0.492 m           150.000 m         000 m                                                                                                    |                                                      | 🥝 (Optional) RTK connec    | ted                |          |             |
| Satellites in view         10           Position         Precision           ~35.363292* N         6N 0.492 m           149.165237* E         6E 0.492 m           261.0*20* C         20.0*20 m                                                                                                    |                                                      | RTK FIX                    |                    |          |             |
| Position         Precision           -35.363292* N         ØN 0.492 m           149.165237* E         ØE 0.492 m           170.1672* OP 0.000 m         00.000 m                                                                                                    |                                                      | Satellites in view         |                    |          |             |
| -35.363292*N ØN 0.492 m<br>149.165237*E ØE 0.492 m                                                                                                    |                                                      | Position                   | Precision          |          |             |
| 149.165237 <sup>6</sup> E <b>B</b> E 0.492 m                                                                                                    |                                                      | -35.363262° N              | 0N 0.492 m         |          |             |
| D1 070                                                                                                    |                                                      | 149.165237° E              | 0E 0.492 m         |          |             |
| 584.230 m 00 0.632 m                                                                                                    |                                                      | 584.230 m                  | θU 0.632 m         |          |             |
|                                                                                                    |                                                      |                            |                    |          |             |
|                                                                                                    |                                                      |                            |                    | CONTINUE | BACK CANCEL |
|                                                                                                    |                                                      |                            |                    | CONTINUE | CANCEL      |

If Emesent Commander detects that a GNSS receiver is connected but is offline, you cannot continue to the next page or start the scan.

A

### 3.7.2 Main View

During the scan, the RTK Status and the number of satellites which the GNSS receiver receives signals from, are displayed on the main header.

Tap the drop-down arrow beside the RTK Status to display the RTK quality, number of satellites, position, and precision; see the table below for RTK Status descriptions.

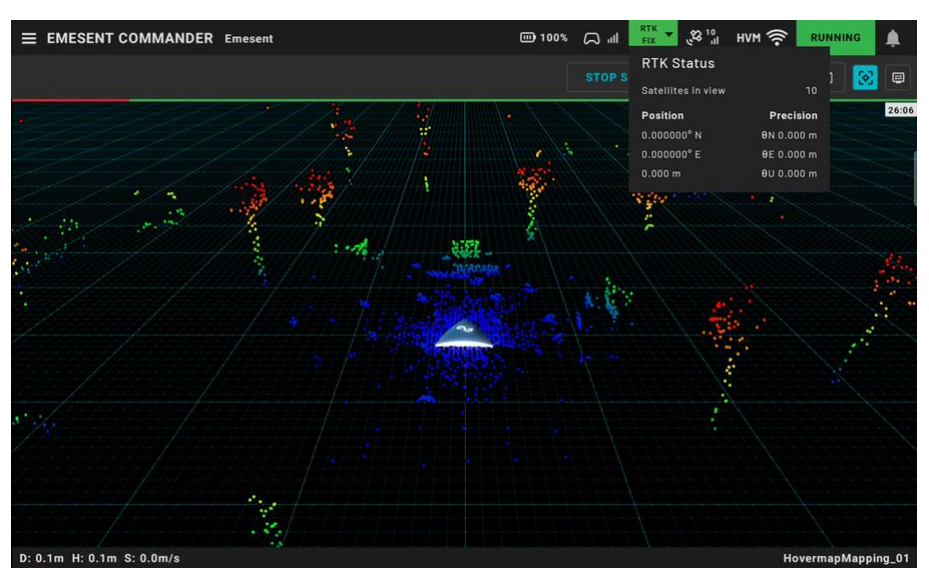

| RTK Status | Description                                                                                                    |
|------------|----------------------------------------------------------------------------------------------------|
| RTK Fix    | This is the best status you can achieve with RTK. It means the receiver has successfully locked onto enough satellites and received corrections that allow it to determine a very precise position. An RTK fix is highly accurate, often within a few centimeters. |
| RTK Float  | This means the GNSS receiver is using RTK corrections to improve GPS accuracy, but<br>it has not yet achieved a fully stable and accurate fix. It is still refining the position, so<br>there might be slight inaccuracies.                                        |

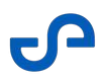

| RTK Status  | Description                                                                                                    |  |
|-------------|----------------------------------------------------------------------------------------------------|--|
| RTK Single  | This status is less precise and is typically used when RTK corrections are not available<br>or when lower accuracy is acceptable.                                                                                                    |  |
|             | RTK Single can also display when the GNSS receiver is not<br>receiving corrections from the base station. If you are in an<br>environment where RTK Fix or RTK Float is expected, and are<br>only receiving RTK Single, check your GNSS Receiver settings to<br>ensure corrections are configured correctly. |  |
| RTK Offline | The GNSS receiver is not sending all required GPS information to the Hovermap. This can occur when there is a loss in communication with the base station or correction source, such as during signal dropout or when the receiver is not connected to a                                                     |  |
|             | correction service.<br>You can try the following troubleshooting steps:                                                                                                    |  |
|             | <ul> <li>Disconnect the GNSS receiver's cable and then reconnect it.</li> <li>Ensure the GNSS receiver settings are configured correctly.</li> <li>Reboot the GNSS receiver.</li> </ul>                                                                                                    |  |
| No GPS      | The GNSS receiver is online but it has no RTK or GPS signal.                                                                                                    |  |

### 3.7.2.1 Expected RTK accuracy

The table below displays the approximate accuracy for each RTK status. However, it is important to note that the actual accuracy can vary due to multiple factors and the stated accuracy is not guaranteed.

| GPS Status    | Approx. Horizontal Georeferencing Accuracy |
|---------------|--------------------------------------------|
| RTK Fixed     | 3cm                                        |
| RTK Float Fix | 30cm                                       |
| GPS           | 1.5m - 3m                                  |
| No GPS Fix    | N/A                                        |

It is important to understand that the global (georeferencing) accuracy is different than that of local point cloud accuracy. Poor RTK quality might only slightly affect point cloud accuracy. This means that when you scan with poor RTK, the scan might be less accurate compared to the ground truth, but measurements between objects within the point cloud will still be accurate.

### 3.8 Download Commander Log Files

Follow these steps to download a zip file containing the Emesent Commander application log files.

- Access to **DJI** or **Freefly Astro** aircraft flight logs requires a USB connection between the tablet and the remote control. Please refer to these articles for instructions:
  - Recover DJI flight logs
  - Recover Freefly Astro & Astro Max flight logs
- 1. Launch the Emesent Commander app.
- 2. Tap the **Hamburger** button on the top left of the screen to access the **Options Menu**.
- 3. Tap **Download logs**.

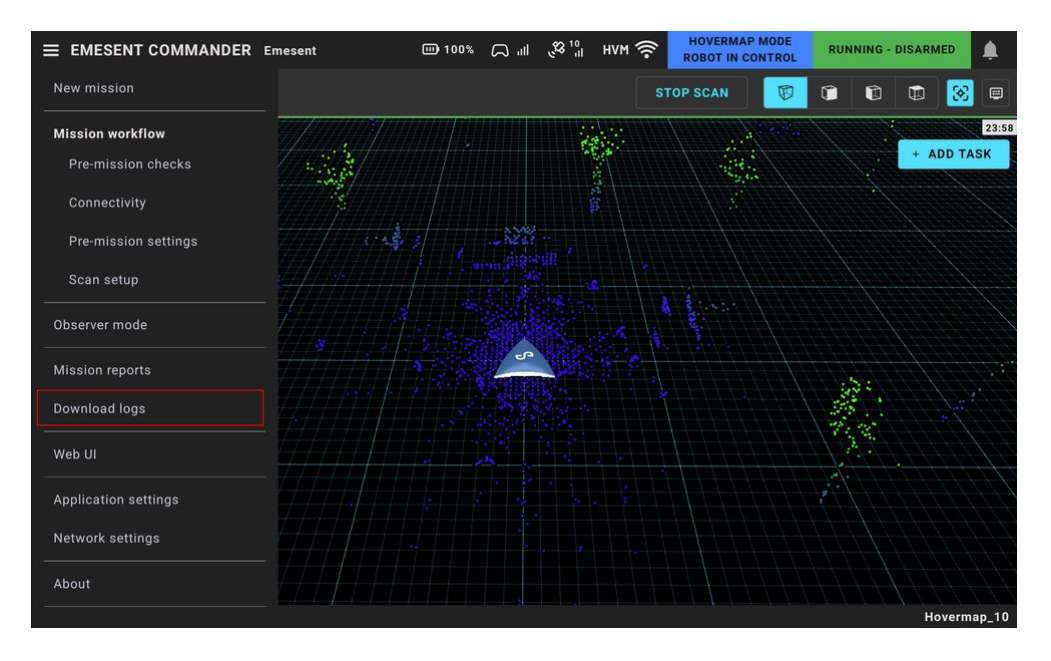

4. Select if you want to download all logs or only those captured within the last 24 hours.

| EMESENT COMMANDER | st_5074           |                            | (((- |
|-------------------|-------------------|----------------------------|------|
|                   |                   |                            |      |
|                   |                   |                            |      |
|                   |                   |                            |      |
|                   |                   |                            |      |
|                   |                   |                            | ų    |
|                   |                   |                            |      |
|                   | DOWNLOAD ALL LOGS | DOWNLOAD LAST 24 HOUR LOGS |      |
|                   |                   |                            |      |
|                   |                   |                            |      |
|                   |                   |                            |      |
|                   |                   |                            |      |
|                   |                   |                            |      |
|                   |                   |                            |      |
|                   |                   |                            |      |
|                   |                   |                            | LOSE |

5. Tap **Close** once you get the notification that the download is completed.

| = | EMESENT COMMANDER | st_5074                                                    |                                         | ę          |
|---|-------------------|------------------------------------------------------------|-----------------------------------------|------------|
|   |                   |                                                            |                                         |            |
|   |                   |                                                            |                                         |            |
|   |                   |                                                            |                                         |            |
|   |                   |                                                            |                                         |            |
|   |                   |                                                            |                                         |            |
|   |                   | DOWNLOAD ALL LOGS                                          | DOWNLOAD LAST 24 HOUR LOGS              |            |
|   |                   | Status: COMPLETED<br>Message: Files zipped to /external/do | ownloads/Commander Logs - 2023-12-07 10 | :12:15.złp |
|   |                   |                                                            |                                         |            |
|   |                   |                                                            |                                         |            |
|   |                   |                                                            |                                         |            |
|   |                   |                                                            |                                         |            |
|   |                   |                                                            |                                         |            |

- 6. Open the **My Files** app on your tablet (or the equivalent app for your Android version).
- 7. Go to the **Downloads** section to access the downloaded logs.

| 10:12 Thu, 7 Dec 🍥 🏚 🛨 🔸                       |   |                                                                | 🗙 🛸.dl 76% 🕯 |
|------------------------------------------------|---|----------------------------------------------------------------|--------------|
| ≡                                              | ۲ | My Files                                                       | Q :          |
| Recent files                                   |   | Downloads                                                      |              |
| 🛃 Images                                       |   | Today                                                          |              |
| Videos                                         |   | Commander Logs - 2023-12-07 10_12_15.zip<br>7/12 10:12 am      | 55.89 KB     |
| J Audio files                                  |   | Commander Logs - 2023-12-07 10_09_38.zip                       |              |
| Documents                                      |   | 7/12 10:09 am                                                  | 39.02 KB     |
| 🛓 Downloads                                    |   | This week                                                      |              |
| APK Installation files                         |   | CommanderMission_113023.json<br>30/112:51 pm                   | 514 B        |
| > Internal storage<br>29.55 GB / 64.00 GB      |   | Commander Logs - 2023-11-30 14_23_37.zip<br>30/11 2:23 pm      | 546 KB       |
| D Card<br>Not inserted                         |   | Commander Logs - 2023-11-30 14_11_43.zip<br>30/11 2:11 pm      | 437 KR       |
| <ul> <li>OneDrive<br/>Not signed in</li> </ul> |   |                                                                | 107.10       |
| Google Drive     Not signed in                 |   | Commander Logs - 2023-11-30 13_40_25.zip<br>30/11 1:40 pm      | 2.06 KB      |
| Retwork storage                                | 0 | Commander All Logs - 2023-11-30 12_54_11.zip<br>30/11 12:54 pm | 622 KB       |

8. Connect SSD/ USB to tablet, or Astro Max controller. Store Commander log file on USB/SSD

### 3.9 Resume a Mission in Progress

If the app is restarted while a mission is in progress, you have the option to resume that mission or start a new one when the app is reloaded.

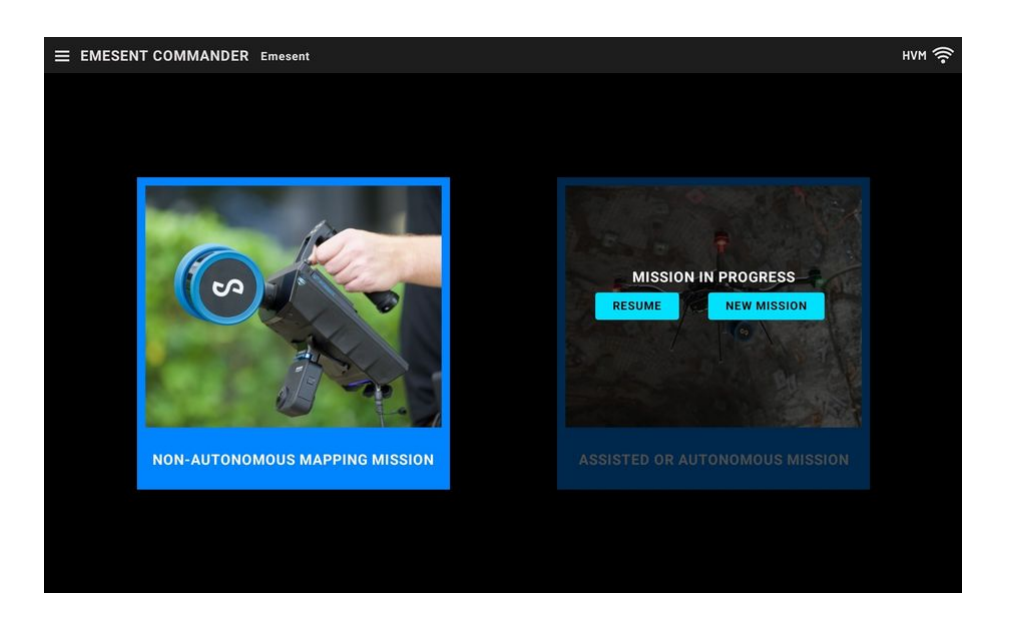

Select **Resume** to skip the **Mission workflow**. You are immediately directed to the main screen.

If you choose to start a new mission, a confirmation dialog reminds you that starting a new mission ends the current one. Tap **Start** to access the **Mission workflow**. For more information on starting a new mission, refer to the Emesent Commander Operations section.
0

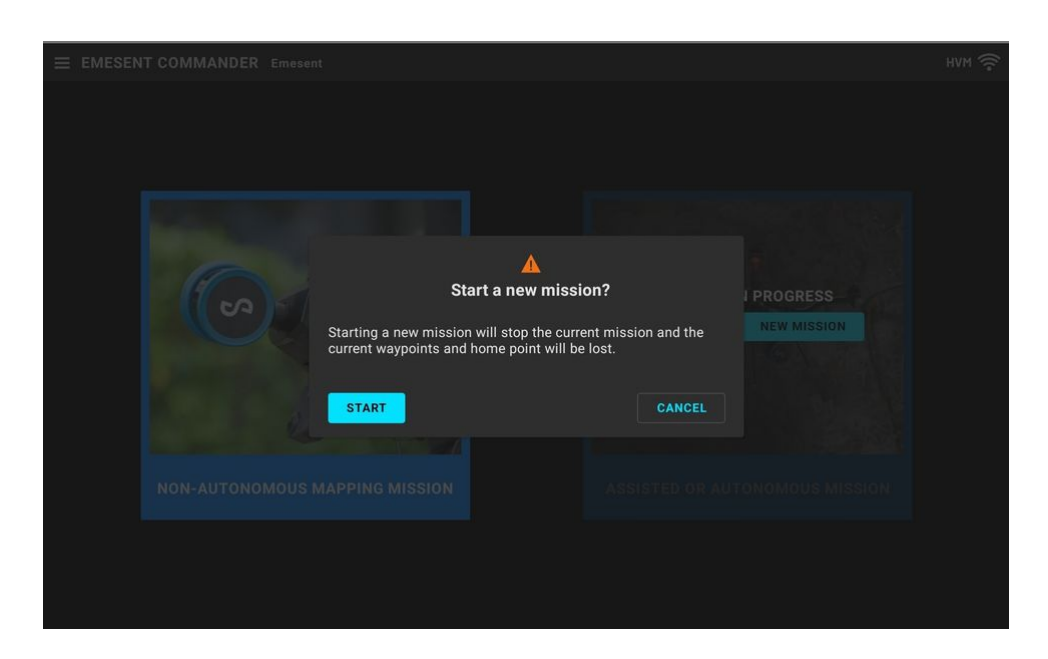

Starting a new mission while an existing autonomous mission is in progress will cause loss of control of the robot (if it is still executing a mission). A new mission should only be started if the robot is in a safe position.

8

# 4. Failsafes and Notifications

#### 4.1 **Operational Failsafes**

Hovermap has been engineered to operate autonomously when attached to a compatible robot or vehicle. It can take these platforms into unsafe places, or where it is simply impossible to go with other systems. In response to a failure during Autonomy-assisted missions, Hovermap has a range of operational smart failsafes to ensure safe and reliable operation.

Only one failsafe can be active at any given time. Therefore, failsafes are ordered in a prioritized list as indicated by the priority number in the table below. In case multiple failsafes are triggered, the one with the lowest priority number will be prioritized.

When a failsafe is triggered, it will be displayed as a notification in the **Active Failsafe** area beside the **Notification** button. Click that notification to see more detailed information about the failsafe. All other notifications (if any) are shown below the failsafe in order of severity.

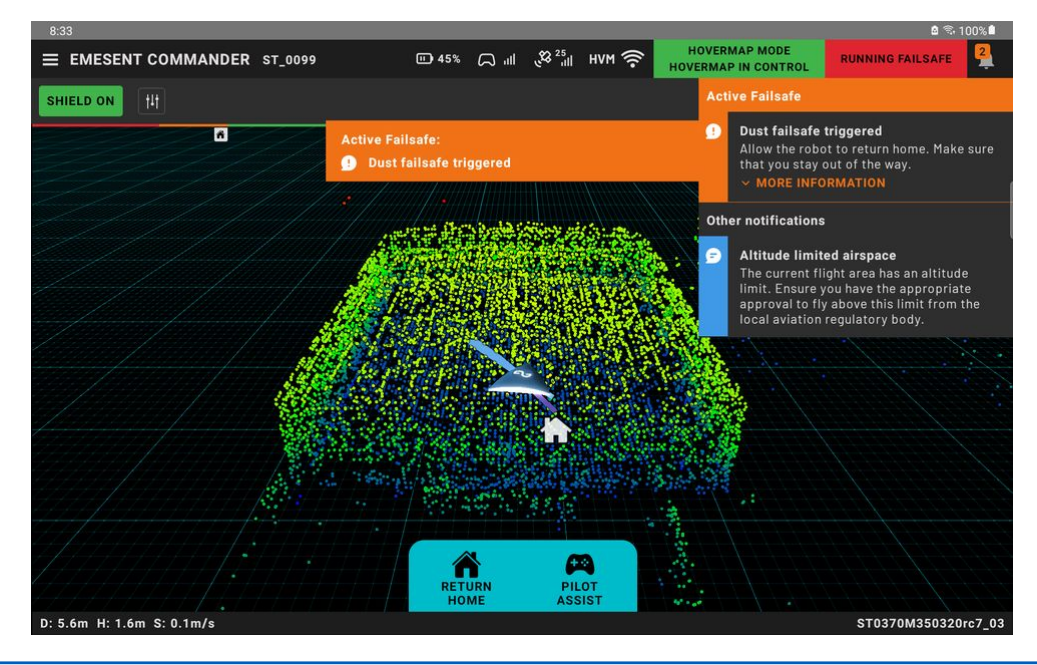

• When a failsafe is active, no other notifications will appear in the **Main View**. They can still be shown by clicking the **Notification** button.

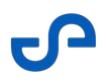

Once the failsafe has been completed, it will be removed from the **Active Failsafe** area and notifications are displayed as per normal operation.

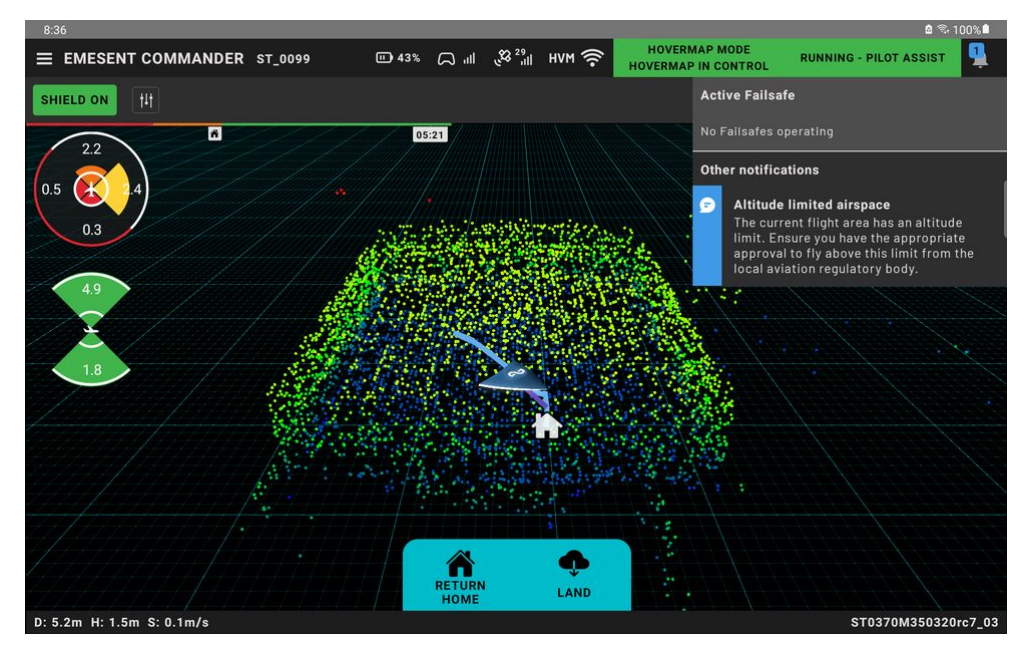

| Priority   | Description                                                                                                    | Operator Action                                                                                                    | Pre-requisite | Abort-able                                                                                        |  |  |
|------------|----------------------------------------------------------------------------------------------------|----------------------------------------------------------------------------------------------------|---------------|---------------------------------------------------------------------------------------------------|--|--|
| Robot Link | Loss                                                                                                    |                                                                                                    |               |                                                                                                   |  |  |
| 1          | The link between the<br>robot and Hovermap has<br>been lost.<br>Hovermap will try to re-<br>establish a connection<br>with the robot and take<br>control of the robot. | Take manual<br>control of the<br>robot and land<br>immediately.<br>Do not take off if<br>the robot is on<br>the ground. | N/A           | This failsafe will self-<br>abort when the<br>connection to the robot<br>has been re-established. |  |  |
| Control Au | Control Authority Denied                                                                                                    |                                                                                                    |               |                                                                                                   |  |  |
| 2          | The robot is not allowing<br>Hovermap to take<br>control.<br>Hovermap will keep<br>requesting control of the<br>robot.                                                 | Land the robot<br>immediately.<br>Do not take off if<br>the robot is on<br>the ground.                                  | N/A           | The failsafe will self-<br>abort when the robot<br>allows Hovermap to<br>take control.            |  |  |

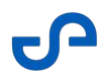

| Control Aut | Control Authority Loss                                                                                                    |                                                                                                    |     |                                                                                         |  |  |
|-------------|----------------------------------------------------------------------------------------------------|----------------------------------------------------------------------------------------------------|-----|-----------------------------------------------------------------------------------------|--|--|
| 3           | Hovermap has lost<br>control and authority<br>over the robot.<br>Hovermap will attempt to<br>re-acquire control of the<br>robot                               | Take manual<br>control of the<br>robot and land<br>immediately.<br>Do not take off if<br>the robot is on<br>the ground. | N/A | The failsafe will self-<br>abort when Hovermap<br>re-acquires control of<br>the robot.  |  |  |
| Robot Cont  | rol Not Take-able                                                                                                    |                                                                                                    |     |                                                                                         |  |  |
| 4           | Hovermap indicates that<br>it can't take control of<br>the Robot.<br>Hovermap will monitor<br>the state of the robot to<br>check when it can take<br>control. | Land the robot<br>immediately.<br>Do not take off if<br>the robot is on<br>the ground.                                  | N/A | The failsafe will self-<br>abort when Hovermap<br>assesses that it is safe<br>to do so. |  |  |
| Hardware Ir | ntegrity                                                                                                    |                                                                                                    |     |                                                                                         |  |  |
| 5           | Hovermap has detected<br>that the robot has<br>sustained physical<br>damage.<br>Hovermap will attempt to<br>put the robot into a safe<br>state.               | If safe to do so,<br>take manual<br>control of the<br>robot, land, and<br>disarm the<br>motors<br>immediately.          | N/A | Not abort-able                                                                          |  |  |

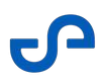

| Launch Err  | Launch Error                                                                                                    |                                                                                                    |     |                |  |  |
|-------------|----------------------------------------------------------------------------------------------------|----------------------------------------------------------------------------------------------------|-----|----------------|--|--|
| 6           | Hovermap has aborted a<br>take-off.                                                                                              | Monitor the drone<br>as it disarms or<br>lands. Ensure that<br>the shield settings<br>are set<br>appropriately,<br>there are no<br>objects in the<br>vicinity of the<br>robot, and<br>attempt to re-<br>launch. | N/A | Not abort-able |  |  |
| State Estim | ation Critical                                                                                                    |                                                                                                    |     |                |  |  |
| 7           | Hovermap has lost all of<br>its navigation sources<br>(SLAM and GPS).<br>Hovermap will Land the<br>robot.                        | Take manual<br>control of the<br>robot and land<br>immediately.<br>Do not take off if<br>the robot is on<br>the ground.                                                                                         | N/A | Not abort-able |  |  |
| Battery Cri | Battery Critical                                                                                                    |                                                                                                    |     |                |  |  |
| 8           | Hovermap has detected<br>that the robot's battery<br>source has reached a<br>critical level.<br>Hovermap will land the<br>robot. | Monitor                                                                                                    | N/A | Not abort-able |  |  |

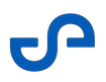

| Path Planne | Path Planner Stuck (Heavy Dust)                                                                                                    |         |     |                                                                                                    |  |  |  |
|-------------|----------------------------------------------------------------------------------------------------|---------|-----|----------------------------------------------------------------------------------------------------|--|--|--|
| 9           | Hovermap has detected<br>that it is not able to<br>navigate through the<br>environment.<br>The robot will retrace its<br>path back through the<br>environment for 30<br>meters or until it gets to<br>home.<br>During this period,<br>Hovermap is unable to<br>register any new<br>obstacles that have<br>moved into its path.<br>After Hovermap has<br>retraced its path for 30<br>meters, it will initiate a<br>Return to Home<br>sequence. | Monitor | N/A | The user can abort the<br>failsafe at any time via<br>the Commander app.<br>The user can abort the<br>failsafe at any time by<br>toggling the flight mode<br>switch out and back into<br>Hovermap mode twice<br>(double toggle). |  |  |  |

| Lidar Data I | Integrity                                                                                                    |         |     |                                                                                                    |
|--------------|----------------------------------------------------------------------------------------------------|---------|-----|----------------------------------------------------------------------------------------------------|
| 10           | Hovermap has detected<br>that its lidar points are<br>starting to not be able to<br>reach the objects around<br>it due to atmospheric<br>conditions.<br>Hovermap will start to<br>Return to Home<br>immediately to remove<br>itself from the<br>atmospheric conditions. | Monitor | N/A | The user can abort the<br>failsafe at any time via<br>the Commander app.<br>The user can abort the<br>failsafe at any time by<br>toggling the flight mode<br>switch out and back into<br>Hovermap mode twice<br>(double toggle).<br><b>Note:</b> Once the Lidar<br>Data Integrity failsafe<br>triggers there will be a<br>constant notification<br>advising to return home<br>immediately. This<br>notification will persist<br>for the remainder of the<br>mission, even after the<br>Lidar Data Integrity<br>failsafe has been<br>aborted by the user. |

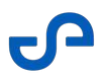

| State Estimation Degraded |                                                                                                    |                                                                                     |     |                                                                                                    |  |
|---------------------------|----------------------------------------------------------------------------------------------------|-------------------------------------------------------------------------------------|-----|----------------------------------------------------------------------------------------------------|--|
| 11                        | Hovermap has lost its<br>primary source of<br>navigation.<br>Hovermap will wait for up<br>to 10 seconds to regain a<br>navigation source (SLAM<br>or GPS) If a navigation<br>source is acquired,<br>Hovermap will initiate a<br>Return to Home. If after<br>10 seconds a navigation<br>source is not acquired,<br>the 'State Estimation<br>Critical' failsafe will be<br>triggered. | Monitor<br>Take control in<br>Pilot-Assist mode<br>and land as soon<br>as possible. | N/A | The user can abort the<br>failsafe at any time via<br>the Commander app.<br>The user can abort the<br>failsafe at any time by<br>toggling the flight mode<br>switch out and back into<br>Hovermap mode twice<br>(double toggle).<br><b>Note:</b> Once the State<br>Estimation Degraded<br>failsafe has been<br>aborted, it will not<br>trigger again until the<br>robot has landed and<br>disarmed. |  |
| Battery Lov               | N                                                                                                    |                                                                                     |     |                                                                                                    |  |
| 12                        | Hovermap has detected<br>that the robot's battery<br>source has reached a low<br>level.<br>Hovermap will initiate a<br>Return to Home<br>sequence                                                                                                    | Monitor                                                                             | N/A | The user can abort the<br>failsafe at any time via<br>the Commander app.<br>The user can abort the<br>failsafe at any time by<br>toggling the flight mode<br>switch out and back into<br>Hovermap mode twice<br>(double toggle).<br><b>Note:</b> Once the low<br>battery failsafe has<br>been aborted, it will not<br>trigger again until the<br>robot has landed and<br>disarmed.                  |  |

| GCS Link Loss |                                                                                                    |         |                                                                                                    |                                                                                                    |  |  |
|---------------|----------------------------------------------------------------------------------------------------|---------|----------------------------------------------------------------------------------------------------|----------------------------------------------------------------------------------------------------|--|--|
| 13            | Hovermap has detected<br>that it has lost its<br>connection to the<br>Commander App and has<br>reached its final<br>waypoint with no further<br>instruction.<br>Hovermap will initiate a<br>Return to Home<br>sequence | Monitor | The GCS Link Loss<br>failsafe will only<br>trigger if the robot<br>arrives at the last<br>user-defined<br>waypoint and the<br>GCS link has been<br>lost | The failsafe will self-<br>abort when Hovermap<br>regains connection to<br>the GCS and arrives at<br>either the Home point<br>or the Rally point.<br>The user can abort the<br>failsafe at any time via<br>the Commander app<br>after the GCS link has<br>been restored.<br>The user can abort the<br>failsafe at any time by<br>toggling the flight mode<br>switch out and back<br>into Hovermap mode. |  |  |
| RC Link Los   | S                                                                                                    |         |                                                                                                    |                                                                                                    |  |  |
| 14            | Hovermap has detected<br>that the robot no longer<br>has a link to its remote<br>control unit and is being<br>operated in Teleoperate<br>mode.<br>Hovermap will initiate a<br>Return to Home<br>Sequence               | Monitor | The RC Link Loss<br>failafe will only<br>trigger if the robot<br>is being operated<br>in Pilot Assist<br>mode and the RC<br>link is lost.               | The failsafe will self-<br>abort when Hovermap<br>regains an RC<br>connection and arrives<br>at either the Home<br>point or the Rally point.<br>The user can abort the<br>failsafe at any time via<br>the Commander app.<br>The user can abort the<br>failsafe at any time by<br>toggling the flight mode<br>switch out and back<br>into Hovermap mode.                                                 |  |  |
| Data Record   | ding Stopped                                                                                                    |         |                                                                                                    |                                                                                                    |  |  |
| 15            | The remaining data storage is below 2GB.                                                                                                    | Land    | N/A                                                                                                    | Not abort-able                                                                                                    |  |  |

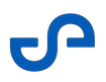

| Data Storag | je Critical                                                                                                    |                                                                                                    |     |                                                                          |
|-------------|----------------------------------------------------------------------------------------------------|----------------------------------------------------------------------------------------------------|-----|--------------------------------------------------------------------------|
| 16          | The remaining data<br>storage is below 5GB.<br>Hovermap will initiate a<br>Return to Home<br>Sequence                                        | Monitor                                                                                                 | N/A | The user can abort the<br>failsafe at any time via<br>the Commander app. |
| Not Ready t | o Arm                                                                                                    |                                                                                                    |     |                                                                          |
| 17          | Hovermap has detected<br>that it is not yet in a state<br>for the robot to be<br>armed.<br>Hovermap will send a<br>notification to the user. | Do not attempt to<br>take off.                                                                          | N/A | Not abort-able                                                           |
| 18          | Hovermap has detected<br>that its CPU temperature<br>is reaching a high limit.<br>Hovermap will send a<br>notification to the user.          | Take care when<br>handling the<br>Hovermap<br>payload. The<br>heatsink on the<br>payload may be<br>hot. | N/A | Not abort-able                                                           |
| Data Storag | je Low                                                                                                    |                                                                                                    |     |                                                                          |
| 19          | The remaining data<br>storage is below 20GB.<br>Hovermap will send a<br>notification to the user.                                            | Monitor<br>Consider<br>returning to home<br>before data<br>storage is<br>exhausted                      | N/A | Not abort-able                                                           |

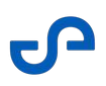

#### 4.2 Warnings and Notifications

Notifications provide situational information regarding the status of your mission, including the Hovermap and your robot. In addition, a notification may also include the recommended operator action.

#### 4.2.1 Notification Types

There are two different types of notifications.

- Pre-mission Notifications: Shown in the mission workflow only when starting a scan, during prechecks. They will not occur once pre-checks have been passed.
- Notifications During Mission: These can occur at any point after a scan has started. If failures are associated with an active failsafe, the system will report it is running degraded.

Additional notifications are also available from the following sources:

- Platform Notifications
- DJI Notifications (only when connected to a remote control)
- Tablet Notifications
- Commander Status Notifications

### 4.2.2 Notification Severities

#### 4.2.2.1 Error Notifications

When a problem is encountered, notifications appear as a popup at the top of the application. In addition, you can tap the **Notification** button on the main view to see the list of all active critical errors, warnings, and status notifications. The list is ordered by severity and reported time (the highest severity with the most recently reported time is displayed at the top).

| Notification | Description                                                                                                    |
|--------------|----------------------------------------------------------------------------------------------------|
| Critical     | Indicated by a red icon and accompanied by three successive "beep" sounds.<br>This notification indicates that the problem requires immediate attention.<br>Swipe on the notification to close it.  |
| Warning      | Indicated by an orange icon. This notification indicates that the problem may<br>impact operation so continued observation is required. Swipe on the<br>notification to close it.                   |
| Caution      | Indicated by a blue icon. This notification indicates that the problem requires monitoring but presents no hazard. This notification is only displayed when you tap the <b>Notification</b> button. |

#### 4.2.2.2 Operational Status Notifications

Operational Status notifications provide information on ongoing actions and let you know when these actions are successful. They look similar to and appear in the same place as error notifications in the Main View, but have different icons. Also, there is no option to tap (for further action) or close these types of notifications.

| Notification | Description                                                                                                    |
|--------------|----------------------------------------------------------------------------------------------------|
| Status       | Indicated by a blue background. This notification provides information on system actions currently in progress. This notification automatically clears after 10 seconds.                           |
| Success      | Indicated by a green background. This notification shows when an action has<br>been completed successfully (e.g. "Ready for mission"). This notification<br>automatically clears after 10 seconds. |

## 4.2.3 Pre-mission Notifications

| Notification                                                        | Description                                                                                                    | Recommended Action                                                                      |
|---------------------------------------------------------------------|----------------------------------------------------------------------------------------------------|-----------------------------------------------------------------------------------------|
|                                                                     | Critical                                                                                                    |                                                                                         |
| Hovermap battery critical                                           | The remaining battery capacity is insufficient to start a mission.                                                                   | Replace or charge the battery.                                                          |
| Hovermap hardware link<br>not connected                             | The hardware connection between the<br>Hovermap and the robot is not working.<br>The connecting cable may be faulty or<br>unplugged. | Check the cable connection. If<br>the failure persists, try using a<br>different cable. |
| Please wait until<br>Hovermap is ready before<br>starting a mission | Hovermap's state estimation is not<br>ready. A possible cause is a payload<br>hardware error, but there are other<br>possibilities.  |                                                                                         |

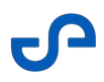

| Notification                      | Description                                                                                                    | Recommended Action                                                                                                    |
|-----------------------------------|----------------------------------------------------------------------------------------------------|----------------------------------------------------------------------------------------------------|
| Robot baud rate<br>incompatible   | The data rate on the robot connection is<br>set to an unsupported value. Consult<br>the Hovermap user manual and<br>reconfigure the robot.           | Use DJI assistant to change the baud rate on the robot.                                                                                              |
| Robot firmware<br>incompatible    | The version of firmware on the robot is unsupported.                                                                                                 | Change your firmware version to continue.                                                                                                    |
| Robot platform type not supported | The robot is not supported for autonomous operations.                                                                                                | Change the type of robot connected to continue.                                                                                                    |
| Robot hardware failure            | There is a critical hardware error. For example, the system has crashed.                                                                             | Refer to the user manual<br>provided by the manufacturer or<br>reach out to their customer<br>support team.                                          |
| Autonomous flight<br>unavailable  | Autonomous missions cannot be<br>performed as planning the path between<br>waypoints or detecting potential<br>collisions is currently not possible. | Restart Hovermap and contact<br>Technical Support Services via<br>https://emesent.com/customer-<br>support/                                          |
| Robot requires restart            | The robot requires a restart before pre-<br>mission checks can be completed.                                                                         | Restart the robot.                                                                                                    |
|                                   | Warning                                                                                                    |                                                                                                    |
| License Expired                   | The mission cannot be started as the<br>license for the current mission type has<br>expired.                                                         | Update your software license.<br>Contact licensing@emesent.io                                                                                        |
| Hovermap storage full             | The remaining storage capacity is insufficient to start a mission.                                                                                   | Transfer scans off of Hovermap<br>before starting a new mission.<br>Once transferred, delete the<br>scans from Hovermap to free up<br>storage space. |
| Remote control not<br>detected    | The robot's remote control unit is not connected.                                                                                                    | Power on the remote control<br>unit, and ensure it can be used to<br>control the robot.                                                              |

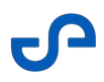

| Notification                                                   | Description                                                                                                    | Recommended Action                                                                                               |
|----------------------------------------------------------------|----------------------------------------------------------------------------------------------------|----------------------------------------------------------------------------------------------------|
| Cannot arm - not ready                                         | All pre-conditions required to allow<br>arming have not been met. Other pre-<br>mission checks failures may or may not<br>indicate why this is.                        | Ensure all required pre-mission checks are completed.                                                            |
| Robot's onboard health<br>checks failed                        | The robot's own onboard health checks<br>have failed                                                                                                    | Refer to the user manual<br>provided by the manufacturer or<br>reach out to their customer<br>support team.      |
| Robot's position not<br>stable                                 | The initial state estimation reports that the robot is not stationary.                                                                                                 | If the robot is stationary, the robot will need to be restarted.                                                 |
|                                                                | Caution                                                                                                    |                                                                                                    |
| Waiting for robot's position to stabilize                      | The robot or our own state estimation<br>indicates that the robot is moving. This is<br>likely because of errors induced by a<br>previous landing, or the environment. | If the robot is stationary, the robot will need to be restarted.                                                 |
| Robot communication is not activated                           | The robot SDK has not been activated,<br>which results in Hovermap being unable<br>to communicate with the robot.                                                      | Refer to SDK activation with the<br>DJI M300 and Hovermap for more<br>information on how to activate<br>the SDK. |
| Connection between<br>Hovermap and user<br>device not detected | There is no link to the Hovermap ground control station.                                                                                                    | Ensure ground control station<br>hardware is connected to the<br>Hovermap Wi-Fi or Long Range<br>Radio network.  |
| Robot sensor error                                             | The robot's sensors are providing the data required by Hovermap.                                                                                                    | Refer to the user manual<br>provided by the manufacturer or<br>reach out to their customer<br>support team.      |
| Robot internal error                                           | The robot is not ready for some unspecified reason.                                                                                                    | Refer to the user manual<br>provided by the manufacturer or<br>reach out to their customer<br>support team.      |

# 4.2.4 Notifications During Mission

| Notification                                     | Description                                                                                                    | Recommended Action                                                                                    |
|--------------------------------------------------|----------------------------------------------------------------------------------------------------|----------------------------------------------------------------------------------------------------|
|                                                  | Critical                                                                                                    |                                                                                                    |
| Hovermap battery critical                        | The remaining battery capacity has<br>dropped to a level where the robot<br>needs to land (if it's a UAV) and disarm.                                 |                                                                                                    |
| Lost Hovermap control                            | The robot has unexpectedly taken back control of the robot from Hovermap.                                                                             | Switch to robot control mode.                                                                         |
| Hovermap control refused                         | The robot has unexpectedly denied control to Hovermap.                                                                                                | Switch to robot control mode.                                                                         |
| Robot hardware failure                           | There has been a failure in the robot or<br>Hovermap hardware integrity. Generally,<br>this means the robot has crashed.                              | Switch to robot control mode to<br>return home. Check the robot's<br>condition and restart the robot. |
| Lost robot link                                  | The control and telemetry link to the<br>robot has been lost. This may be caused<br>by a failure in the interface cable, or it<br>becoming unplugged. | Switch to robot control mode<br>and land as soon as possible.                                         |
| Navigation solution failure<br>- lost navigation | No usable state estimate is available. The robot will return home via the rally point set.                                                            | Switch to robot control mode<br>and manually return to home<br>safely.                                |
| SLAM solution failed                             | The local SLAM solution has failed. This indicates that the data captured in this mission will not result in a good map.                              | Stop then restart your mission to continue.                                                           |
| Warning                                          |                                                                                                    |                                                                                                    |
| High Hovermap<br>temperature                     | The CPU has undergone throttling<br>events recently, and the heatsink may be<br>hot to the touch.                                                     | Avoid touching the Hovermap body while hot.                                                           |

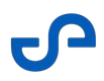

| Notification                                               | Description                                                                                                    | Recommended Action                                                                                           |
|------------------------------------------------------------|----------------------------------------------------------------------------------------------------|----------------------------------------------------------------------------------------------------|
| Hovermap battery low                                       | The remaining battery capacity has<br>dropped to a level where the robot<br>needs to return home. The robot will<br>return home via the rally point if set.                                 | Allow the failsafe to complete.                                                                              |
| Connection between<br>Hovermap and user<br>device was lost | The link to the ground control station<br>has been lost, at a time in the mission<br>where it is required. The robot will return<br>home.                                                   | Monitor for safe flight.                                                                                     |
| Take off aborted                                           | The robot encountered difficulty in<br>executing the takeoff procedure. This<br>can occur when there are obstacles near<br>the robot.                                                       | Check for obstacles near the robot.                                                                          |
| LiDAR point loss                                           | The LiDAR has encountered an<br>environment in which it cannot operate<br>effectively. The robot will return home<br>via the rally point if set.                                            | Allow the failsafe to complete.                                                                              |
| Dust failsafe triggered                                    | The path planner is unable to make a<br>plan, and is 'stuck'. This is most likely to<br>happen because of excessive dust. The<br>robot will return home via the rally point<br>if set.      | Allow the failsafe to complete.                                                                              |
| Navigation solution<br>degraded                            | Hovermap's state estimate accuracy is<br>decreasing due to environmental<br>conditions causing the SLAM system to<br>be degraded. The robot will return home<br>via the rally point if set. | Monitor for safe flight and switch<br>to robot control mode if<br>required.                                  |
| Hovermap cannot take<br>control                            | The preconditions required to allow<br>Hovermap to take control of the robot<br>are not satisfied.                                                                                          | Switch to robot control mode.                                                                                |
| Robot's position not<br>stable                             | The requirements for arming the robot<br>have not been met. Hovermap is not<br>ready.                                                                                                    | The robot will need to be<br>restarted if it is reporting this<br>while the robot is actually<br>stationary. |

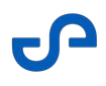

| Notification                            | Description                                                                                                    | Recommended Action                                                                                                    |
|-----------------------------------------|----------------------------------------------------------------------------------------------------|----------------------------------------------------------------------------------------------------|
| Robot outside geofence                  | The robot indicates it is outside a geofence.                                                                                       | Return the robot to a safe<br>distance inside the geofence to<br>ensure a mission can be started<br>and control maintained during a<br>mission.              |
| LiDAR point data unstable               | This will appear if a <b>LiDAR point loss</b><br>notification has already appeared during<br>a mission.                             | Return to home using Pilot Assist<br>and avoid the area where the<br>LiDAR point loss occurred.                                                              |
|                                         | Caution                                                                                                    |                                                                                                    |
| Remote control has been<br>disconnected | The link to the remote control unit has<br>been lost, at a time in the mission where<br>it is required. The robot will return home. | To intervene when connection to<br>the remote control has been<br>recovered, change to Pilot Assist<br>mode first then to robot control<br>mode if required. |

# 4.2.5 Platform Notifications

| Notification                      | Description                                                                                               | Recommended Action                                                                                        |
|-----------------------------------|----------------------------------------------------------------------------------------------------|----------------------------------------------------------------------------------------------------|
| Robot Module                      |                                                                                                    |                                                                                                    |
| The robot reported an error       | Autonomy has reported a problem with<br>the robot which is not captured by any<br>other notifications.    | Review the information provided<br>by the robot and refer to<br>manufacturer's instructions.              |
| Hovermap Module                   |                                                                                                    |                                                                                                    |
| The Hovermap reported<br>an error | Autonomy has reported a problem with<br>the Hovermap which is not captured by<br>any other notifications. | Review the information provided<br>by the Hovermap and contact<br>Emesent support for further<br>details. |
| Camera Module                     |                                                                                                    |                                                                                                    |

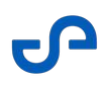

| Notification                 | Description                                                                                             | Recommended Action                                                                            |
|------------------------------|----------------------------------------------------------------------------------------------------|-----------------------------------------------------------------------------------------------|
| The camera reported an error | Autonomy has reported a problem with<br>the Camera which is not captured by any<br>other notifications. | Review the information provided<br>by the camera and refer to<br>manufacturer's instructions. |

## 4.2.6 DJI Notifications

| Notification                                                                | Description                                                                                                    | Recommended Action                                                                                           |
|-----------------------------------------------------------------------------|----------------------------------------------------------------------------------------------------|----------------------------------------------------------------------------------------------------|
|                                                                             | Critical                                                                                                    |                                                                                                    |
| Hovermap is using a<br>different robot than the<br>connected remote control | The RC and the Hovermap are connected to different, incompatible models.                                                                                         | Ensure the correct Hovermap is<br>connected. If the problem<br>persists, land and restart the<br>mission.    |
| Take off failed                                                             | DJI reported that take off has failed for an unknown reason.                                                                                                    | Investigate using the DJI Pilot app.                                                                         |
| DJI: Critical warnings<br>present                                           | DJI is reporting a critical issue which needs investigation.                                                                                                    | Land as soon as possible.<br>Investigate using the DJI Pilot<br>app.                                         |
| DJI configuration changes:<br>Multiple flight modes<br>disabled             | The Multiple Flight Modes setting could<br>not be enabled, or it is currently trying to<br>update to being enabled but the<br>changes have not been applied yet. | The <b>Multiple Flight Modes</b><br>setting needs to be enabled for<br>safe flight control with<br>Hovermap. |
| DJI configuration changes:<br>Enabling Multiple flight<br>modes failed      | Attempting to enable the <b>Multiple Flight Modes</b> setting with DJI failed.                                                                                   |                                                                                                    |
| DJI configuration changes:<br>Novice mode enabled                           | The <b>Novice mode</b> setting is reported as enabled.                                                                                                    | The <b>Novice mode</b> setting needs<br>to be disabled for safe flight<br>control with Hovermap.             |

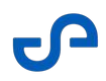

| Notification                                                                  | Description                                                                                                 | Recommended Action                                                                                                    |
|-------------------------------------------------------------------------------|----------------------------------------------------------------------------------------------------|----------------------------------------------------------------------------------------------------|
| DJI configuration changes:<br>Downward vision<br>positioning enabled          | The <b>Downward vision positioning</b> setting is reported as enabled.                                      | The <b>Downward vision</b><br><b>positioning</b> setting needs to be<br>disabled for safe flight control<br>with Hovermap. |
| DJI configuration changes:<br>Precision landing enabled                       | The <b>Precision landing</b> setting is reported as enabled.                                                | The <b>Precision landing</b> setting<br>needs to be disabled for safe<br>flight control with Hovermap.                     |
| DJI configuration changes:<br>Changing collision<br>avoidance state failed    | Attempting to change the state of the <b>Collision avoidance</b> setting through DJI failed.                |                                                                                                    |
| DJI configuration changes:<br>Changing RTH obstacle<br>avoidance state failed | Attempting to change the state of the <b>RTH obstacle avoidance</b> setting through DJI failed.             |                                                                                                    |
| DJI configuration changes:<br>Landing protection<br>enabled                   | The <b>Landing protection</b> setting is reported as enabled.                                               | The <b>Landing protection</b> setting<br>needs to be disabled for safe<br>flight control with Hovermap.                    |
| DJI configuration changes:<br>Changing landing<br>protection state failed     | Attempting to change the state of the<br>Precision Landing setting through DJI<br>failed.                   |                                                                                                    |
| DJI configuration changes:<br>Enabling Landing<br>protection failed           | Attempting to enable the <b>Landing protection</b> setting with DJI failed.                                 |                                                                                                    |
| Battery overheating                                                           | DJI has reported that the batteries in the<br>drone are too hot. Robot may shut down<br>mid-air.            | Land immediately.                                                                                                    |
| Warning                                                                       |                                                                                                    |                                                                                                    |
| DJI: App is not registered                                                    | The DJI SDK registration could not be<br>completed, which means you are unable<br>to connect to the DJI RC. | Connect to the internet and restart the application to continue.                                                           |

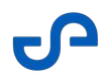

| Notification                                                               | Description                                                                                       | Recommended Action                                                                             |
|----------------------------------------------------------------------------|---------------------------------------------------------------------------------------------------|------------------------------------------------------------------------------------------------|
| DJI: Low GPS signal                                                        | GPS signal is poor, or satellite search produced an error.                                        | Move the robot to an open area to use GPS.                                                     |
| DJI: Warnings present                                                      | DJI reported a warning which needs investigation.                                                 | Investigate using the DJI Pilot app.                                                           |
| DJI: Flight Status unkown                                                  | The DJI flight assistant could not be contacted on the DJI remote control.                        | Reconnect the robot or restart the app if this persists.                                       |
| DJI configuration changes:<br>Battery critical threshold<br>different      | The critical battery threshold reported<br>by DJI is different to the expected values.            |                                                                                                |
| DJI configuration changes:<br>Setting battery critical<br>threshold failed | Attempting to set the new critical battery threshold with DJI failed.                             |                                                                                                |
| DJI configuration changes:<br>Battery critical warning<br>different        | The warning battery threshold reported by DJI is different to the expected values.                |                                                                                                |
| DJI configuration changes:<br>Setting battery warning<br>threshold failed  | Attempting to set the new warning battery threshold with DJI failed.                              |                                                                                                |
| DJI configuration changes:<br>Smart RTH enabled                            | The <b>Smart RTH</b> setting is reported as being enabled by DJI.                                 | The <b>Smart RTH</b> setting needs to<br>be disabled for safe flight control<br>with Hovermap. |
| DJI configuration changes:<br>Disabling Smart RTH failed                   | Attempting to disable the <b>Smart RTH</b> setting through DJI failed.                            |                                                                                                |
| Geofence could not be<br>disabled                                          | DJI has detected low GPS signal,<br>reported after the drone has been<br>armed or while airborne. | Connect the RC to the tablet.                                                                  |
| Caution                                                                    |                                                                                                   |                                                                                                |
| DJI: Low GPS signal                                                        | GPS signal is poor, or satellite search produced an error.                                        | Move the robot to an open area to use GPS.                                                     |

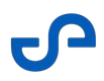

| Notification                                                                                      | Description                                                                                                    | Recommended Action                                                                                                 |
|---------------------------------------------------------------------------------------------------|----------------------------------------------------------------------------------------------------|----------------------------------------------------------------------------------------------------|
| Drone downward sensors<br>need to be covered with<br>stickers to resolve the<br>current DJI error | DJI reported that its sensors have<br>detected a problem. This is likely caused<br>by the downward sensors being<br>uncovered during takeoff.                                                        |                                                                                                    |
| Altitude limited airspace                                                                         | DJI reported that there is a maximum<br>altitude limit which must be observed in<br>the current flight area. Pilots must not<br>exceed the altitude limit without<br>authorisation (e.g. from CASA). | Ensure you have the appropriate<br>approval to fly above this limit<br>from the local aviation regulatory<br>body. |
| DJI Visual Positioning is<br>active                                                               | DJI reported that the in-flight vision<br>positioning system has been activated<br>due to low GPS for navigation.                                                                                    | Use DJI Pilot app to switch off if required.                                                                       |
| DJI configuration changes:<br>Multiple flight mode<br>settings unknown                            | The current <b>Multiple Flight Modes</b><br>setting could not be determined from<br>DJI.                                                                                                    |                                                                                                    |
| DJI configuration changes:<br>Battery critical threshold<br>unknown                               | The current critical battery threshold could not be provided by DJI.                                                                                                    |                                                                                                    |
| DJI configuration changes:<br>Battery warning threshold<br>unknown                                | The current warning battery threshold could not be provided by DJI.                                                                                                    |                                                                                                    |
| DJI configuration changes:<br>Smart RTH status<br>unknown                                         | The current <b>Smart RTH</b> setting could not be provided by DJI.                                                                                                    |                                                                                                    |
| DJI configuration changes:<br>Novice mode setting<br>unknown                                      | The current <b>Novice mode</b> setting could not be provided by DJI.                                                                                                    |                                                                                                    |
| DJI configuration changes:<br>Disabling novice mode<br>failed                                     | Attempting to disable the <b>Novice mode</b> setting through DJI failed.                                                                                                    |                                                                                                    |

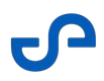

| Notification                                                                          | Description                                                                                                   | Recommended Action |
|---------------------------------------------------------------------------------------|----------------------------------------------------------------------------------------------------|--------------------|
| DJI configuration changes:<br>Downward vision<br>positioning status<br>unknown        | The current <b>Downward vision</b><br><b>positioning</b> setting could not be<br>provided by DJI.             |                    |
| DJI configuration changes:<br>Changing downward<br>vision positioning failed          | Attempting to change the state of the <b>Downward vision positioning</b> setting through DJI failed.          |                    |
| DJI configuration changes:<br>Changing vision assisted<br>positioning state failed    | Attempting to change the state of the <b>Vision assisted positioning</b> setting through DJI failed.          |                    |
| DJI configuration changes:<br>Precision landing status<br>unknown                     | The current <b>Precision Landing</b> setting could not be provided by DJI.                                    |                    |
| DJI configuration changes:<br>Changing active obstacle<br>avoidance state failed      | Attempting to change the state of the <b>Active obstacle avoidance</b> setting through DJI failed.            |                    |
| DJI configuration changes:<br>Changing upward collision<br>avoidance state failed     | Attempting to change the state of the <b>Upwards collision avoidance</b> setting through DJI failed.          |                    |
| DJI configuration changes:<br>Changing RTH obstacle<br>avoidance state failed         | Attempting to change the state of the <b>RTH obstacle avoidance</b> setting through DJI failed.               |                    |
| DJI configuration changes:<br>Changing horizontal vision<br>obstacle avoidance failed | Attempting to change the state of the <b>Horizontal vision obstacle avoidance</b> setting through DJI failed. |                    |
| DJI configuration changes:<br>Landing protection status<br>unknown                    | The current <b>Precision Landing</b> setting could not be provided by DJI.                                    |                    |
| DJI configuration changes:<br>Changing advanced pilot<br>assistance state failed      | Attempting to change the state of the <b>Advanced pilot assistance</b> setting through DJI failed.            |                    |

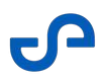

| Notification             | Description                                                                         | Recommended Action                 |
|--------------------------|-------------------------------------------------------------------------------------|------------------------------------|
| Battery high age or wear | DJI has reported that the drone's<br>batteries have a high level of age or<br>wear. |                                    |
| Battery too cold         | DJI has reported that the drone's batteries are too cold.                           |                                    |
| Battery cell broken      | DJI has reported that one of drone's batteries has a broken cell.                   |                                    |
| Geofence enabled         | The Geofence applied by DJI is active.                                              | Use DJI Pilot to disable geofence. |
| Geofence disabled        | The Geofence applied by DJI is not active.                                          | Use DJI Pilot to enable geofence.  |

## 4.2.7 Tablet Notifications

| Notification                                                                                                    | Description                                                          | Recommended Action                        |  |  |
|----------------------------------------------------------------------------------------------------|----------------------------------------------------------------------|-------------------------------------------|--|--|
| Warning                                                                                                    |                                                                      |                                           |  |  |
| Tablet battery critical and<br>may shut down.<br>Hovermap control can be<br>lost. Bring the robot home<br>as soon as possible. | The tablet battery is critical and the tablet is about to shut down. | Bring the robot home as soon as possible. |  |  |
| Caution                                                                                                    |                                                                      |                                           |  |  |
| Tablet battery very low                                                                                                    | The tablet battery is very low.                                      |                                           |  |  |
| Tablet storage is low. It is<br>recommended to free up<br>space before starting your<br>mission                                | The storage space on the tablet is low.                              | Free up storage space                     |  |  |
| Tablet storage very low.<br>Free up storage space.                                                                             | The storage space on the tablet is very low.                         | Free up storage space                     |  |  |
| Wi-Fi lost - attempting to connect                                                                                             | The tablet Wi-Fi was not available.                                  |                                           |  |  |

### 4.2.8 Commander Status Notifications

| Notification                                                                                             | Description                                                                                                    | Recommended Action                                                                                                    |  |  |
|----------------------------------------------------------------------------------------------------|----------------------------------------------------------------------------------------------------|----------------------------------------------------------------------------------------------------|--|--|
| Critical                                                                                                 |                                                                                                    |                                                                                                    |  |  |
| No Hovermap connected.<br>Please check and turn off<br>any unsupported<br>networks (e.g. Mobile<br>data) | A Hovermap is currently not connected<br>to Commander, but an unsupported<br>network has been detected which may<br>be preventing connection.                                       | You need to approve connection<br>to a Wi-Fi that does not have<br>internet access, or turn off<br>mobile data.                                                                  |  |  |
| Commander - Hovermap<br>version mismatch                                                                 | The Emesent Cortex version is not<br>compatible with Emesent Commander. A<br>mission cannot be started unless both<br>versions are compatible.                                      | Download the latest versions of<br>Emesent Cortex and Emesent<br>Commander from the Emesent<br>Customer Portal (https://<br>emesent.com/software-<br>downloads), then reconnect. |  |  |
| Failed to change Shield<br>Settings. Please try again.                                                   | Attempting to change the Shield settings failed for an unknown reason.                                                                                                    | Try changing the settings again.                                                                                                    |  |  |
| Failed to change Mission<br>Settings. Please try again.                                                  | Attempting to change the Mission<br>Settings failed for an unknown reason.                                                                                                    | Try changing the settings again.                                                                                                    |  |  |
| Location services MUST<br>be turned on                                                                   | The tablet's location services are turned<br>off, resulting in the Wi-Fi information not<br>being published. It needs to be turned<br>back on for reliable payload<br>reconnection. | Enable the Location Services on your device.                                                                                                    |  |  |
| Warning                                                                                                  |                                                                                                    |                                                                                                    |  |  |
| Commander - Hovermap<br>version mismatch                                                                 | The Emesent Cortex version is not<br>compatible with Emesent Commander. A<br>mission cannot be started unless both<br>versions are compatible.                                      | Download the latest versions of<br>Emesent Cortex and Emesent<br>Commander from the Emesent<br>Customer Portal (https://<br>emesent.com/software-<br>downloads), then reconnect. |  |  |

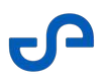

| Notification                                 | Description                                                                                                    | Recommended Action                                                                                                    |  |  |
|----------------------------------------------|----------------------------------------------------------------------------------------------------|----------------------------------------------------------------------------------------------------|--|--|
| Status                                       |                                                                                                    |                                                                                                    |  |  |
| Starting Scan                                | A scan has been started by the user.                                                                                                    |                                                                                                    |  |  |
| Stopping scan                                | A scan has been stopped by the user.                                                                                                    |                                                                                                    |  |  |
| Establishing onboard<br>communications       | The connection from the tablet to the<br>payload is not receiving data and the<br>tablet is waiting for a response from the<br>server.                                                                                         |                                                                                                    |  |  |
| The preferred Hovermap<br>Wi-Fi is available | When a Hovermap drops out of Wi-Fi<br>range and a new non-Hovermap network<br>is connected, the last Hovermap<br>network will be saved. When the<br>Hovermap comes back in Wi-Fi range,<br>you will receive this notification. | If the Wi-Fi does not<br>automatically reconnect, re-<br>select the preferred Hovermap<br>from the Android Wi-Fi Manager.<br>Disable the auto reconnect<br>option for all other networks. |  |  |
| A new Hovermap has<br>been connected         | When a scan is running and the Wi-Fi<br>connection is changed to a new<br>Hovermap network.                                                                                                    |                                                                                                    |  |  |
| A new Wi-Fi network has<br>been connected    | The Hovermap being used to run the<br>scan is no longer connected. The Wi-Fi<br>connection is changed to a new non-<br>Hovermap network.                                                                                       | You will need to manually<br>reconnect using the Android<br>Wi-Fi Manager.                                                                                                    |  |  |
| Success                                      |                                                                                                    |                                                                                                    |  |  |
| Ready for mission                            | An autonomous scan has been started,<br>all pre-checks have been completed,<br>and the mission is ready to commence.                                                                                                    | Arm your robot then press Take<br>Off to start your mission.                                                                                                    |  |  |
| Ready for mission                            | A mapping scan has been started, all<br>pre-checks have been completed, and<br>the mission is ready to commence.                                                                                                    | Start your mission.                                                                                                    |  |  |

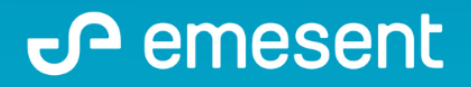

PREPARED BY: Emesent PTY LTD Level G, Building 4, Kings Row Office Park 40-52 McDougall ST, Milton, QLD, 4064 Australia

EMAIL: CUSTOMER-SUCCESS@EMESENT.IO PHONE: +61735489494